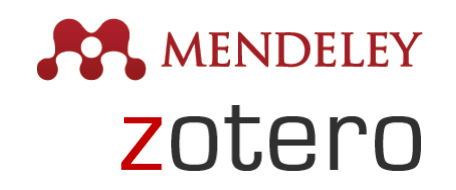

# >Referenciação Bibliográfica com Suporte Informático

Introdução às Aplicações Mendeley e Zotero Francisco Freitas | CES-UC

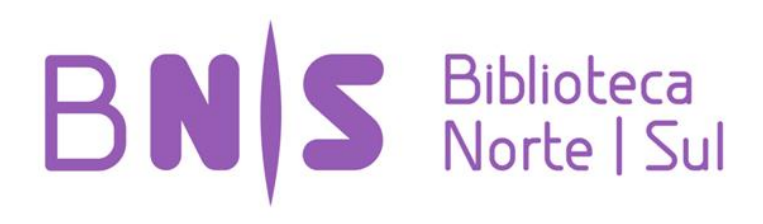

>Esta apresentação serve de suporte às sessões presenciais sobre referenciação conduzidas pela BNS. Nestas sessões, existe lugar à realização de exercícios práticos relativos à gestão de referências bibliográficas e sua utilização em documentos. Face à diversidade de soluções e plataformas existentes, a informação aqui presente não é exaustiva e servirá sobretudo de referência para as atividades e exercícios apresentados, sendo expectável que surjam diferenças aquando da utilização das aplicações consideradas.

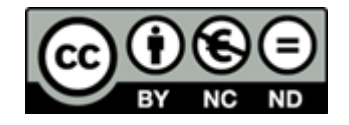

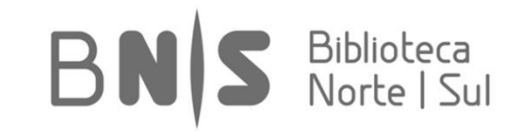

# Conteúdos da Apresentação

- Gestão de Informação Bibliográfica
- Tutorial Zotero
- Tutorial Mendeley
- Referências e Recursos

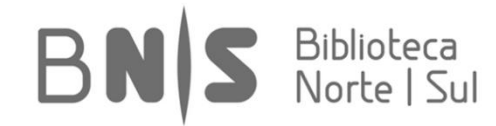

# >Gestão de Informação Bibliográfica

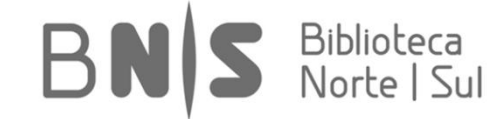

# Gestão da Informação

- Aspeto crucial para o desenvolvimento de uma tese/investigação
- Gestão de informação (definição): colecionar, armazenar, adaptar, organizar, editar, utilizar, partilhar informação
- Um sistema de organização da informação deve ser eficiente e funcional...
- Soluções para otimização dos processos?

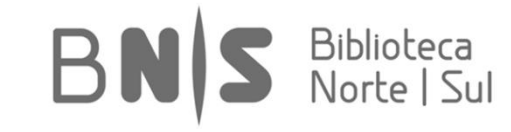

# Critérios de Seleção

- Funcionalidades
- Adequação ao projeto em curso
- Sistema Operativo (SO) em utilização
- Tipos de plataformas de trabalho necessárias (e.g. web, local, móvel)
- Orçamento
- Sustentabilidade
- Preferências pessoais (desde logo!)
- Tipo de aplicação e interoperabilidade
- Utilização individual e/ou em equipa
- Partilha de informação

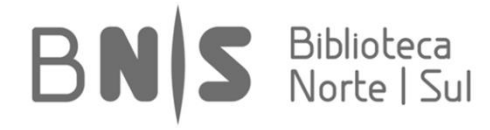

# Opções...

RefWorks EndNote zotero Papers MENDELEY CEtavi Como noutras áreas, existe uma oferta alargada e inúmeras alternativas

Abordagens dicotómicas não são bom ponto de partida (e.g. código-aberto vs. proprietário/comercial)

Não existe "o melhor" gestor de referências bibliográficas

Escolha deverá ser tão informada quanto possível tendo em conta os critérios de seleção e as necessidades existentes...

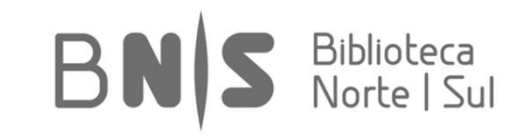

# Na Escolha de Qualquer Aplicação

Os dados são seus?

Os dados estão protegidos?

A informação é transferível? (i.e. pode ser migrada para outra aplicação?)

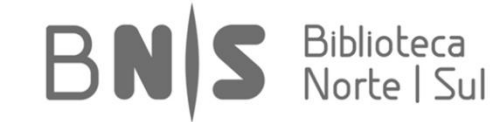

# O que Esperar destas Aplicações?

- São ferramentas de utilização simples
- Utilizam um interface acessível
- Permitem a navegação por uma biblioteca pessoal
- Destinam-se à referenciação e citação bibliográfica
- Permitem a importação/exportação de dados
- Importante: estes programas realizam a indexação dos dados (descrição/identificação)

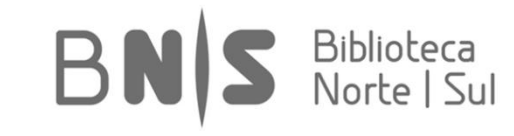

# **Algumas Funcionalidades**

- Organização/gestão de PDFs e outros documentos
- Plugin para citação em processadores de texto
- Destaque/anotação nos ficheiros
- Sincronização multiplataformas
- Acesso a bases de dados
- Estatísticas de leitura
- Application Programming Interface (API)

- Pesquisas de informação
- Ferramentas colaborativas
- Redes sociais e comunidades
- Fóruns de discussão
- Assistência técnica e suporte
- Integração com sistemas de gestão de bibliotecas
- Tecnologias de extração de metadados

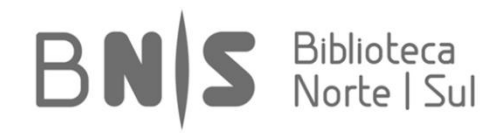

### **Principais Arquiteturas**

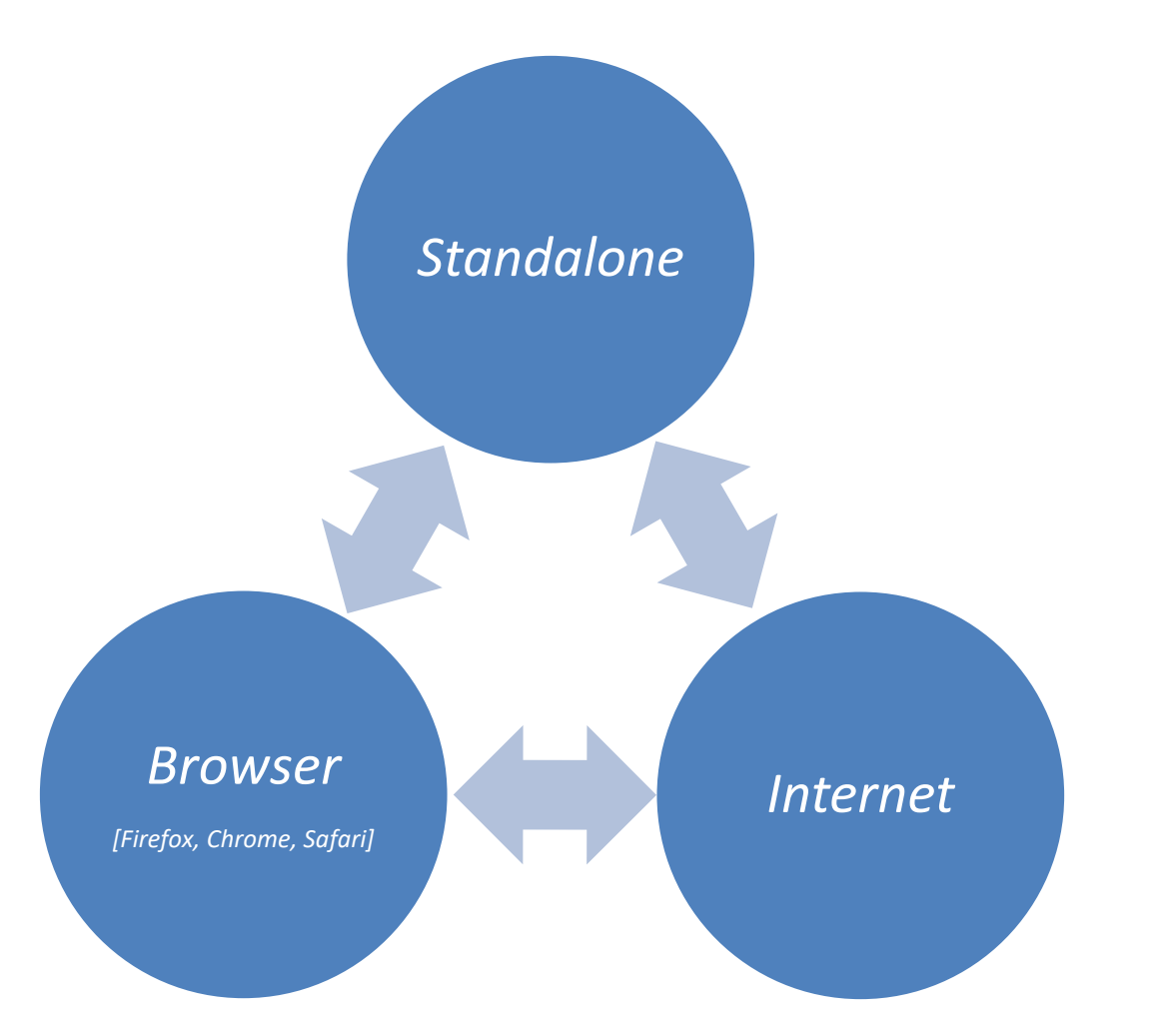

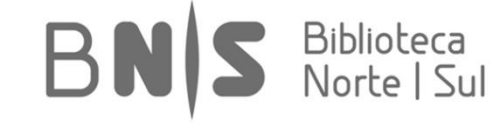

# Organização da Informação

 Podem ser albergados e referenciados inúmeros formatos diferentes (e.g. livros, capítulos em livros, artigos de revistas científicas, páginas internet, diplomas legais, etc.)

 Estruturação da informação faz-se a partir dos Metadados

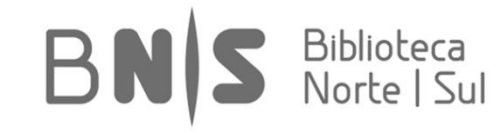

## Ficheiros & Metadados

- 3 dimensões fundamentais:
  - nome do ficheiro
  - tipo de ficheiro [\*.bib, \*.xml, \*.ris, \*.txt]
  - metadados ("dados dos dados", i.e. campos com informação como autore(s), título, criador(es), editor(es), datas, palavras-chave, resumo, ano de publicação, etiquetas, etc.)

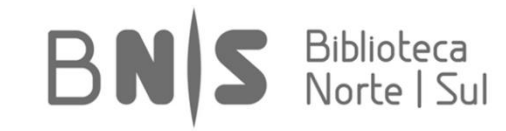

## >Introdução ao Zotero

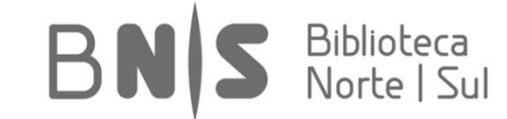

### Zotero

- Aplicação de código-aberto que é disponibilizada em várias versões, incluindo a integração direta em browser
- É especialmente eficaz na recolha de informação e referências diretamente a partir da Internet
- É integrável com os principais processadores de texto
- Permite a introdução de anotações e/ou comentários
- Pode armazenar ficheiros em vários formatos
- Permite a utilização com aplicações direcionadas para a edição de conteúdos online
- O interface está disponível num conjunto alargado de linguagens
- Muitas opções de personalização

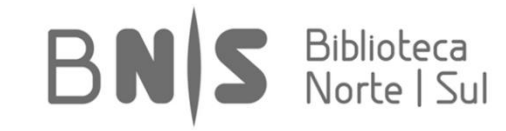

### [1\_Instalação e Configurações Iniciais]

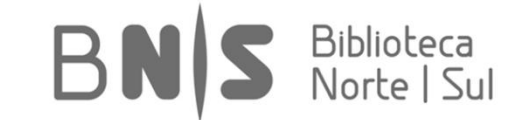

Aplicação está disponível no endereço www.zotero.org. A partir desta página, é possível criar uma conta de utilizador para a gestão de todas as referências. Os exemplos seguintes irão decorrer da utilização do Zotero em conjunto com o navegador Mozilla Firefox, a solução predefinida.

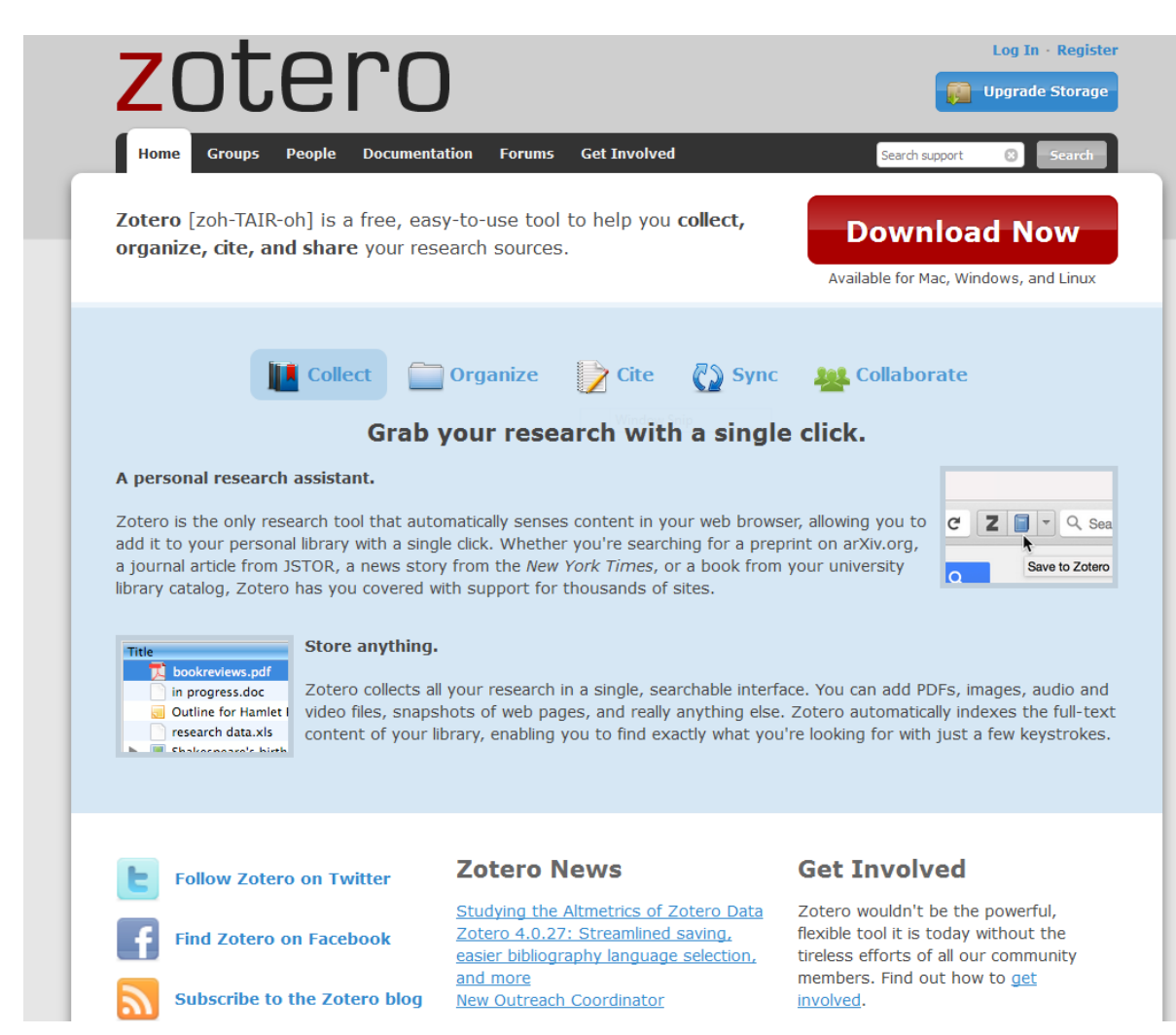

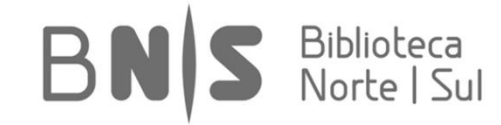

Para a seleção de versões ou conetores, deverá visitar-se a página <u>https://www.zote</u> <u>ro.org/download</u>.

São possíveis diferentes combinações, deverá escolher a mais indicada para o seu caso. Nota: é importante que o sistema operativo e respetivas aplicações estejam atualizas e funcionais.

Using Zotero with Firefox? We've made some important changes to the way Zotero works.

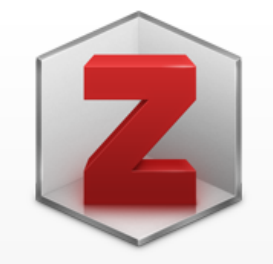

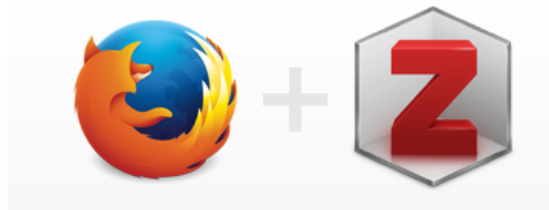

### **Zotero 5.0 for Windows**

Your personal research assistant

#### Download

Other platforms macOS · Linux 32-bit · Linux 64-bit

Looking for Zotero 4.0?

### **Zotero Connector**

Save to Zotero from your browser

#### Install Firefox Connector

Zotero Connectors automatically sense content as you browse the web and allow you to save it to Zotero with a single click.

Zotero Connectors for other browsers

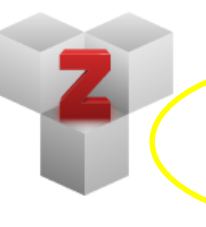

### Plugins

Install one of the many third-party plugins and become even more productive. Browse Plugins

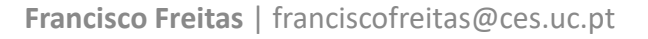

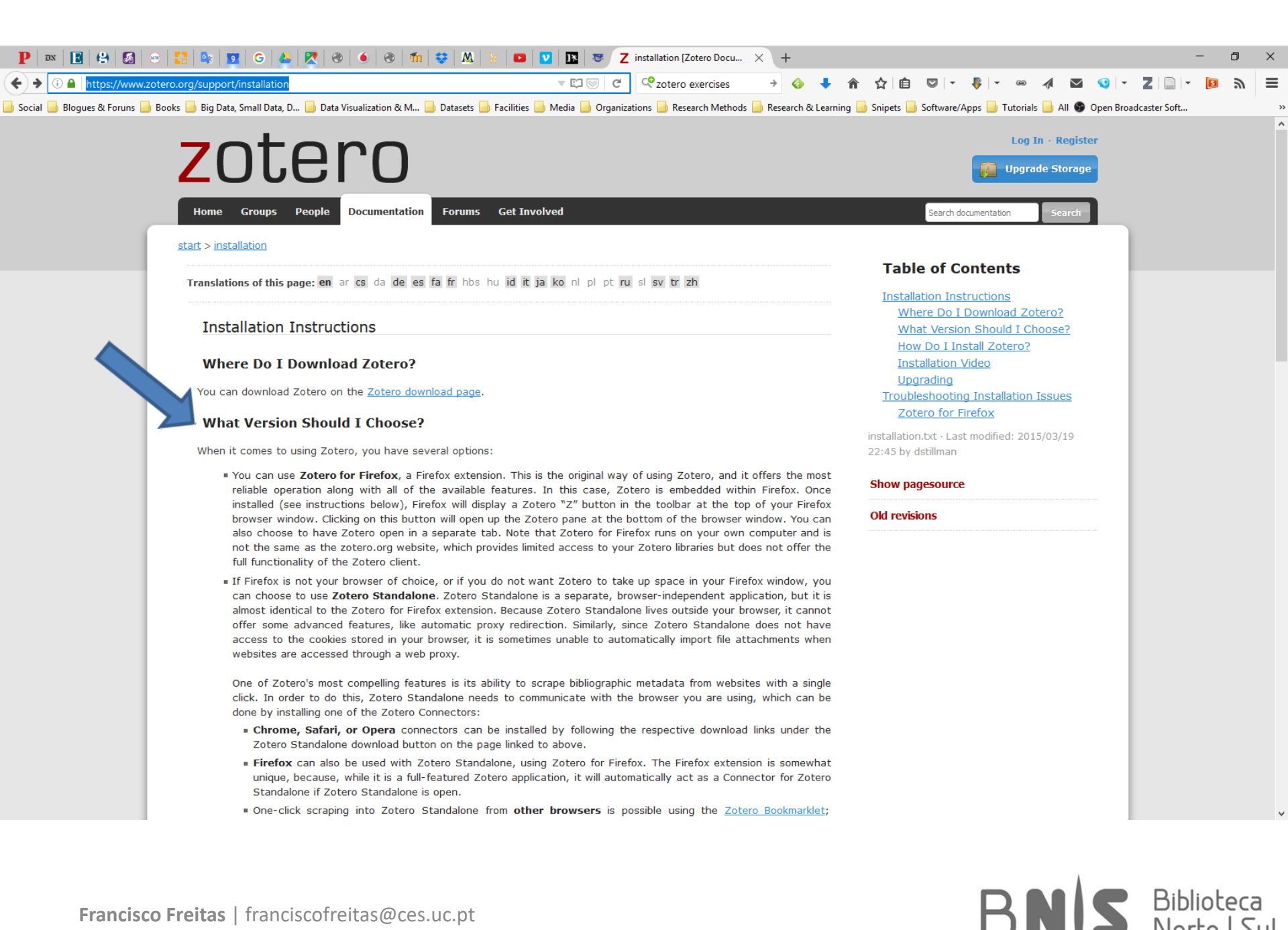

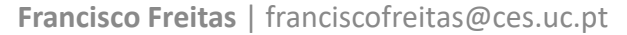

#### Versão local do Zotero, já com dados carregados:

#### Z Zotero

↔ – a ×

|                                                                                                    | • 🧟  |
|----------------------------------------------------------------------------------------------------|------|
| → My Library Trite Creator Date Added → 2 th                                                                                                    |      |
| ZOT_Data & Beyond World Inequality Report 2018: Great Data, Bright Analysis, Perturbing Reality Komlik 19/12/2017, 12:22:27 A                                                                                                    |      |
| 🕒 ZOT_Opinion Making >> 🖉 O restaurante que não existe chegou a número 1 no TripAdvisor Coelho 13/12/2017, 22:57:13 •                                                                                                    |      |
| My Publications  My Publications  My Pu |      |
| 🚠 Duplicate Items 🗰 Monitoring, Datafication, and Consent: Legal Approaches to Privacy in the Big Data Context Strandburg 07/12/2017, 15:08:46                                                                                                    |      |
| Unfiled Items     > Im The Economics and Behavioral Economics of Privacy     Acquist     07/12/2017, 15:05:24                                                                                                    |      |
| 🖹 Trash 🛛 > 🚇 Big Data's End Run around Anonymity and Consent Barocas and Nissenbaum 07/12/2017, 15:02:08 •                                                                                                    |      |
| > 🔗 Silicon Valley siphons our data like oil. But the deepest drilling has just begun Tarnoff 02/12/2017, 16:00:51 •                                                                                                    |      |
| > Concast wants to control what you do online. Do you want to let them? Fight for the Future, 29/11/2017, 16:22:37 •                                                                                                    |      |
| > Demystifying Data Science For All   CustomerThink Hayes 29/11/2017, 16:21:47 •                                                                                                    |      |
| E Making Sense of Our Big Data World: Statistics for the 99% Hayes 29/11/2017, 16:18:25                                                                                                    |      |
| > 🗋 L'Internet libre et gratuit, c'est bien fini La Rédaction INAGLOBAL, 29/11/2017, 16:13:37 •                                                                                                    |      |
| > 🔗 Entrevista a Arlindo Oliveira Céu e Silva 04/08/2017, 15:23:06 •                                                                                                    |      |
| > 🛷 Fumadores que fumam mais cigarros vivem mais anos? Trigo 26/06/2017, 12:28:20 •                                                                                                    |      |
| > 🔗 China - Vinte funcionários da Apple detidos na China por venderem dados pessoais Rehle 08/06/2017, 23:42:41 •                                                                                                    |      |
| O inimigo somos nós           Araújo         08/05/2017, 13:11:37                                                                                                    |      |
| > 🔗 Free software to reveal how Facebook election posts are targeted Booth 04/05/2017, 14:07:32 •                                                                                                    |      |
| > ECC announces plan to reverse Title II net neutrality Kastrenakes 28/04/2017, 16:44:11 •                                                                                                    |      |
| > 🕅 Uber's C.E.O. Plays With Fire Isaac 24/04/2017, 15:46:16 •                                                                                                    |      |
| > Drivacidade - 'Apps' têm acesso ilegal a dados pessoais 17/04/2017, 10:23:35 •                                                                                                    |      |
| > 🗋 Europa, a "colónia digital" dos EUA Pena 09/04/2017, 17:59:07 •                                                                                                    |      |
| * > 🗋 Life Under Alternative Facts 03/04/2017, 16:02:54 •                                                                                                    |      |
| > 🗋 A falta de civismo na Internet não vai melhorar tão cedo Lichterman 01/04/2017, 15:39:26 •                                                                                                    |      |
| > 🗋 I taught my 5th-graders how to spot fake news. Now they won't stop fact-checking me. Bedley 30/03/2017, 17:16:11 • 71 items in this:                                                                                                    | iew. |
| > 🖉 Here's how text analysis is transforming social-science research - The Washington Post 26/03/2017, 16:44:24 •                                                                                                    | iciv |
| > The Gig Economy Celebrates Working Yourself to Death 26/03/2017, 15:16:45 •                                                                                                    |      |
| 🖞 🧧 Out Of Control: the New Biology of Machines, Social Systems, and the Economic World. Kelly 25/03/2017, 17:27:08                                                                                                    |      |
| > 🖥 We are data: algorithms and the making of our digital selves Cheney-Lippold 25/03/2017, 14:39:46                                                                                                    |      |
| > 🗋 40 maps that explain the Middle East 24/03/2017, 20:15:29 •                                                                                                    |      |
| The Only Woman to Win the Nobel Prize in Economics Also Debunked the Orthodoxy Bollier 24/03/2017, 20:13:09                                                                                                    |      |
| E Know the difference between data-informed and versus data-driven                                                                                                    |      |
| >         What World Are We Building?         Boyd         24/03/2017, 20:10:04         •                                                                                                    |      |
| > 🗋 After 20 Years, It's Harder to Ignore the Digital Economy's Dark Side Tapscott 24/03/2017, 19:59:36 •                                                                                                    |      |
| > In the Big Deal with Big Data Isn't (Just) the Data MIT EXperimental Learning and GetSmarter 24/03/2017, 19:17:14 •                                                                                                    |      |
| Data do-gooders: Hacking for humanity   The Economist 24/03/2017, 19:03:06 •                                                                                                    |      |
| > 🗋 Mais informação, mehor informação Guinote 24/03/2017, 18:58:35 •                                                                                                    |      |
| > How technology disrupted the truth   Katharine Viner   Media   The Guardian 24/03/2017, 18:56:33 •                                                                                                    |      |
| > Joint Declaration of Data Citation Principles - FINAL 24/03/2017, 18:55:11 •                                                                                                    |      |
| Pina una critica das redes sociais                                                                                                    |      |
| > The Frankfurt School Knew Trump Was Coming - The New Yorker 24/03/2017, 18:23:18 •                                                                                                    |      |
| A base do direito ao esquecimento no Facebook está no Código Civil que faz 50 anos Henriques 24/03/2017, 18:08:25                                                                                                    |      |
| Algorithms Amazon Big Data > 🗋 Redes sociais, populismo e democracia directa 24/03/2017, 18:05:34 •                                                                                                    |      |
| Car Services and Livery Cabs 24/03/2017, 18:04:24 •                                                                                                    |      |
| Executivy and Privacy of Performing Data Analytics in the Cloud: A Three-way Handshake of Technology, Policy, and Management Rastogi et al. 11/11/2016, 10:53:41                                                                                                    |      |
| Lase studies Common good Date Privacy Ecosystem: Regulating Digital Identity in the United States and European Union Holt and Malčić 11/11/2016, 10:53:41                                                                                                    |      |
| Commons         Computers and the Internet         Image: Computers and the Internet         Image: Computers                                                                                                    |      |
| Concreting Data mining Data mining Data mining Data mining Data mining Data mining Data mining Data Marcellity in an Age of Big Data Surveillance Hogan and Shepherd 11/11/2016, 10:47:56                                                                                                    |      |
| <u>→</u> <u>→</u> Big Data Ethics Zwitter 09/11/2016, 22:17:48 • •                                                                                                    |      |

BNS Biblioteca Norte | Sul

#### Também será possível completar a ligação ao navegador através do menu do programa:

| Z Zotero                                     |                                                                                                    |                                            |                      |     | ↔ – ⊡ ×               |
|----------------------------------------------|----------------------------------------------------------------------------------------------------|--------------------------------------------|----------------------|-----|-----------------------|
| <u>File E</u> dit <u>T</u> ools <u>H</u> elp |                                                                                                    |                                            |                      |     |                       |
| 🕞 🚍 🔹 Create Timeline                        | - 18 3 P- Q                                                                                                    |                                            | ▼ Everything         | 💠 🔻 | ¢                     |
| My Li RTF Scan                               |                                                                                                    | Creator                                    | Date Added           |     |                       |
| 70 Install Browser Connector                 | Re Wadd January & Banad 2010. Grant Data Reinte Analysis Badaubing Radia.                                                                                                    | Kamili                                     | 10/12/2017 12:22:27  |     |                       |
| ZO Add one                                   | world inequality report 2016: offer Data, origin Analysis, Perturbing Reality                                                                                                    | Casha                                      | 19/12/2017, 12:22:27 |     |                       |
| My Publications                              | C restaura de que nao existe chegou a numero i no impadivisor                                                                                                    | Estation                                   | 12/12/2017, 22:37:15 |     |                       |
| but licate Items                             | V Exaministrator do racebook diz que reces estada d destruir o norma inches dia sociedade                                                                                                    | Perfeira<br>Steam discon                   | 07/12/2017, 14:01:01 |     |                       |
| Unfiled Items                                | womoning, Datarication, and Consent: Legal Approaches to Privacy in the Big Data Context                                                                                                    | Annuisti                                   | 07/12/2017, 15:06:40 |     |                       |
| Trash                                        | The Economics and Benavioral Economics of Privacy                                                                                                    | Requisi                                    | 07/12/2017, 15:03:24 |     |                       |
| 0                                            | Gig Data s end kun ardund Anonymity and Consent                                                                                                    | Tama eff                                   | 07/12/2017, 15:02:06 |     |                       |
|                                              | Sincer valey sprints our date like on out the deepest driming has bas begun                                                                                                    | Finite for the Fisher                      | 20/11/2017 16:00:01  |     |                       |
|                                              | Concess waits to control waits to control waits you do control wait to let them:                                                                                                    | Haves                                      | 20/11/2017 16:21:47  |     |                       |
|                                              | Demystigning Data Science For An   Customer Hink                                                                                                    | Hayes                                      | 29/11/2017, 10:21:47 |     |                       |
|                                              | Making Sense of Our Big Data words: statistics for the 99%                                                                                                    | nayes                                      | 29/11/2017, 10:10:23 |     |                       |
|                                              |                                                                                                    | City of City                               | 04/00/2017 15:22:06  |     |                       |
|                                              | Entrevisia a Animuo Onveila                                                                                                    | Ceu e silva<br>Trigo                       | 26/06/2017, 12:25:00 |     |                       |
|                                              | Pumauores que ruman mais cigarios vivem mais anos: Obias Viete funcionários de Anala detidos na China nor venderem dados nossestis.                                                                                  | Poblo                                      | 09/06/2017 22:42:41  |     |                       |
|                                              | China - Vinte Functionarios da Apple decidos na China por venderem dados pessoais                                                                                                    | Annie                                      | 08/06/2017, 25:42:41 |     |                       |
|                                              | O inimitigo somos nos                                                                                                    | Araujo                                     | 06/05/2017, 15:11:57 |     |                       |
|                                              | V Free software to reveal now racebook election posts are targeted                                                                                                    | Kesterrelee                                | 04/05/2017, 14:07:52 |     |                       |
|                                              | Connounces plan to reverse little in net neutrality                                                                                                    | Kastrenakes                                | 26/04/2017, 10:44:11 |     |                       |
|                                              | > v uber's C.E.O. Plays with hire                                                                                                    | Isaac                                      | 24/04/2017, 15:46:16 |     |                       |
|                                              | Privacidade - Apps tem acesso liegal a dados pessoais                                                                                                    |                                            | 17/04/2017, 10:23:55 |     |                       |
|                                              | Europa, a colonia digital dos EUA                                                                                                    | Pena                                       | 09/04/2017, 17:59:07 |     |                       |
|                                              | Life Under Alternative Pacts                                                                                                    | 1.1.1                                      | 03/04/2017, 16:02:54 |     |                       |
|                                              | A faite de civismo na internet nao val meinorar tao cedo                                                                                                    | Lichterman<br>Reduce                       | 01/04/2017, 15:59:20 |     |                       |
|                                              | I taught my oth-graders how to spot fake news. Now they won't stop fact-checking me.                                                                                                    | Bedley                                     | 30/03/2017, 17:16:11 |     | 71 items in this view |
|                                              | > W Here's how text analysis is transforming social-science research - The Washington Post                                                                                                    |                                            | 26/03/2017, 16:44:24 |     |                       |
|                                              | Ine Gig Economy Celebrates Working Yourself to Death                                                                                                    | 14 H                                       | 26/03/2017, 15:16:45 | •   |                       |
|                                              | Out of Control: the New Biology of Machines, Social Systems, and the Economic World.                                                                                                    | Channel Lines Id                           | 25/03/2017, 17:27:08 |     |                       |
|                                              | we are data: algorithms and the making of our algital serves                                                                                                    | Cheney-Lippoid                             | 25/05/2017, 14:39:40 |     |                       |
|                                              | 2 40 maps that explain the Middle Last                                                                                                    | D. III                                     | 24/03/2017, 20:15:29 |     |                       |
|                                              | The Only woman to win the Nobel Prize in Economics Also Debunked the Orthodoxy                                                                                                    | Bollier                                    | 24/03/2017, 20:13:09 |     |                       |
|                                              | Rhow the difference between data-informed and versus data-driven                                                                                                    | P I                                        | 24/03/2017, 20:12:20 |     |                       |
|                                              | what words are we building:                                                                                                    | Boyd                                       | 24/03/2017, 20:10:04 |     |                       |
|                                              | Anter 20 rears, it's marger to ignore the Digital Economy's Dark Side                                                                                                    | MIT EVention and C. C.                     | 24/05/2017, 19:59:50 |     |                       |
|                                              | The big bear with big bata lish t (JUST) the Data                                                                                                    | with corperimental Learning and GetSmarter | 24/05/2017, 19:17:14 |     |                       |
|                                              | A di informazio - malkani for numanity   ine economist                                                                                                    | Cuinata                                    | 24/05/2017, 19:03:00 |     |                       |
|                                              | viais intormação, meinor informação                                                                                                    | oumote                                     | 24/05/2017, 18:58:55 |     |                       |
|                                              | Inite Device of Determined Reference Principles      Inite State Principles                                                                                                    |                                            | 24/05/2017, 18:50:55 |     |                       |
|                                              | Joint Declaration of Data Citation Principles - FINAL                                                                                                    | Dine                                       | 24/05/2017, 18:55:11 |     |                       |
|                                              | Year Yara uma critica das redes Socials                                                                                                    | Pina                                       | 24/05/2017, 18:50:59 |     |                       |
|                                              | The mankfurt School Knew Trump Was Coming - The New Yorker                                                                                                    | United                                     | 24/05/2017, 18:23:18 |     |                       |
| · · · · · · · · · · · · · · · · · · ·        | A base do direito ao esquécimento no Facebook esta no Codigo Civil que faz ou anos                                                                                                    | mennques                                   | 24/05/2017, 18:08:25 |     |                       |
| Algorithms Amazon Big Data                   | View statistics last their neuronal and why we should fear what somes part I William Davies I Politics I. The Counting                                                                                               |                                            | 24/05/2017, 16:05:34 |     |                       |
| Car Services and Livery Cabs                 | Fow statistics lost their power – and why we should fear what comes next   william Davies   Politics   The Guardian                                                                                                  | Perte vi et el                             | 24/05/2017, 18:04:24 |     |                       |
| Case studies Common good                     | Security and Privacy or Performing Data Analytics in the Cloud: A Three-way Handshake or Technology, Policy, and Management<br>The Drivery Consistence Resultation Distribution the United States and Supreme United | rastogi et al.                             | 11/11/2016 10:53:41  |     |                       |
| Commons Computers and the Internet           | Ine Privacy Ecosystem: Regulating Digital Identity in the United States and European Union     Date Detection                                                                                                    | moit and Malcic                            | 11/11/2016 10:53:41  |     |                       |
| commons computers and the Internet           | Data Portraits                                                                                                    | Donath et al.                              | 11/11/2016, 10:03:41 |     |                       |
| Conconstisse Data mining                     | Information Ownership and Materiality in an Age of Big Data Surveillance                                                                                                    | riogan and Shepherd                        | 00(11/2015, 22:17:49 |     |                       |
| · · · · · ·                                  | > Big Data Ethics                                                                                                    | Zwitter                                    | 09/11/2010, 22:17:48 | • • |                       |

BNS Biblioteca Norte | Sul Depois de corretamente conectado, ficará disponível um ícone dedicado no canto superior direito do Firefox para carregamento das novas referências:

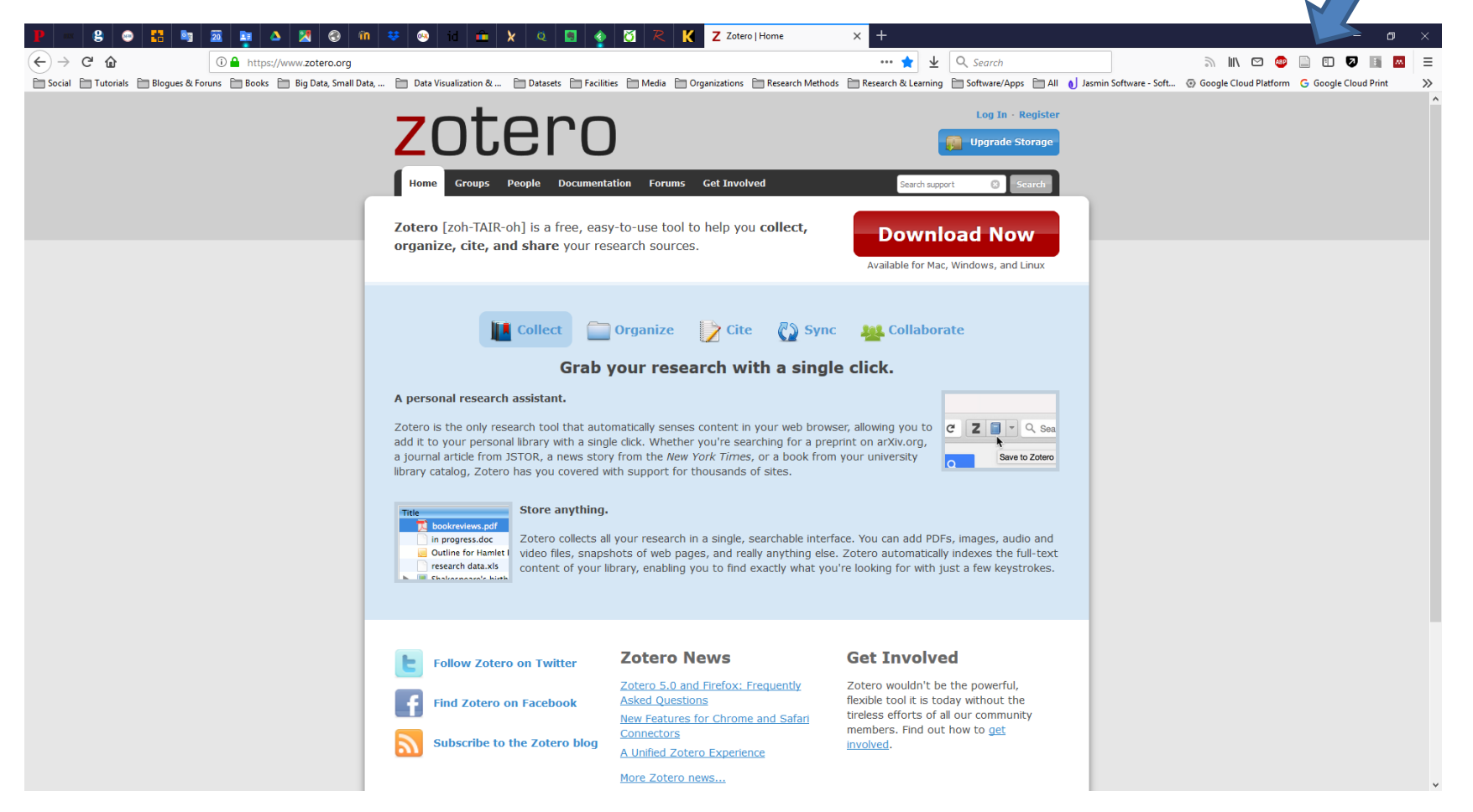

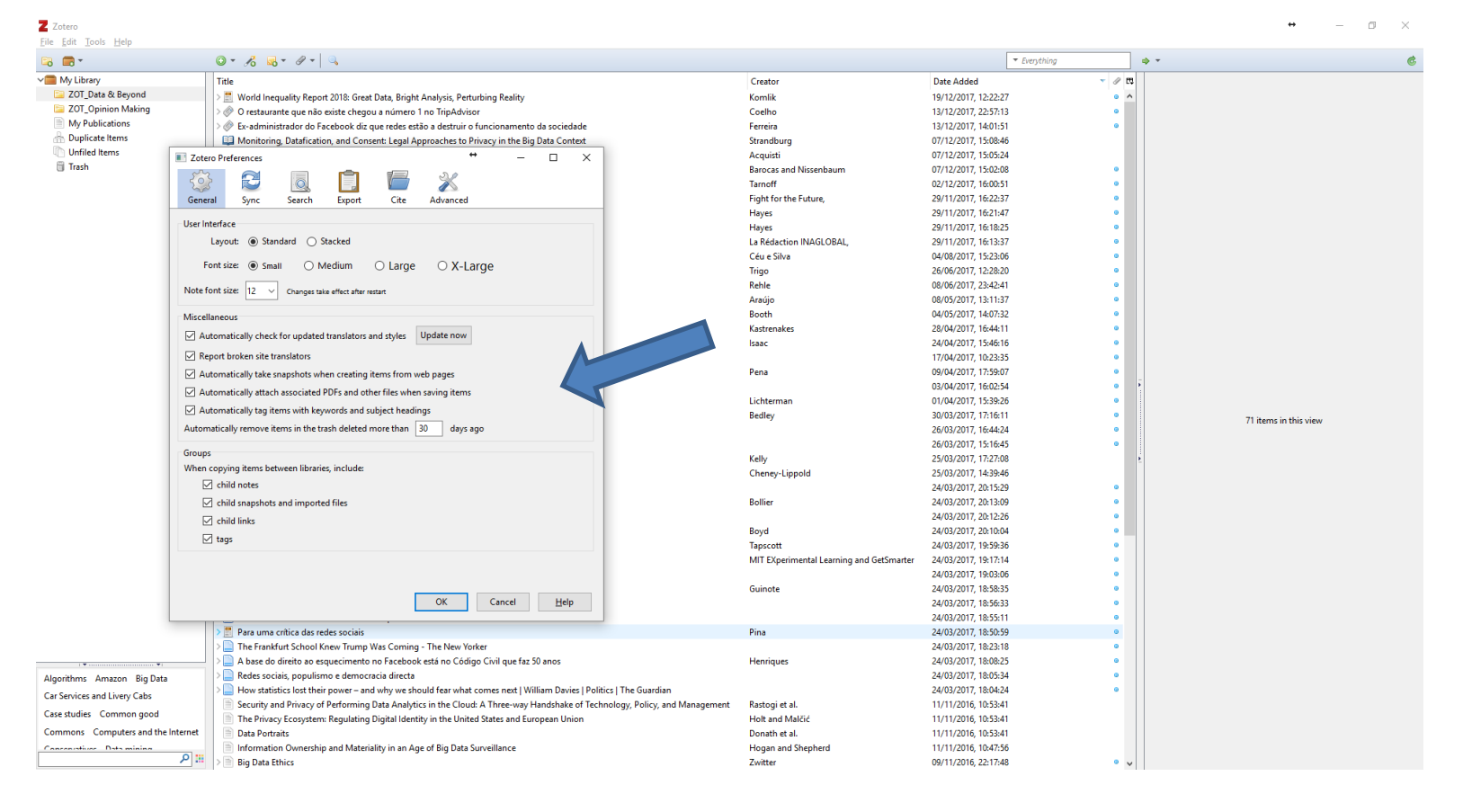

Depois de instalado o *plugin*, é importante um ajuste inicial das preferências e definições da aplicação. Neste separador, é por exemplo possível verificar se o *Add-In* do Microsoft Word está corretamente instalado ou ajustar as definições de sincronização através da inserção de nome de utilizador e palavra-passe.

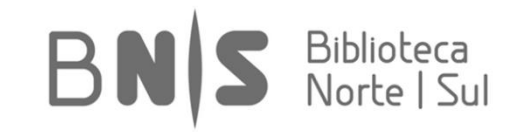

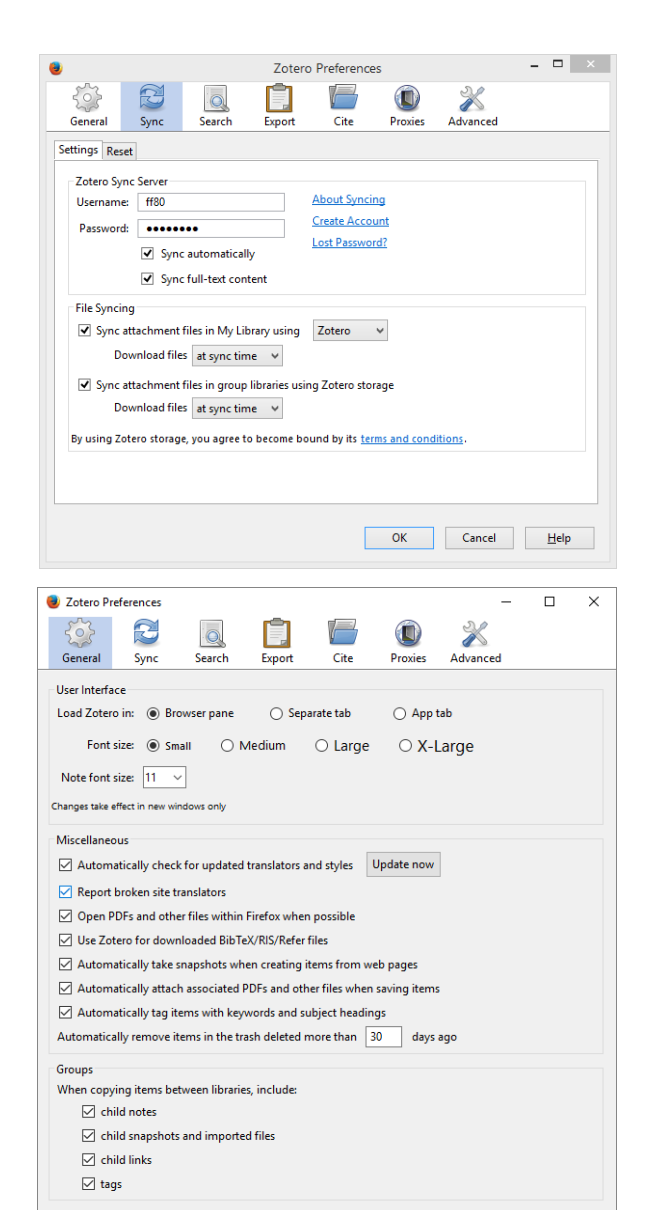

No separador geral, verificar que a caixa relativa à importação automática de ficheiros PDF está ativada. No separador relativo a citação, é possível aceder a um gestor de estilos. Os estilos de citação podem ser personalizados. É possível adicionar ou retirar estilos. Se o estilo pretendido não estiver disponível, deverá clicarse em "Get additional styles..." para aceder ao repositório de estilos.

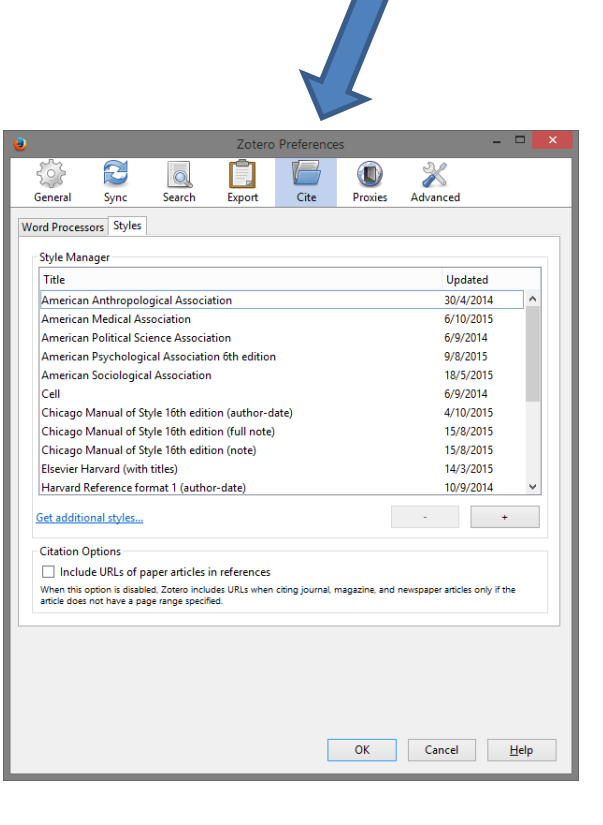

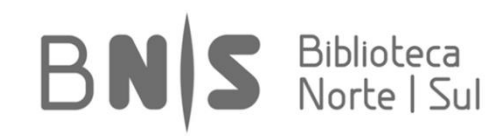

OK

Cancel

<u>H</u>elp

| Z Zotero Style Repository X +                                          | -                                                                                                    | ۰ |
|------------------------------------------------------------------------|----------------------------------------------------------------------------------------------------|---|
| https://www.zotero.org/styles/                                         | Search Search < | 5 |
| eutschland 📙 Big Data 📙 Blogues & Foru                                 | 📙 Books 📙 CES 🍯 Deta Visualization & M 🍯 Datasets 📮 Facilities 🍶 Media 🎒 Organizations 💁 Research Methods 🍓 Research & Learning 🚔 Risk 🍓 Snipets 🔒 Software/Apps 📮 Tutorials 🎒 All 🛄 QGIS User Guide                                                                                                    |   |
| <b>Otero Style Repos</b><br>ere you can find <u>Citation Style Lan</u> | tory                                                                                                    |   |
| Style Search                                                           | Format: (author) (author-date) (label) (note) (numeric)                                                                                                    |   |
| Title Search                                                           | Fields: anthropology astronomy biology botany chemistry communications                                                                                                    |   |
| □ Show only unique styles                                              | engineering       generic-base       geography       geology       history       humanities       law         linguistics       literature       math       medicine       philosophy       physics       political_science         psychology       science       social_science       sociology       theology       zoology                                                                                                    |   |
| 962 styles found:                                                      |                                                                                                    |   |
| • <u>3 Biotech</u> (2014-05-18 01:40:5                                 | )                                                                                                    |   |
| • <u>3D Research</u> (2015-04-21 12:0                                  | :45)                                                                                                    |   |
| <ul> <li><u>3D-Printed Materials and Syst</u></li> </ul>               | <u>115</u> (2015-04-21 12:08:45)                                                                                                    |   |
| • <u>40R</u> (2014-05-18 01:40:32)                                     |                                                                                                    |   |
| • <u>AAPG Bulletin</u> (2013-03-29.2)                                  | 50:45)                                                                                                    |   |
| <u>AAPS PharmSciTech</u> (2014-0                                       | -18 01:40:32)                                                                                                    |   |
| <u>AASRI Procedia</u> (2014-05-31                                      | 7:41:49)                                                                                                    |   |
| <u>Abhandlungen aus dem Mathe</u>                                      | iatischen Seminar der Universität Hamburg (2014-05-18 01:40:32)                                                                                                    |   |
| <u>Academic Medicine</u> (2013-03                                      | 9 23:50:45)                                                                                                    |   |
| <u>Academic Pediatrics</u> (2014-0)                                    | 18 02:57:11)                                                                                                    |   |
| <u>Academic Psychiatry</u> (2015-0                                     | -21 12:08:45)                                                                                                    |   |
| <u>Academic Questions</u> (2014-0)                                     | 18 0:40:32)                                                                                                    |   |
| <u>Academy of Management Disc</u>                                      | (2015-02-06 00:55:02)                                                                                                    |   |
| Academy of Management Jour                                             |                                                                                                    |   |
| Academy of Management Lear                                             | Ing and Education (2015-03-19 02:36:13)                                                                                                    |   |
| Academy of Management Pers                                             |                                                                                                    |   |
| Academy of Management Proc                                             |                                                                                                    |   |

Será possível, por exemplo, pesquisar a Norma Portuguesa 405 e adicionar a mesma diretamente ao Zotero, para que a referenciação seja efetuada seguindo os parâmetros dessa norma. Nota: em Zotero é possibilitada a personalização de estilos através de um pequeno trabalho de programação.

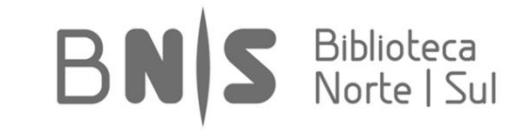

| Big Data 📙 Blogues & Foruns 🦲 Books 📄 CES 📄 Data Visualization & M 🥚 I | Datasets 📙 Facilities 📙 Media 📙 Organizations 🛑 Research Methods 🦲 Research & Learning 🗧 | 🕽 Risk 🔜 Snipets 🔜 Software/Apps 🔒 | 🌙 Tutorials 🔔 All 门 QGIS User G                   |
|------------------------------------------------------------------------|------------------------------------------------------------------------------------------|------------------------------------|---------------------------------------------------|
| ZOTOPO                                                                 |                                                                                          | Welcome, ff80 · Settings           | Inbox · Download · Log Ou                         |
|                                                                        |                                                                                          |                                    | - 🗊 - Upgrade Storage                             |
| Home My Library Groups People Documentation F                          | orums Get Involved                                                                       |                                    | <ul> <li>Search Title, Creator, Year 3</li> </ul> |
| Home > People > ff80 > Library                                         |                                                                                          |                                    |                                                   |
|                                                                        |                                                                                          |                                    |                                                   |
| 🚍 Library                                                              | Title                                                                                    | Creator                            | Date Modified                                     |
| 🔄 Opinião                                                              | Bringing global human rights into the surveillance debate                                | Leslie Harris                      | 10/7/2015 6:09 PM                                 |
| 🖥 Trash                                                                | Free expression guidelines a crucial opportunity for EU                                  | Sean Gallagher                     | 10/7/2015 6:08 PM                                 |
| <b>T</b>                                                               | Pressão americana atrasa nova lei de protecção de dados na U                             | Martins                            | 10/7/2015 6:07 PM                                 |
| Tags                                                                   | Apping History                                                                           | British Library,                   | 10/7/2015 6:06 PM                                 |
| Filter Tags                                                            | Map that named America is a puzzle for researchers                                       | David Alexander                    | 10/7/2015 6:05 PM                                 |
|                                                                        | Privacy, big data, and the public good: frameworks for engag                             | Lane                               | 12/17/2014 12:58 PM                               |
| Big data cartography Common good Database man Databases                | Doing data science                                                                       | Schutt and O'Neil                  | 12/17/2014 12:52 PM                               |
| Democracy Democratizat history maps Moral and et                       | Research Book: The Impact of the Social Sciences                                         | Williams                           | 12/2/2014 2:03 PM                                 |
| Privacy, Rig Research Social aspec Social chang Social value           | 🗆 🔌 Sair da crise à pedalada                                                             | Ferreira Fernandes                 | 11/11/2014 3:51 PM                                |
| Visual commu Visual liter                                              | The Naming of America: Martin Waldseemuller's 1507 World Map                             | Hessler                            | 7/29/2014 7:02 PM                                 |
| More Kerresh                                                           | The Fourth Part of the World: The Race to the Ends of the Ea                             | Lester                             | 7/29/2014 6:32 PM                                 |
|                                                                        | Visual methodologies: an introduction to researching with vi                             | Rose                               | 2/27/2014 9:37 PM                                 |
|                                                                        | Camera lucida: reflections on photography                                                | Barthes                            | 2/27/2014 3:36 PM                                 |
|                                                                        | Falso artigo científico aceite para publicação por mais de 1                             | Gerschenfeld                       | 11/12/2013 1:30 PM                                |
|                                                                        | Ø Øs rankings não nos permitem inferir se a escola trabalha be                           | Carvalho                           | 11/12/2013 1:22 PM                                |
|                                                                        | A economia tornou-se muito religiosa"                                                    | Marques Silva                      | 11/12/2013 1:21 PM                                |
|                                                                        | Opening the Black Box: Surveillance in Everyday Life                                     | J. D. Smith                        | 11/12/2013 12:44 PM                               |
|                                                                        | Æles andam por aí                                                                        | Bastos                             | 11/7/2013 12:07 PM                                |
|                                                                        | Æles não querem isto                                                                     | Bastos                             | 11/7/2013 12:05 PM                                |
|                                                                        | Agasalhados do mar ao ar                                                                 | Ferreira Fernandes                 | 11/7/2013 12:04 PM                                |
|                                                                        | Afinal somos só aldrahões                                                                | Ferreira Fernandes                 | 11/7/2013 12:04 PM                                |

Quando acedida online, a biblioteca é apresentada no formato disponível na imagem. As entradas podem ser sincronizadas em diferentes dispositivos se introduzidas as mesmas credenciais.

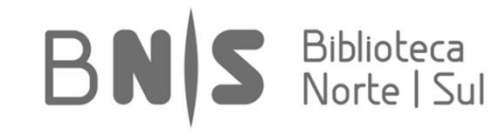

### [2\_Importação/Criação de Referências]

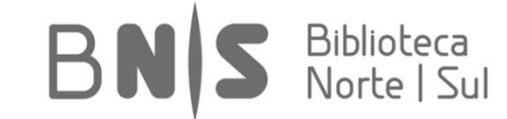

Existem múltiplas formas de importação de informação para o Zotero. Uma das mais importantes consta da importação de informação bibliográfica diretamente a partir de catálogos online.

Exemplo 1: Importação a partir de Catálogo Online. Através do repositório JStor (<u>www.jstor.org</u>), efetue uma pesquisa utilizando o termo "big data".

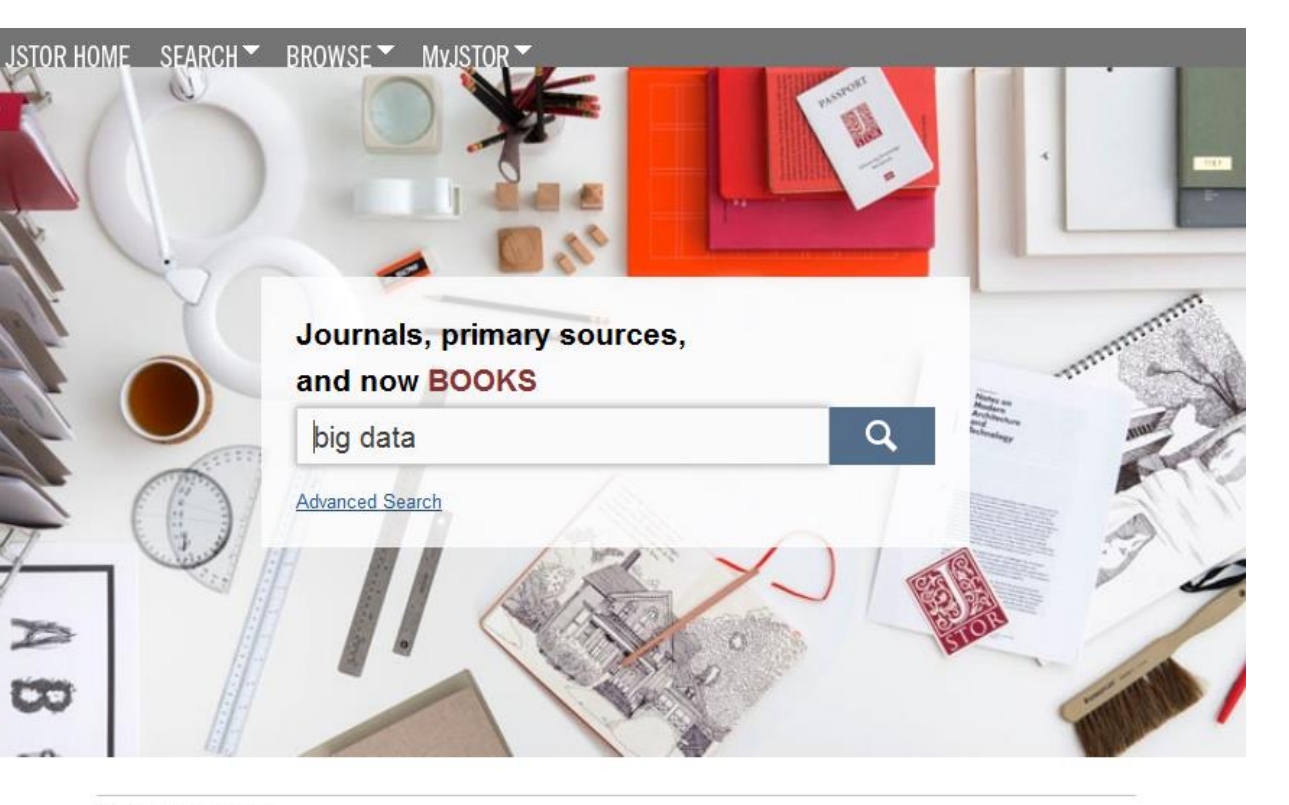

NEWS AND NOTES

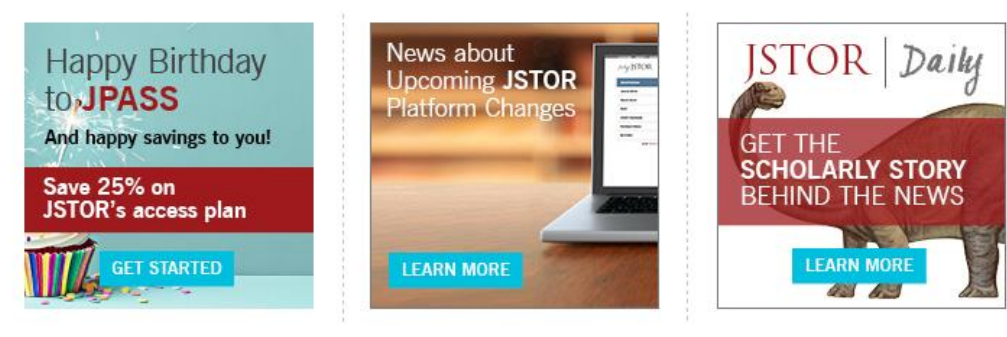

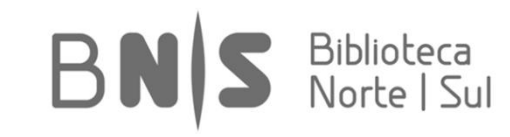

| JSTOR HOME SEARCH S BROWSE MYJSTOR                                                                                                    |                                            |                                          |                                                                                                    |                                                                                                    |
|----------------------------------------------------------------------------------------------------|--------------------------------------------|------------------------------------------|----------------------------------------------------------------------------------------------------|----------------------------------------------------------------------------------------------------|
| Advanced Search<br>247,378 Sea                                                                                                    |                                            |                                          |                                                                                                    |                                                                                                    |
| big data                                                                                                    | Search                                     |                                          |                                                                                                    |                                                                                                    |
| □ Search within results                                                                                                    | Modify Search                              | <u>Search Help</u>                       |                                                                                                    |                                                                                                    |
| All Results Journals Books Pamphlets                                                                                                    |                                            |                                          |                                                                                                    |                                                                                                    |
| All Content I can access                                                                                                    | Relevance Newest Oldest                    | <u>10</u> <b>25</b> <u>50</u> <u>100</u> |                                                                                                    |                                                                                                    |
| Citation Tools                                                                                                    |                                            | « Previous Page 1 of 9,896 Next »        |                                                                                                    |                                                                                                    |
| ⊗ □ Big Data Are All the Rage—For Mountains, Too                                                                                                    |                                            | Rectangular Sop<br>Journal               |                                                                                                    |                                                                                                    |
| Erin Gleeson, Gregory B. Greenwood<br>Mountain Research and Development, Vol. 35, No. 1 (Feb 2015),                                                      | pp. 87-89                                  |                                          | The Journal of Economic Perspectives > Yol 28. No. 2. Spring 2014 > P                                                                                                    | olitical Campaigns                                                                                                    |
| Political Campaigns and Big Data<br>David W. Nickerson, Todd Rogers<br>The Journal of Economic Perspectives, Vol. 28, No. 2 (Spring 201                  | 4), pp. 51-73                              | Journal                                  | Pointera Campaigns and big Data<br>The Journal of Economic Perspectives<br>U.28, No. 2 (Sping 2014), pp. 51-73<br>Published by: American Economic Association<br>Stable URL: http://www.jstor.org/stable/2372384<br>Page Court: 23 |                                                                                                    |
| Big Data: New Tricks for Econometrics<br>Hal R. Varian                                                                                                   |                                            | Journal                                  | Article         Thumbnails         References           Viewing page [51] of pages 51-73         PREVIEW                                                                                                    | x Previous Item   Next Item a Your search terms occurs 125 times in this item <u>View Results</u> Download (\$10.00) Read Online [FREE |
| The Journal of Lononic Perspectives, vol. 20, No. 2 (spring 20)                                                                                          | +), pp. 3-27                               |                                          | Journal of Economic Perspectives—Volume 28                                                                                                    | 8, Number 2—Spring 2014—Pages 51–74                                                                                                    |
| The Pleasures and Perils of Big Data in Digitized Net Richard Abel<br>Film History, Vol. 25, No. 1-2, "Inquiries, Speculations, Provocation              | wspapers<br>ins" (2013), pp. 1-10          | Journal                                  | Political Campaigns an                                                                                                    | nd Big Data†                                                                                                    |
| "FuturICT and Social Sciences: Big Data, Big Thinki<br>Bonelli, and Dirk Helbing<br>Zeitschrift für Soziologie, Vol. 40, No. 5 (Oktober 2011), pp. 412-4 | ng": Rosaria Conte, Nigel Gilbert, G<br>13 | Journal                                  | David W. Nickerson and Too                                                                                                    | ld Rogers                                                                                                    |

No separador Journals, localize e selecione a entrada "Political Campaigns and Big Data".

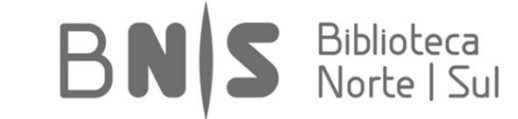

É possível adicionar a página diretamente para a biblioteca do programa através da opção "Save to Zotero". No ícone relativo às opções, são facultadas várias possibilidades para uma importação estruturada:

| PC E 8 6 👺 🖊 🤕 🗢 🖬 7 🏊 🕺 1 🖸 0 0 0 🕷 🖬 📼 🖬 🛝 🤾 1                                                                                                    | P 📗 Political Campaigns and B 🗙 🕂                                                                             | ×                        |
|----------------------------------------------------------------------------------------------------|----------------------------------------------------------------------------------------------------|--------------------------|
| 🗲 🔶 🕲 www.jstor.org/stable/23723484?Search=yes&resultitemClick=true&searchText=big&searchText=data&se 😇 🌶 🔻 🛛 🔍 Search                                                                                                    | � Q ♣ 斋 ☆ 自 ♡ ▾ 🖬 ∞ ∢ ⊠ 💩 ▾ 🥥 ▾ 😕 Z 🖹 ་                                                                       |                          |
| 🔾<br>Deutschland 📙 Big Data 📙 Blogues & Foruns 📙 Books 📙 CES 🔚 Data Visualization & M 📙 Datasets 📙 Facilities 블 Media 🍶 Organizations                                                                                                    | 📙 Research Methods 📙 Research & Learning 📙 Risk 📙 Snipets 블 Software/Apps 📙 Tu 📄 Save to Zotero using "JSTOR" |                          |
| JSTOR HOME SEARCH BROWSE MYJSTOR                                                                                                    | In This Issue                                                                                                 | napshot)<br>it snapshot) |
| The Journal of Economic Perspectives > Vol. 28, No. 2, Spring 2014 > Political Campaigns                                                                                                    |                                                                                                    |                          |
| Political Campaigns and Big Data David W. Nickerson and Todd Rogers The Journal of Economic Perspectives Vol. 28, No. 2 (Spring 2014), pp. 51-73 Published by: American Economic Association Stable URL: http://www.jstor.org/stable/23723484 Page Count: 23 | Download PDF         Citation Tools         Journal Info                                                      |                          |
| Article Thumbnails References <u>« Previous Item ) Next Item »</u>                                                                                                    |                                                                                                    |                          |
| Viewing page [51] of pages 51-73 Your search terms occurs 125 times in this item. View Results                                                                                                    |                                                                                                    |                          |
| PREVIEW Download (\$10.00) Read Online FREE                                                                                                    |                                                                                                    |                          |
| Journal of Economic Perspectives—Volume 28, Number 2—Spring 2014—Pages 51–74                                                                                                    |                                                                                                    |                          |
| Political Campaigns and Big Data <sup>+</sup>                                                                                                    |                                                                                                    |                          |
| David W. Nickerson and Todd Rogers                                                                                                    |                                                                                                    | ~                        |

BNS Biblioteca Norte | Sul

| P dx E 8 8 💦                                                                                                    | 🛿 📈 👄 🎒 🔽 🔈 🕅 🗶 🗶 💶 💽 🙂 🌢 🛞 🛗 🔤 🔤 🛍 M. 🧭 😭 💷                                                                                                    | itical Campaigns and B $	imes$ +                                                                                                    |                                                                                                    |                 | -                                                                                                    | 0 ×              |
|----------------------------------------------------------------------------------------------------|----------------------------------------------------------------------------------------------------|----------------------------------------------------------------------------------------------------|----------------------------------------------------------------------------------------------------|-----------------|----------------------------------------------------------------------------------------------------|------------------|
| ♦ ♦ ♥ www.jstor.org/stable/237234                                                                                                    | 1847Search=yes&resultitemClick=true&searchText=big&searchText=data&se 💿 🌶 🔻 🛛 🧟 Search                                                                                                    | 🔕 🖸 🖡 🏦 🖞                                                                                                    | ☆ 自 ♥ ▼ 💵                                                                                                    | @ 🥠             | 🛛 💩 - 🍳 - 🔗 Z 🖹 -                                                                                                    |                  |
| 📙 Deutschland 📙 Big Data 📙 Blogues                                                                                                    | & Foruns 📙 Books 📙 CES 📙 Data Visualization & M 📙 Datasets 📙 Facilities 블 Media 📙 Organizations 블 Researc                                                                                                    | :h Methods 📙 Research & Learning 📒                                                                                                    | 🕽 Risk 📄 Snipets 📄 Softw                                                                                                    | are/Apps 🔒      | Tutorials 블 All 🔅 QGIS User Guide                                                                                                    | >>               |
|                                                                                                    |                                                                                                    |                                                                                                    |                                                                                                    |                 |                                                                                                    | ^                |
| JOINT NUME SEARCH DA                                                                                                    | OWSE WUSTOK                                                                                                    |                                                                                                    | Login Help C                                                                                                    | ontact Us Ab    | oout                                                                                                    |                  |
|                                                                                                    | In T                                                                                                    | his Issue                                                                                                    |                                                                                                    |                 |                                                                                                    |                  |
|                                                                                                    |                                                                                                    | « Back to Search Results                                                                                                    | STOR                                                                                                    |                 |                                                                                                    |                  |
| The Journal of Economic Perspectives                                                                                                    | Vol. 28. No. 2. Spring 2014 > Political Campaigns                                                                                                    |                                                                                                    |                                                                                                    |                 |                                                                                                    |                  |
|                                                                                                    | <u> </u>                                                                                                    |                                                                                                    | You are not currently log                                                                                                    | ged in.         |                                                                                                    |                  |
| Political C                                                                                                    | ampaigns and Big Data                                                                                                    | 0 1 1005                                                                                                    |                                                                                                    |                 |                                                                                                    |                  |
| Economic Perspectives David W. Nicker                                                                                                    | son and Todd Rogers                                                                                                    | Download PDF                                                                                                    | Access your personal ac                                                                                                    | count or get    | JSTOR                                                                                                    |                  |
| The Journal of E                                                                                                    | Economic Perspectives                                                                                                    |                                                                                                    | access through your libra                                                                                                    | iry or other in | istitution:                                                                                                    |                  |
| V01. 28, NO. 2 (3                                                                                                    | spring 2014), pp. 51-75                                                                                                    | Citation Tools 🔻                                                                                                    | Login                                                                                                    |                 |                                                                                                    |                  |
| Published by: A                                                                                                    | merican Economic Association                                                                                                    |                                                                                                    | Login                                                                                                    |                 |                                                                                                    |                  |
| Page Count: 23                                                                                                    | J.//WWW.Jstor.org/stable/23/23404                                                                                                    | Journal Info 🛛 🔻                                                                                                    |                                                                                                    |                 |                                                                                                    |                  |
|                                                                                                    |                                                                                                    |                                                                                                    |                                                                                                    |                 |                                                                                                    |                  |
|                                                                                                    |                                                                                                    |                                                                                                    |                                                                                                    |                 |                                                                                                    |                  |
| Article Thumbnails                                                                                                    | References <u>« Previous Item )</u> Next Item »                                                                                                    |                                                                                                    |                                                                                                    |                 |                                                                                                    |                  |
|                                                                                                    |                                                                                                    |                                                                                                    |                                                                                                    |                 |                                                                                                    |                  |
| Viewing page [51] of pages 51-73                                                                                                    | Your search terms occurs 125 times in this item. <u>View Results</u>                                                                                                    |                                                                                                    |                                                                                                    |                 |                                                                                                    |                  |
| PREVIEW                                                                                                    | Download (\$10.00) Read Online FREE                                                                                                    |                                                                                                    |                                                                                                    |                 |                                                                                                    | ~                |
|                                                                                                    |                                                                                                    |                                                                                                    | ▼ Title, Creator, Year                                                                                                    |                 | »· @                                                                                                    | A X              |
| My Library                                                                                                    | Tite                                                                                                    | Creator                                                                                                    | Date Added                                                                                                    | - / E           | Info Notes Tags Related                                                                                                    |                  |
| 🔄 Opinião                                                                                                    | Political Campaigns and Big Data                                                                                                    | Nickerson and Rogers                                                                                                    | 7.10.15 20:38:02                                                                                                    | ^               |                                                                                                    | ^                |
| 🚠 Duplicate Items                                                                                                    | Privacy, big data, and the public good: frameworks for engagement                                                                                                    | Lane                                                                                                    | 17.12.14 12:58:54                                                                                                    |                 | Item Iype: Journal Article                                                                                                    | ta               |
| Dufiled Items                                                                                                    | Doing data science                                                                                                    | Schutt and O'Neil                                                                                                    | 17.12.14 12:52:20                                                                                                    |                 | <ul> <li>Author: Nickerson, David W.</li> </ul>                                                                                                    | - +              |
| 🔄 Trash                                                                                                    | Research Book: The Impact of the Social Sciences                                                                                                    | Williams                                                                                                    | 2.12.14 14:03:18                                                                                                    | •               | ✓ Author: Rogers, Todd                                                                                                    | . ⊕ ⊕            |
|                                                                                                    | Mapping History                                                                                                    | British Library,                                                                                                    | 29.7.14 19:40:59                                                                                                    | •               | Abstract:                                                                                                    |                  |
|                                                                                                    | The Naming of America: Martin Waldseemuller's 1507 World Map and the Cosmographiae Introductio                                                                                                    |                                                                                                    |                                                                                                    |                 |                                                                                                    |                  |
|                                                                                                    |                                                                                                    | Hessler                                                                                                    | 29.7.14 19:02:01                                                                                                    |                 | Publication: The Journal of Economic Persp                                                                                                    | ectives          |
|                                                                                                    | The Fourth Part of the World: The Race to the Ends of the Earth, and the Epic Story of the Map That Gave America Its N                                                                                                    | Hessler<br>Name Lester                                                                                                    | 29.7.14 19:02:01<br>29.7.14 18:32:12                                                                                                    | -               | Publication: The Journal of Economic Persp.<br>Volume: 28                                                                                                    | ectives          |
|                                                                                                    | Image: Image:          | Hessler<br>Name Lester<br>David Alexander                                                                                                    | 29.7.14 19:02:01<br>29.7.14 18:32:12<br>29.7.14 18:17:58                                                                                                    | •               | Publication: The Journal of Economic Persp<br>Volume: 28<br>Issue: 2                                                                                                    | ectives          |
|                                                                                                    | <ul> <li>         Image: The Fourth Part of the World: The Race to the Ends of the Earth, and the Epic Story of the Map That Gave America Its N         Image: The Fourth Part of the World: The Race to the Ends of the Earth, and the Epic Story of the Map That Gave America Its N         Image: The Fourth Part of the World: The Race to the Ends of the Earth, and the Epic Story of the Map That Gave America Its N         Image: The Fourth Part of the World: The Race to the Ends of the Earth, and the Epic Story of the Map That Gave America Its N      </li> <li>         Image: The Fourth Part of the World: The Race to the Ends of the Earth, and the Epic Story of the Map That Gave America Its N      </li> <li>         Image: The Fourth Part of the World: The Race to the Ends of the Earth, and the Epic Story of the Map That Gave America Its N      </li> <li>         Image: The Fourth Part of the World: The Race to the Ends of the Earth, and the Epic Story of the Map That Gave America Its N      </li> <li>         Image: The Fourth Part of the World: The Race to the Ends of the Earth, and the Epic Story of the Map That Gave America Its N      </li> <li>         Image: The Fourth Part of the World: The Race to the Ends of the Earth Part of the Map That Gave America Its N      </li> </ul>                                                                                                    | Hessler<br>Vame Lester<br>David Alexander<br>Rose                                                                                                    | 29.7.14 19:02:01<br>29.7.14 18:32:12<br>29.7.14 18:17:58<br>27.2.14 21:37:22                                                                                                    | •               | Publication: The Journal of Economic Persp.<br>Volume: 28<br>Issue: 2<br>Pages: 51-73                                                                                                    | ectives          |
|                                                                                                    | <ul> <li>         Image: The Fourth Part of the World: The Race to the Ends of the Earth, and the Epic Story of the Map That Gave America Its N     </li> <li>         Image: Map that named America is a puzzle for researchers     </li> <li>         Visual methodologies: an introduction to researching with visual materials     </li> <li>         Camera lucida: reflections on photography     </li> </ul>                                                                                                    | Hessler<br>Name Lester<br>David Alexander<br>Rose<br>Barthes                                                                                                    | 29.7.14 19:02:01<br>29.7.14 18:32:12<br>29.7.14 18:17:58<br>27.2.14 21:37:22<br>27.2.14 15:36:03                                                                                                    | •               | Publication: The Journal of Economic Persp.<br>Volume: 28<br>Issue: 2<br>Pages: 51-73<br>Date: April 1, 2014                                                                                                    | ectives<br>m d y |
|                                                                                                    | <ul> <li>Image: Start Start Star</li></ul> | Hessler<br>Name Lester<br>David Alexander<br>Rose<br>Barthes<br>Carvalho                                                                                                    | 29.7.14 19:02:01<br>29.7.14 18:32:12<br>29.7.14 18:32:12<br>29.7.14 18:17:58<br>27.2.14 21:37:22<br>27.2.14 15:36:03<br>9.11.13 18:23:38                                                                                                    | •               | Publication: The Journal of Economic Persp.<br>Volume: 28<br>Issue: 2<br>Pages: 51-73<br>Date: April 1, 2014<br>Series:                                                                                                    | ectives<br>m d y |
|                                                                                                    | ▶ ■       The Fourth Part of the World: The Race to the Ends of the Earth, and the Epic Story of the Map That Gave America its N         ▶ ■       Map that named America is a puzzle for researchers         ■       Visual methodologies: an introduction to researching with visual materials         ■       Camera lucida: reflections on photography         ▶ ©       So rankings não nos permitem inferir se a escola trabalha bem ou mal         ▶ ∞       Falso artigo científico aceite para publicação por mais de 150 revistas de acesso livre                                                                                                    | Hessler<br>Vame Lester<br>David Alexander<br>Rose<br>Barthes<br>Carvalho<br>Gerschenfeld                                                                                           | 29.7.14 19:02:01<br>29.7.14 18:32:12<br>29.7.14 18:17:58<br>27.2.14 21:37:22<br>27.2.14 15:36:03<br>9.11.13 18:23:38<br>5.10.13 11:02:41                                                                                                    | 0               | Publication: The Journal of Economic Persp.<br>Volume: 28<br>Issue: 2<br>Pages: 51-73<br>Date: April 1, 2014<br>Series:<br>Series Title:                                                                                                    | ectives<br>m d y |
| <b>v v</b>                                                                                                    | <ul> <li>Final Second Second Seco</li></ul> | Hessler<br>Vame Lester<br>David Alexander<br>Rose<br>Barthes<br>Carvalho<br>Gerschenfeld<br>Castells                                                                               | 29.7.14 19:02:01<br>29.7.14 18:32:12<br>29.7.14 18:32:12<br>27.2.14 21:37:22<br>27.2.14 21:37:22<br>27.2.14 15:36:03<br>9.11.13 18:23:38<br>5.10.13 11:02:41<br>31.8.13 21:22:02                                                                                                   | 0               | Publication: The Journal of Economic Persp.<br>Volume: 28<br>Issue: 2<br>Pages: 51-73<br>Date: April 1, 2014<br>Series:<br>Series Title:<br>Series Text:<br>Journal Abbr: The Journal of Economic Persp.                                                                                                    | ectives<br>m d y |
| Big data cartography Common good                                                                                                    | Definition     Definition     D            | Hessler<br>Name Lester<br>David Alexander<br>Rose<br>Barthes<br>Carvalho<br>Gerschenfeld<br>Castells<br>Inglehart                                                                  | 29.7.14 19:02:01<br>29.7.14 18:32:12<br>29.7.14 18:758<br>27.2.14 21:37:22<br>27.2.14 15:36:03<br>9.11.13 18:23:38<br>5.10.13 11:02:41<br>31.8.13 20:27:40<br>31.8.13 20:27:40                                                                                                    | •               | Publication: The Journal of Economic Persp.<br>Volume: 28<br>Issue: 2<br>Pages: 51-73<br>Date: April 1, 2014<br>Series:<br>Series Title:<br>Series Text:<br>Journal Abbr: The Journal of Economic Persp.<br>Language:                                                                                                    | m d y            |
| Big data cartography Common good<br>Democracy Democratization history                                                                                                 | <ul> <li>In Fourth Part of the World: The Race to the Ends of the Earth, and the Epic Story of the Map That Gave America its N</li> <li>Map that named America is a puzzle for researchers</li> <li>Visual methodologies: an introduction to researching with visual materials</li> <li>Camera lucida: reflections on photography</li> <li>Os rankings não nos permitem inferir se a escola trabalha bem ou mal</li> <li>So strakings or discutifica aceite para publicação por mais de 150 revistas de acesso livre</li> <li>Networks of Outrage and Hope: Social Movements in the Internet Age</li> <li>Modernization, Cultural Change, and Democracy: the Human Development Sequence</li> <li>The Politics of Large Numbers: a History of Statistical Reasoning</li> </ul>                                                                                                    | Hessler<br>Name Lester<br>David Alexander<br>Rose<br>Barthes<br>Carvalho<br>Gerschenfeld<br>Castells<br>Inglehart<br>Desrosières                                                   | 29.7.14 19:02:01<br>29.7.14 18:32:12<br>29.7.14 18:32:12<br>27.2.14 21:37:22<br>27.2.14 21:37:22<br>27.2.14 15:36:03<br>9.11.13 18:23:38<br>5.10.13 11:02:41<br>31.8.13 21:22:02<br>31.8.13 20:03:43<br>31.8.13 20:03:43                                                           | •               | Publication: The Journal of Economic Persp.<br>Volume: 28<br>Issue: 2<br>Pages: 51-73<br>Date: April 1, 2014<br>Series:<br>Series Title:<br>Series Text:<br>Journal Abbr: The Journal of Economic Persp.<br>Language:<br>DOI:                                                                                                    | m d y            |
| Big data cartography Common good<br>Democracy Democratization history<br>maps Moral and ethical aspects                                                               | Example 2 Start of the World: The Race to the Ends of the Earth, and the Epic Story of the Map That Gave America Its N     Map that named America is a puzzle for researchers     Visual methodologies: an introduction to researching with visual materials     Camera lucida: reflections on photography     S rankings não nos permitem inferir se a escola trabalha bem ou mal     Se Falso artigo científico aceite para publicação por mais de 150 revistas de acesso livre     Metworks of Outrage and Hope: Social Movements in the Internet Age     Modernization, Cultural Change, and Democracy: the Human Development Sequence     The Politics of Large Numbers: a History of Statistical Reasoning     Opening the Black Box Surveillance in Everyday Life                                                                                                    | Hessler<br>Name Lester<br>David Alexander<br>Rose<br>Barthes<br>Carvalho<br>Gerschenfeld<br>Castells<br>Inglehart<br>Desrosières<br>J. D. Smith                                    | 29.7.14 19:02:01<br>29.7.14 18:32:12<br>29.7.14 18:32:12<br>29.7.14 18:758<br>27.2.14 21:37:22<br>27.2.14 15:36:03<br>9.11.13 18:23:38<br>5.10.13 11:02:41<br>31.8.13 21:22:02<br>31.8.13 20:27:40<br>31.8.13 20:27:40<br>31.8.13 22:30:00                                         | •               | Publication: The Journal of Economic Persp.<br>Volume: 28<br>Issue: 2<br>Pages: 51-73<br>Date: April 1, 2014<br>Series:<br>Series Titte:<br>Series Text:<br>Journal Abbr: The Journal of Economic Persp.<br>Language:<br>DOI:<br>ISSN: 0095-3309                                                                                           | m d y<br>ectives |
| Big data cartography Common good<br>Democracy Democratization history<br>maps Moral and ethical aspects<br>Privacy, Right of Research                                 | <ul> <li>In Fourth Part of the World: The Race to the Ends of the Earth, and the Epic Story of the Map That Gave America its N</li> <li>Map that named America is a puzzle for researching with visual materials</li> <li>Camera lucida: reflections on photography</li> <li>So srankings não nos permitem inferir se a escola trabalha bem ou mal</li> <li>Falso artigo científico aceite para publicação por mais de 150 revistas de acesso livre</li> <li>Networks of Outrage and Hope: Social Movements in the Internet Age</li> <li>Modernization, Cultural Change, and Democracy: the Human Development Sequence</li> <li>The Joint Social Movements in Everyday Life</li> <li>The last vote: the threats to Western democracy</li> </ul>                                                                                                    | Hessler<br>Name Lester<br>David Alexander<br>Rose<br>Barthes<br>Carvalho<br>Gerschenfeld<br>Castells<br>Inglehart<br>Desrosières<br>J. D. Smith<br>Coggan                          | 29.7.14 19:02:01<br>29.7.14 18:32:12<br>29.7.14 18:32:12<br>27.2.14 21:37:22<br>27.2.14 21:37:22<br>27.2.14 15:36:03<br>9.11.13 18:23:38<br>5.10.13 11:02:41<br>31.8.13 20:27:40<br>31.8.13 20:03:43<br>30.8.13 22:28:48<br>30.8.13 22:28:48                                       | •               | Publication: The Journal of Economic Persp.<br>Volume: 28<br>Issue: 2<br>Pages: 51-73<br>Date: April 1, 2014<br>Series:<br>Series Title:<br>Journal Abbr: The Journal of Economic Persp.<br>Language:<br>DOI:<br>ISSN: 0895-3309<br>Short Title:                                                                                           | m d y<br>ectives |
| Big data cartography Common good<br>Democracy Democratization history<br>maps Moral and ethical aspects<br>Privacy, Right of Research<br>Social aspects Social change | <ul> <li>In Fourth Part of the World: The Race to the Ends of the Earth, and the Epic Story of the Map That Gave America its N</li> <li>Map that named America is a puzzle for researchers</li> <li>Visual methodologies: an introduction to researching with visual materials</li> <li>Camera lucida: reflections on photography</li> <li>So stankings não nos permitem inferir se a escola trabalha bem ou mal</li> <li>Falso artigo científico aceite para publicação por mais de 150 revistas de acesso livre</li> <li>Networks of Outrage and Hope: Social Movements in the Internet Age</li> <li>Modernization, Cultural Change, and Democracy: the Human Development Sequence</li> <li>The Politics of Large Numbers: a History of Statistical Reasoning</li> <li>Opening the Black Box Surveillance in Everyday Life</li> <li>The last vote: the threats to Western democracy</li> <li>Pressão americana atrasa nova lei de protecção de dados na União Europeia</li> </ul>                                                                                                    | Hessler<br>Name Lester<br>David Alexander<br>Rose<br>Barthes<br>Carvalho<br>Gerschenfeld<br>Castells<br>Inglehart<br>Desrosières<br>J. D. Smith<br>Coggan<br>Martins               | 29.7.14 19:02:01<br>29.7.14 19:02:01<br>29.7.14 18:32:12<br>29.7.14 18:17:58<br>27.2.14 21:37:22<br>27.2.14 15:36:03<br>9.11.13 18:23:38<br>5.10.13 11:02:41<br>31.8.13 20:27:40<br>31.8.13 20:03:43<br>30.8.13 22:28:48<br>22.8.13 11:03:06                                       | •               | Publication: The Journal of Economic Persp.<br>Volume: 28<br>Issue: 2<br>Pages: 51-73<br>Date: April 1, 2014<br>Series:<br>Series Title:<br>Series Text:<br>Journal Abbr: The Journal of Economic Persp.<br>Language:<br>DOI:<br>ISSN: 0095-3309<br>Short Title:<br>URL: http://www.jstor.org/stable/23                                    | m d y<br>ectives |
| Big data cartography Common good<br>Democracy Democratization history<br>maps Moral and ethical aspects<br>Privacy, Right of Research<br>Social aspects Social change | <ul> <li></li></ul>                                                                                                    | Hessler<br>Name Lester<br>David Alexander<br>Rose<br>Barthes<br>Carvalho<br>Carvalho<br>Castells<br>Inglehart<br>Desrosières<br>J. D. Smith<br>Coggan<br>Martins<br>Sean Gallagher | 29.7.14 19:02:01<br>29.7.14 18:32:12<br>29.7.14 18:758<br>27.2.14 21:37:22<br>27.2.14 21:37:22<br>27.2.14 15:36:03<br>9.11.13 18:23:38<br>5.10.13 11:02:41<br>31.8.13 20:03:43<br>30.8.13 20:03:43<br>30.8.13 22:30:00<br>30.8.13 22:28:48<br>22.8.13 11:03:06<br>22.8.13 10:52:14 |                 | Publication: The Journal of Economic Persp.<br>Volume: 28<br>Issue: 2<br>Pages: 51-73<br>Date: April 1, 2014<br>Series:<br>Series Title:<br>Series Text:<br>Journal Abbr: The Journal of Economic Persp.<br>Language:<br>DOI:<br>ISSN: 0895-3309<br>Short Title:<br>URL: http://www.jstor.org/stable/23;<br>Accessed: 07/10/2015, 20:38:02 | m d y<br>ectives |

A nova entrada passa a constar da sua biblioteca pessoal. Nota: tenha em conta outras opções de importação. Por vezes nos repositórios eletrónicos são disponibilizados ficheiros passíveis de importação direta, tal como é apresentado no diapositivo seguinte.

Biblioteca Norte | Sul

Exemplo de tipos de ficheiros importáveis diretamente para Zotero:

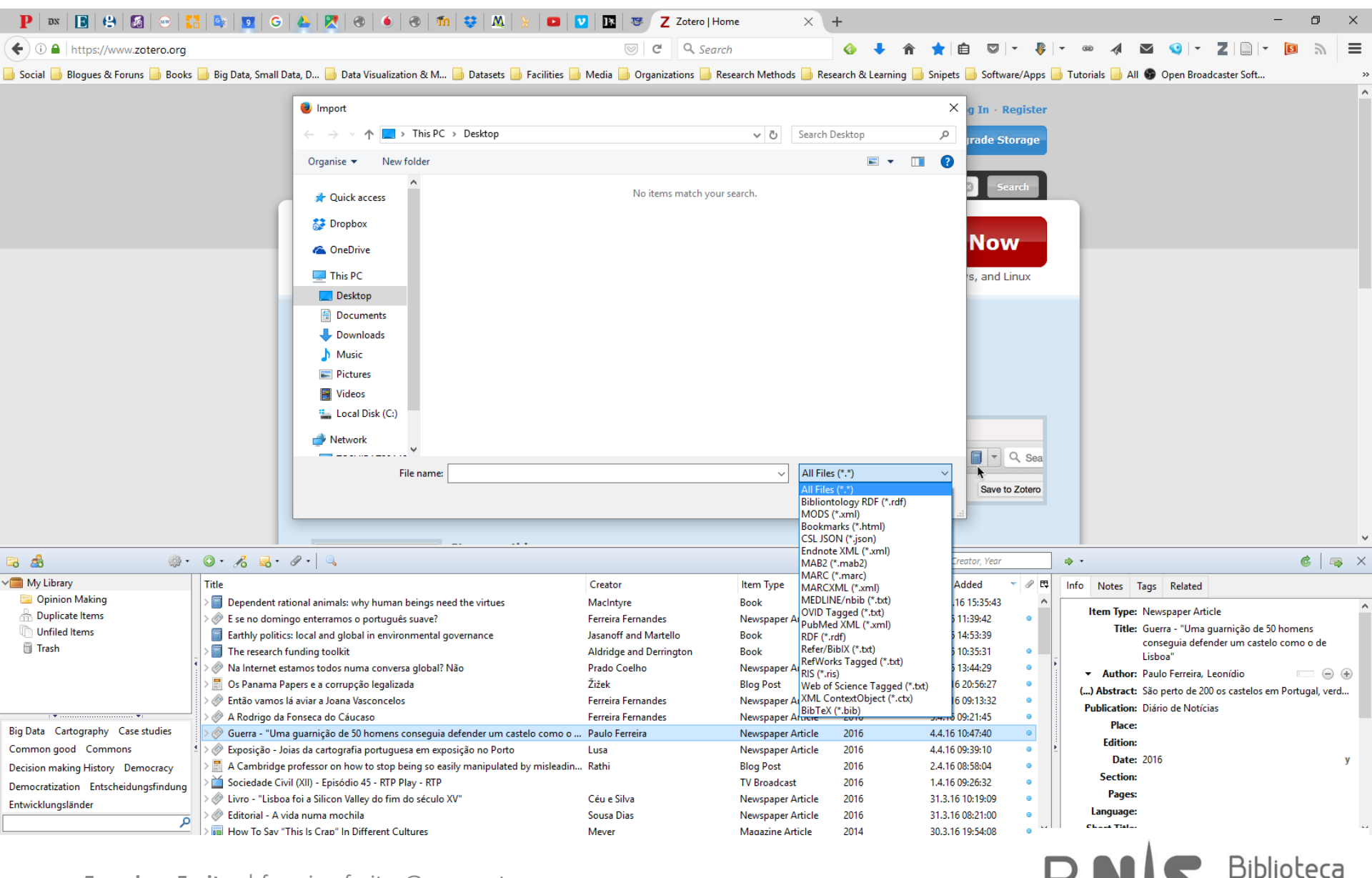

Nas entradas da biblioteca pessoal, os campos disponibilizados variam em função do tipo de item. Tais campos podem ser editados a qualquer momento. Poderá ser guardado o endereço original da publicação para referência futura. Teste as diferentes opções.

Nota: os valores dos campos devem sempre ser alvo de confirmação, mesmo quando existir recurso a identificadores e preenchimento automático.

💰 🗖 🗛 🛛 🗙 ۰ 🜾 Info Notes Tags Related Item Type: Journal Article Title: Political Campaigns and Big Data Author: Nickerson, David W. - - + • • Author: Rogers, Todd Abstract: Publication: The Journal of Economic Perspectives Volume: 28 Issue: 2 Pages: 51-73 Date: April 1, 2014 m d y Series: Series Title: Series Text: Journal Abbr: The Journal of Economic Perspectives Language: DOI: ISSN: 0895-3309 Short Title: URL: http://www.jstor.org/stable/23723484 Accessed: 07/10/2015, 20:38:02 Archive: Loc. in Archive: Library Catalog: JSTOR Call Number: Rights: Copyright © 2014 American Economic Association Extra: Date Added: 07/10/2015, 20:38:02 Modified: 07/10/2015, 20:38:02

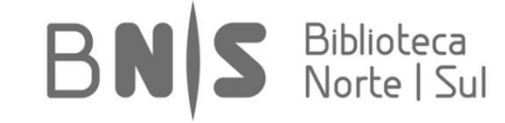

Para adicionar um ficheiro relativo a uma determinada publicação, bastará clicar com o botão direito do rato sobre a entrada em causa e selecionar "Add Attachment\Attach Stored Copy of File":

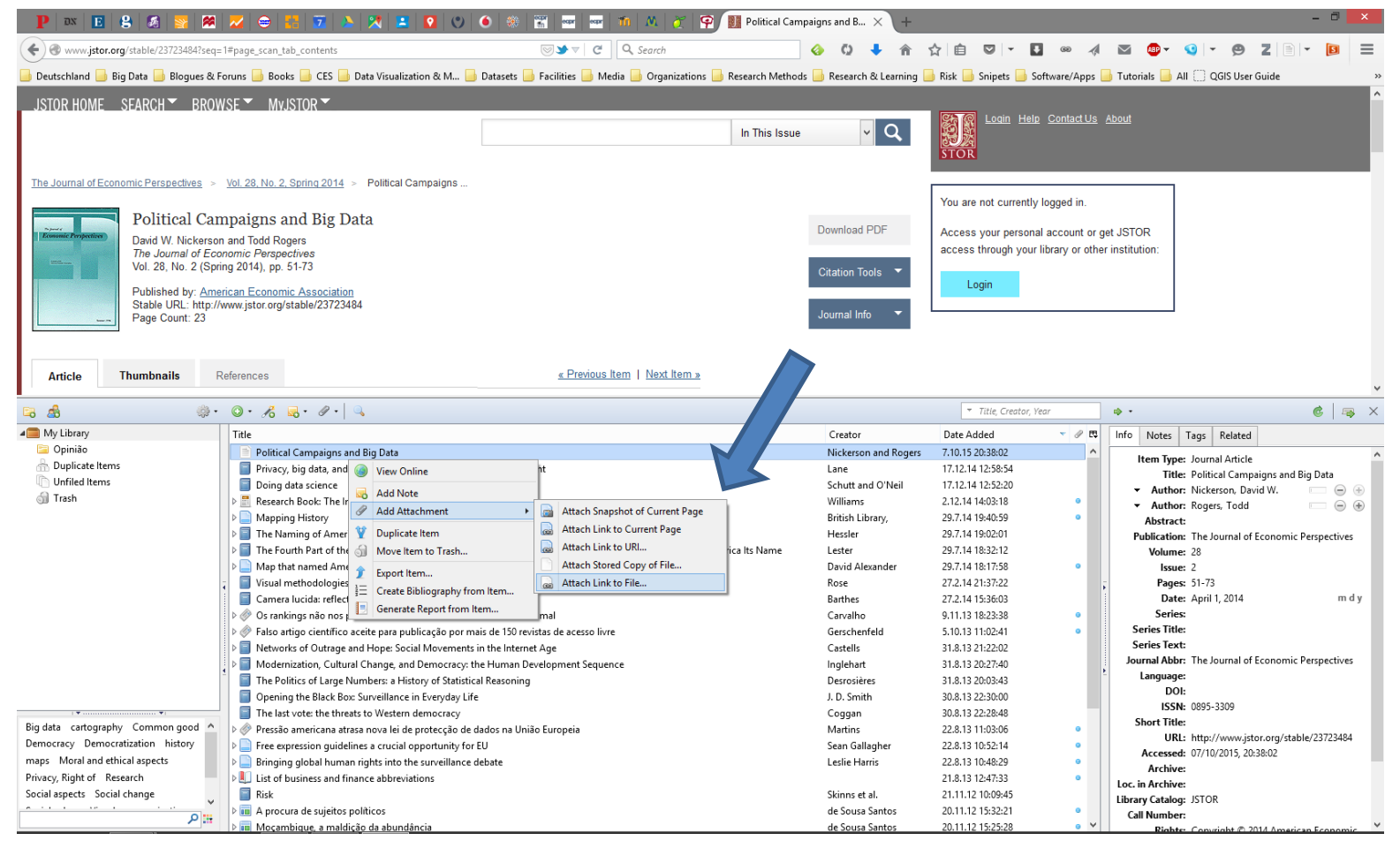

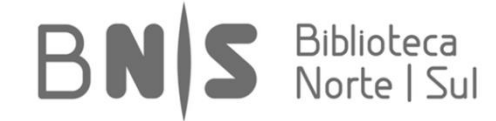

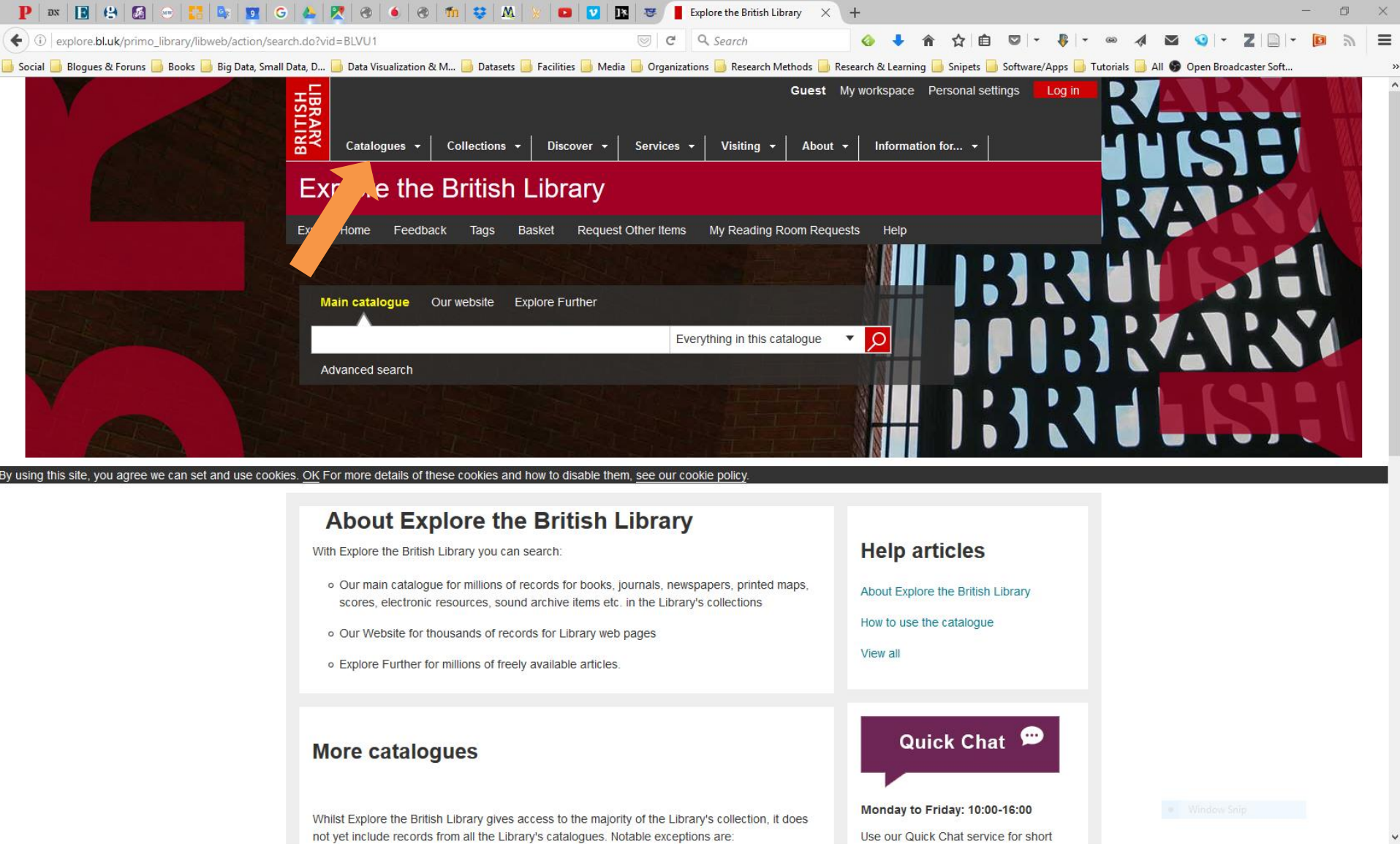

**Exemplo 2: Importação Estruturada a partir de Catálogo Online.** Experimente, por exemplo, aceder ao catálogo principal da British Library, disponível a partir do seguinte endereço: <u>http://www.bl.uk/</u>.

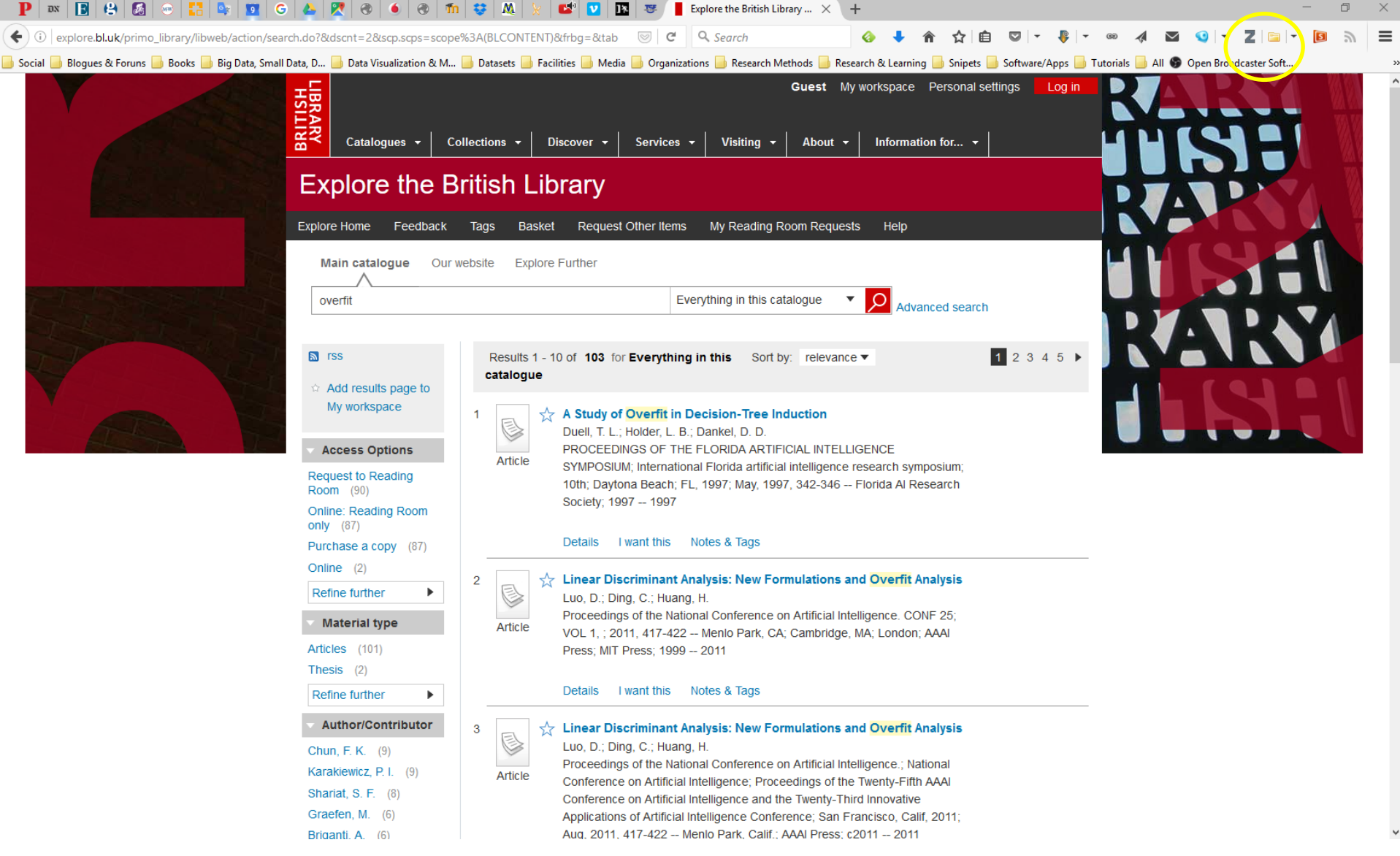

Efetue uma pesquisa por termo chave, por exemplo *"overfit"* (quando um modelo estatístico descreve um erro aleatório ou ruído ao invés de uma relação entre dados), verifique lista de resultados, deverá ser semelhante à apresentada. **Repare no novo ícone exibido.**
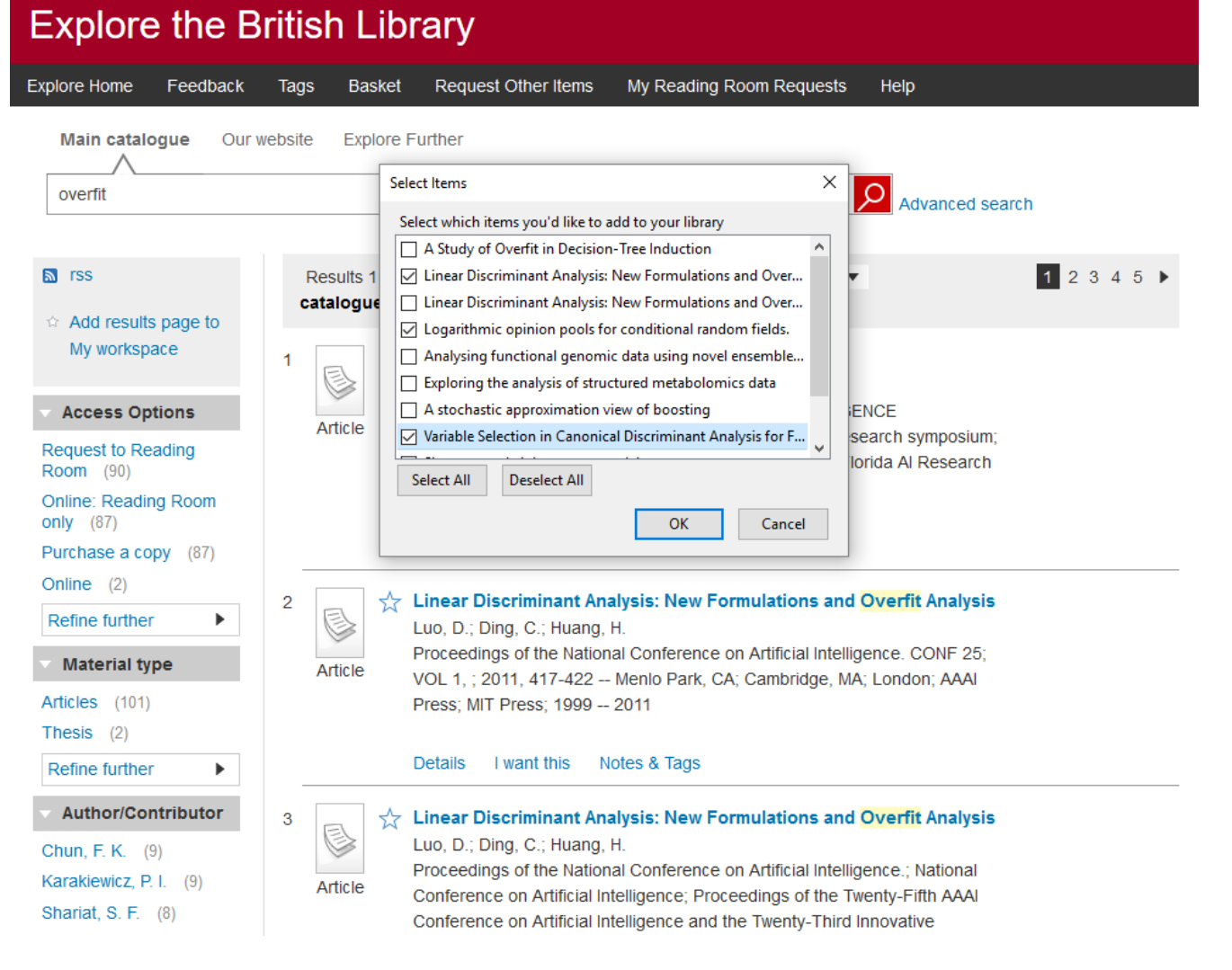

O Zotero faculta várias opções de adição rápida para os diferentes tipos de entradas existentes na Internet. Neste caso, ao clicar sobre o ícone "Save to Zotero" disponibilizado, obterá uma nova caixa para seleção e importação estruturada de múltiplos itens.

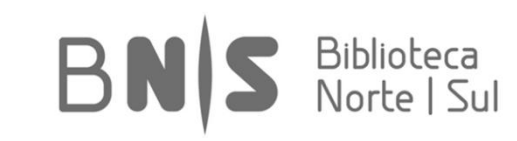

**Exemplo 3: Utilização de Identificadores.** Através do recurso a metadados e a identificadores (i.e. DOI, ISBN), é possível uma catalogação automatizada da entrada. Nota: uma página Internet poderá ser guardada com ou sem um "instantâneo" da mesma.

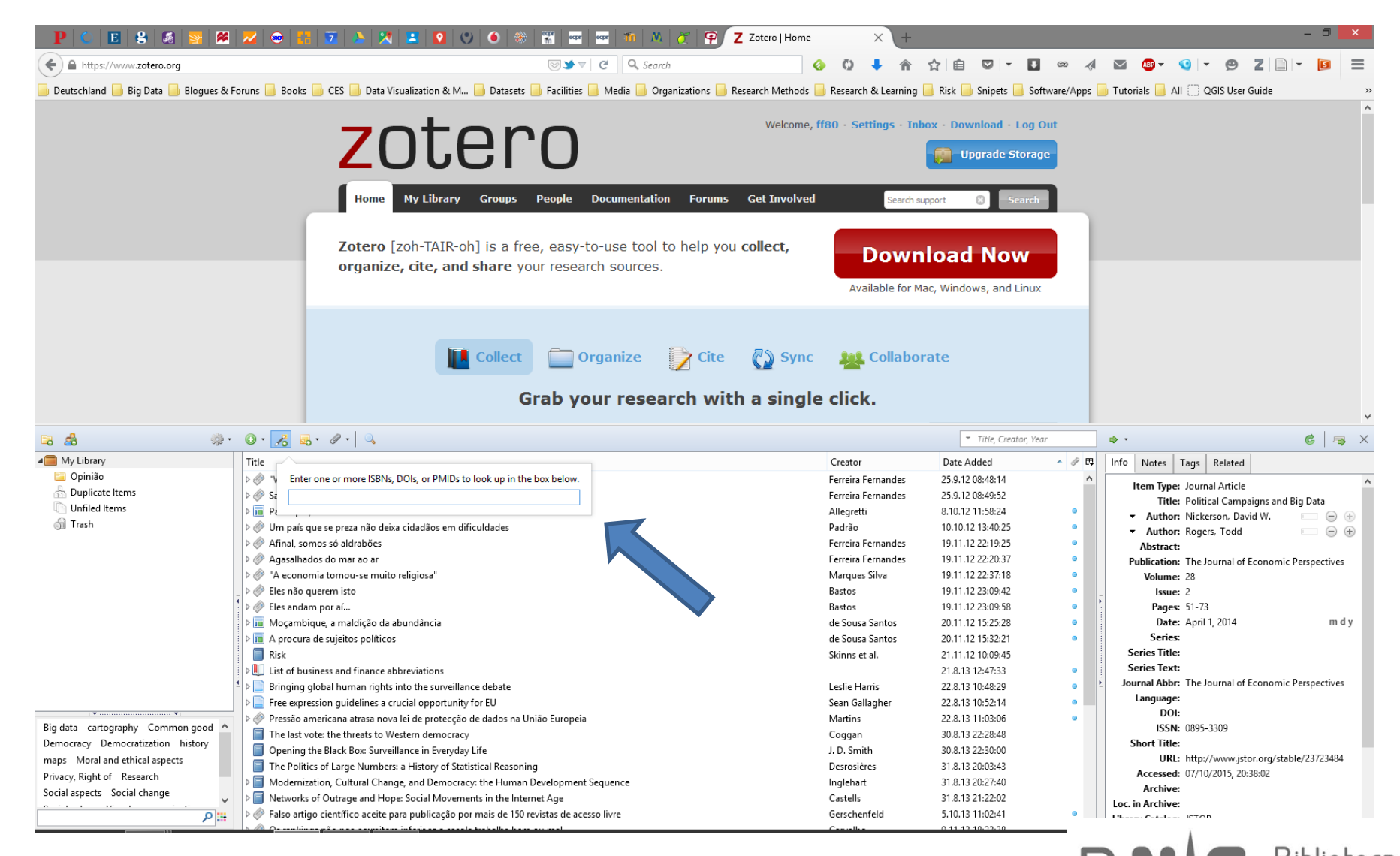

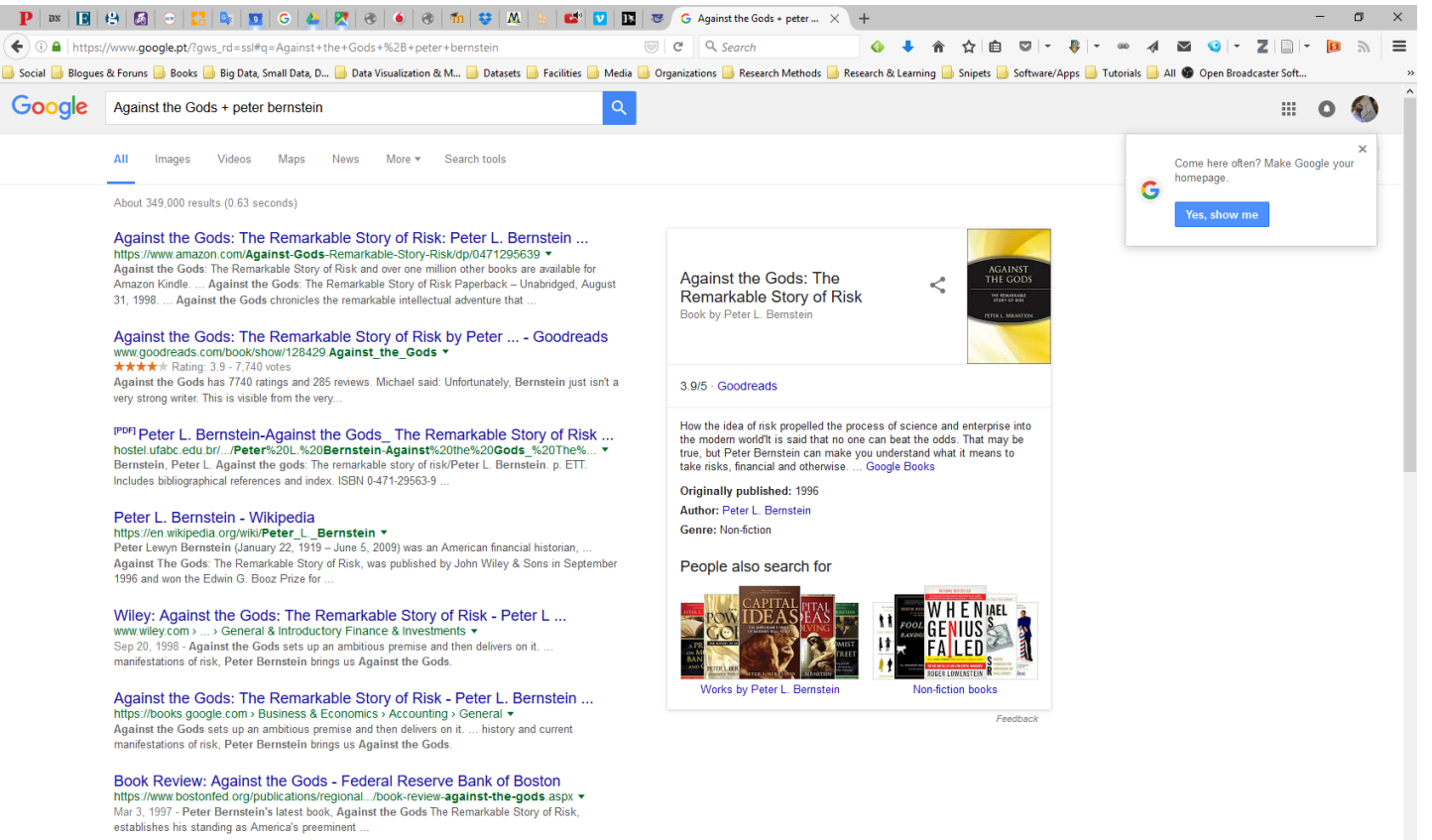

Ffetue uma pesquisa simples num motor de busca, por exemplo expressão "Against the Gods", correspondente a um livro. Procedimento é válido para outros suportes. Localize o ISBN respetivo, neste caso específico com 10 dígitos: 0471295639.

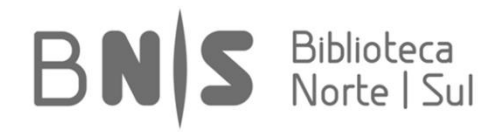

Para tal, bastará então digitar ou copiar/colar o código apropriado na caixa disponível em "Add Item(s) by identifier". O Zotero fará consulta e apresentará resultado, quando existente. Entrada será adicionada automaticamente à sua biblioteca.

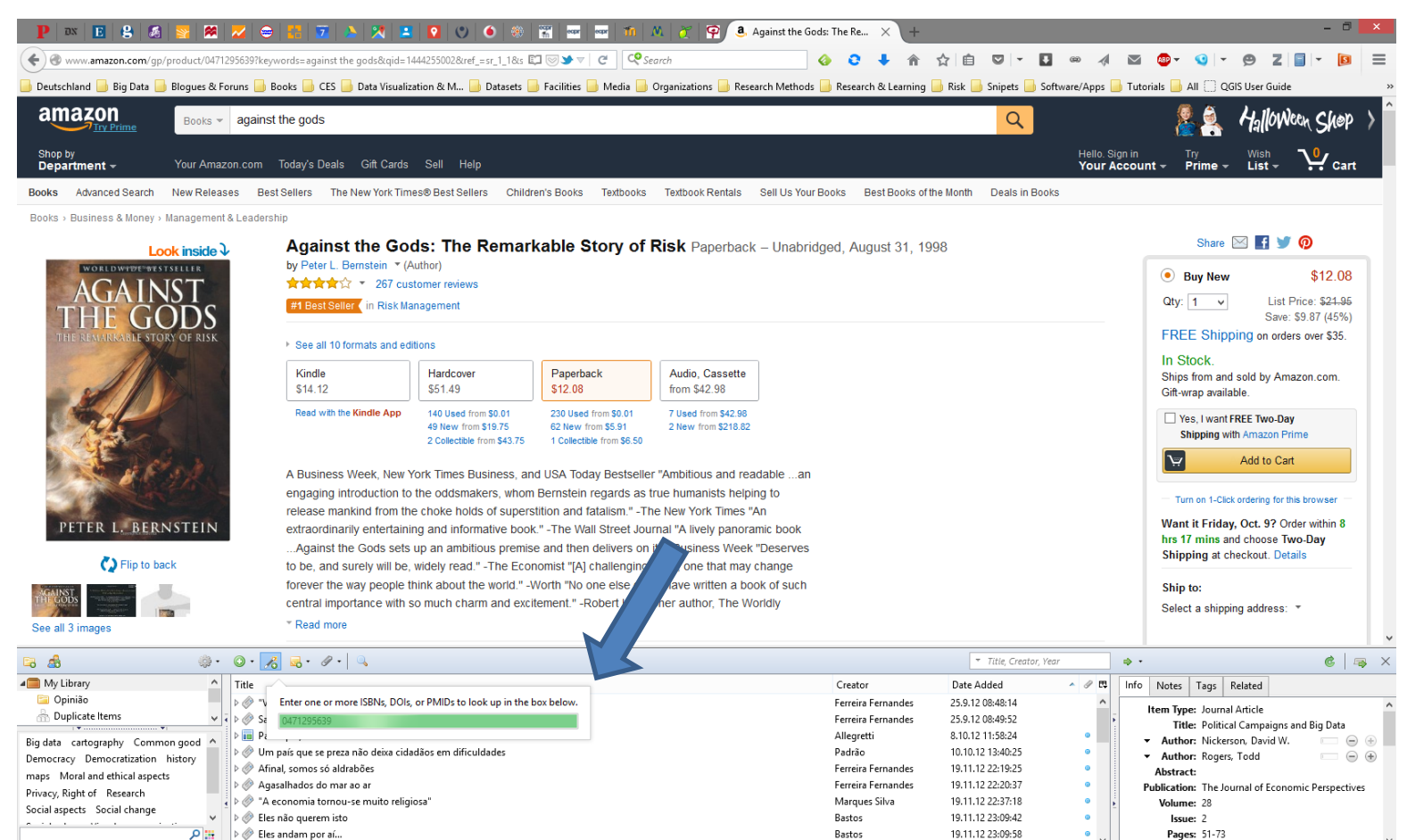

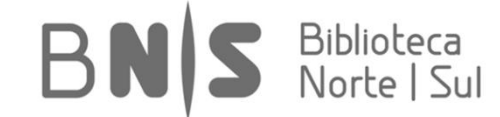

**Exemplo 4: Criação de Nova Entrada Manualmente.** Para lá da importação de entradas com recurso a identificadores, poderá adicionar ficheiros diretamente, por exemplo artigos em PDF. Efetue uma pesquisa no periódico *Big Data & Society*. Localize o artigo "Big Data ethics", de Andrej Zwitter, transfira o PDF respetivo:

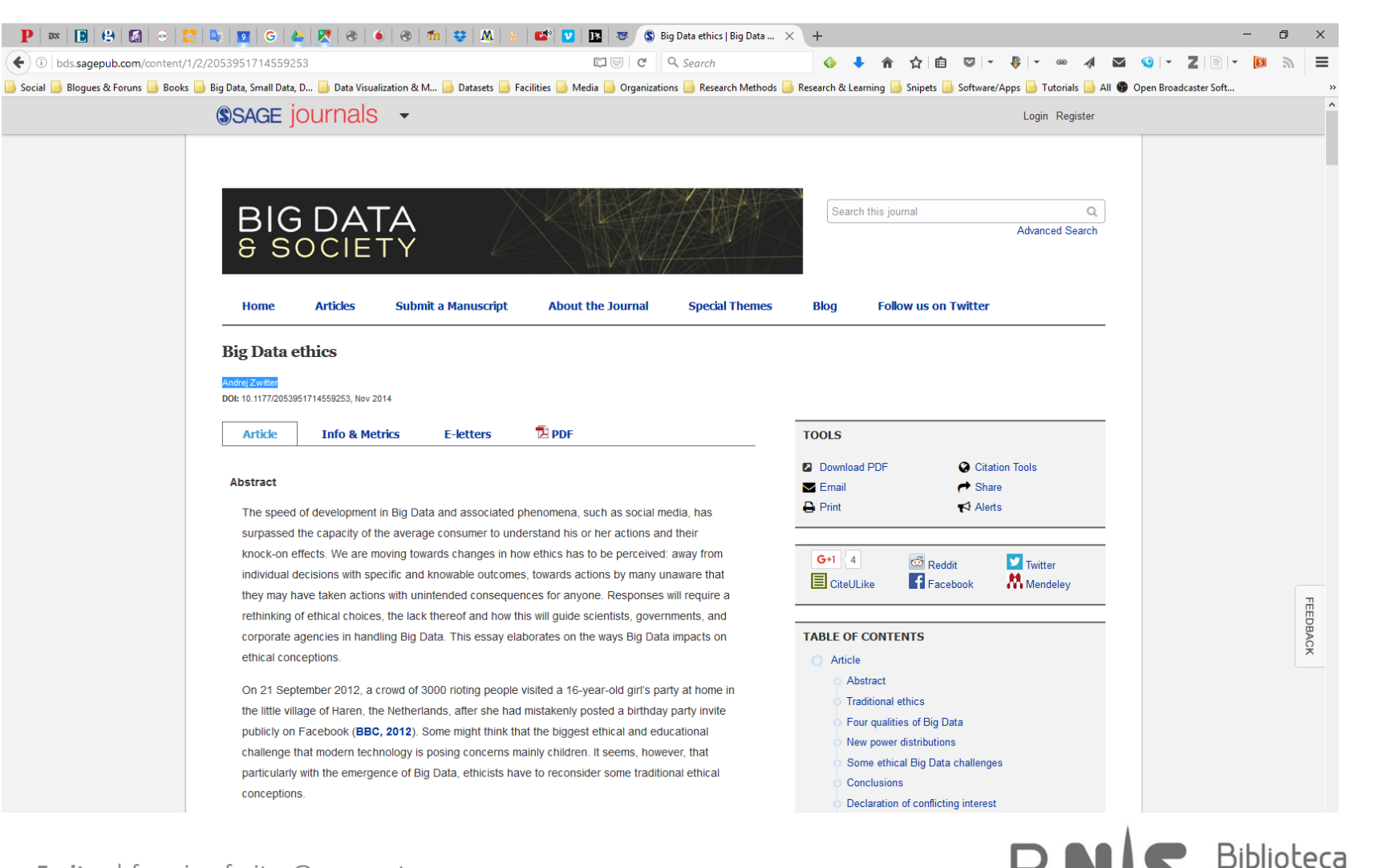

Adicione uma nova entrada através do classificador indicado:

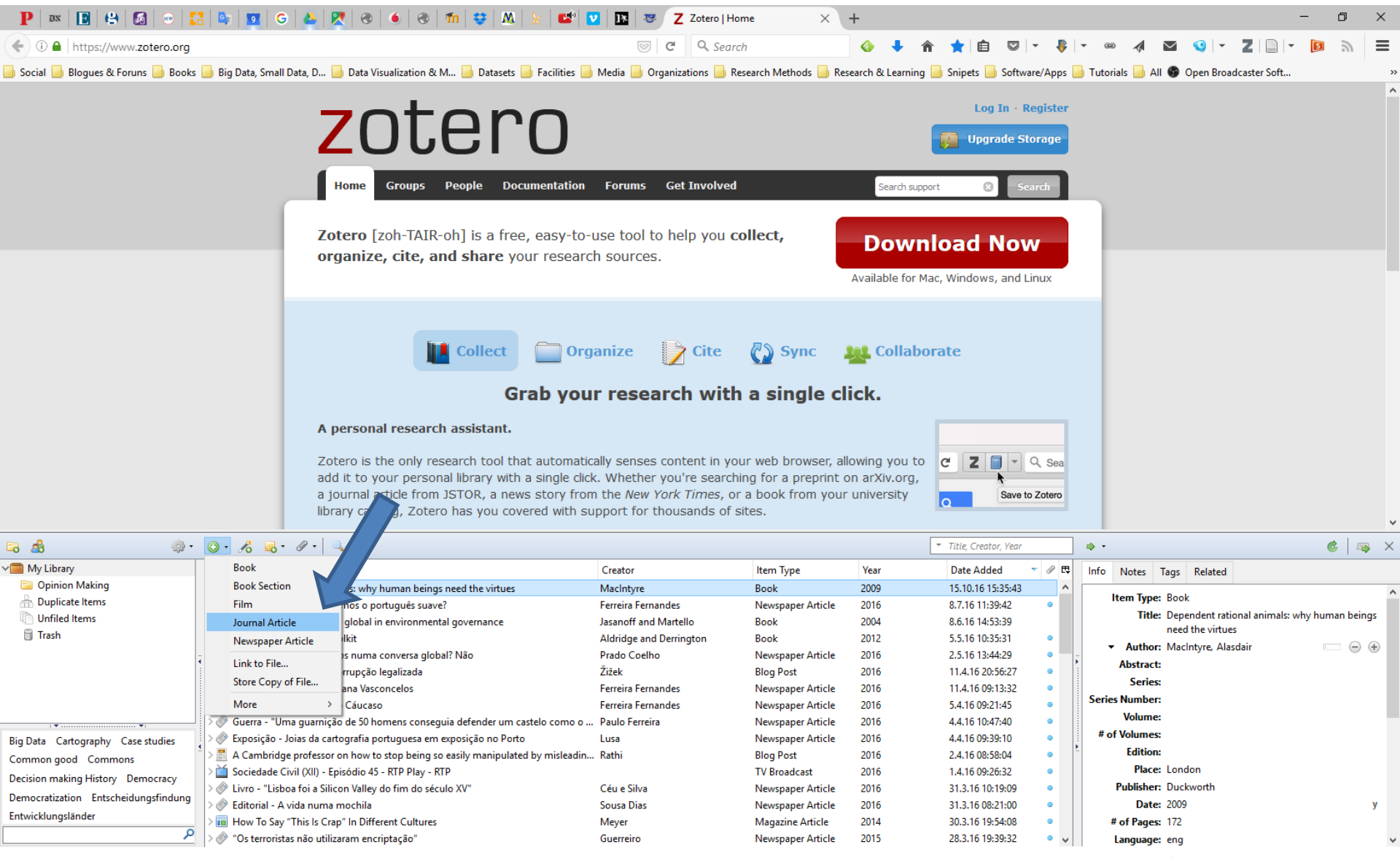

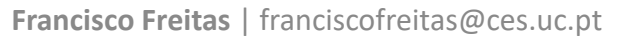

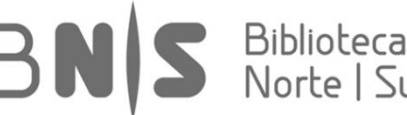

Anexe o ficheiro e preencha os metadados. Nota: obviamente seria possível a importação automática do ficheiro, este caso serve para exemplificar a criação manual de uma entrada. Explore as opções relativas à abertura de PDFs.

| P   2X   B   G   G   C               | : 🔤 📴 G                                     | la 🕅 👷 🕹 🕹 🕹 🕹 👘 😂 🕺 🖉 🕹                                                                                                    | 2 🖪 🦉 💲 Big Data e      | thics   Big Data $	imes$ | +              |                                  |              |            |                 |                 | -      | ø ×                |   |
|--------------------------------------|---------------------------------------------|----------------------------------------------------------------------------------------------------|-------------------------|--------------------------|----------------|----------------------------------|--------------|------------|-----------------|-----------------|--------|--------------------|---|
| ( i bds.sagepub.com/content/1        | /2/20539517145592                           | 253.full.pdf+html                                                                                                    | 🗵 😋 🔍 Sea               | rch                      | <b>4</b>       | 俞 ☆ 自                            | 🗢 👇 🔖        | - ®        | ∢ ⊻             | 🤨 - Z           | - 1    | <i>"</i> ≡         |   |
| Social Bloques & Foruns Books        | Big Data, Small Data                        | D 📄 Data Visualization & M 📑 Datasets 📑 Facilities 📑                                                                                                    | Media 📑 Organizations 📑 | Research Methods 🔒 Re    | search & Learn | ing 📄 Snipets 📑 S                | oftware/Apps | Tutorial   | k 📙 All 🚳 (     | Open Broadcaste | r Soft | 3                  | ~ |
|                                      |                                             | · · · · · · · · · · · · · · · · · · ·                                                                                                    |                         |                          |                |                                  |              |            |                 |                 |        | ,                  | ^ |
|                                      | Home                                        | 🥑 Select a File                                                                                                    |                         |                          |                | × <sup>) Tv</sup>                | vitter       |            |                 |                 |        |                    |   |
|                                      |                                             | ← → ✓ ↑ 🔜 > This PC > Desktop                                                                                                    |                         | v ♂ Search               | Desktop        | Q                                |              |            |                 |                 |        |                    |   |
|                                      | Big Data                                    |                                                                                                    |                         |                          |                |                                  |              |            |                 |                 |        |                    |   |
|                                      |                                             | Organise 🔻 New folder                                                                                                    |                         |                          |                | · 🔟 🕑                            |              |            |                 |                 |        |                    |   |
|                                      | Andrej Zwitter                              | A Quick and a grant and a grant and a gran |                         |                          |                |                                  |              |            |                 |                 |        |                    |   |
|                                      | DOI: 10.1177/205                            | Culck access                                                                                                    |                         |                          |                |                                  |              |            |                 |                 |        |                    |   |
|                                      | Articla                                     | SP Dropbox                                                                                                    |                         |                          |                |                                  |              |            |                 |                 |        |                    |   |
|                                      | Arucic                                      | ConeDrive                                                                                                    |                         |                          |                |                                  |              |            |                 |                 |        |                    |   |
|                                      |                                             | 205395171455925                                                                                                    |                         |                          |                |                                  | Citation To  | ols        |                 |                 |        |                    |   |
|                                      |                                             | I his PC 3.full.pdf                                                                                                    |                         |                          |                |                                  | Share        |            |                 |                 |        | -                  | 1 |
|                                      | _                                           | Aquaris M10                                                                                                    |                         |                          |                |                                  | Alerts       |            |                 |                 |        | E                  |   |
|                                      |                                             | Desktop                                                                                                    |                         |                          |                |                                  |              |            |                 |                 |        | OBA                |   |
|                                      |                                             | Documents                                                                                                    |                         |                          |                |                                  |              |            |                 |                 |        | CK.                |   |
|                                      |                                             | Downloads                                                                                                    |                         |                          |                | telit                            | <b>Y</b>     | Twitter    |                 |                 |        |                    |   |
|                                      |                                             | ) Music                                                                                                    |                         |                          |                | ebo                              | ok 👧         | Mendelev   |                 |                 |        |                    |   |
|                                      |                                             | Pictures                                                                                                    |                         |                          |                | 1800                             |              | mendeley   |                 |                 |        |                    |   |
|                                      |                                             | Videos                                                                                                    |                         |                          |                |                                  |              |            |                 |                 |        |                    |   |
|                                      |                                             | Local Disk (C:)                                                                                                    |                         |                          |                |                                  |              |            |                 |                 |        |                    |   |
|                                      |                                             | ····· ·                                                                                                    |                         |                          |                |                                  |              |            |                 |                 |        |                    |   |
|                                      |                                             | File name:                                                                                                    |                         | ✓ All File               | es (*.*)       | ~                                |              |            |                 |                 |        |                    |   |
|                                      |                                             |                                                                                                    |                         | Op                       | oen 😽          | Cancel                           |              |            |                 |                 |        |                    |   |
|                                      |                                             | Abstract                                                                                                    |                         | _                        |                |                                  |              |            |                 |                 |        |                    | ~ |
| 🖬 🍰 🔅 •                              | ◎· 兆 = 4                                    | P +                                                                                                    |                         |                          |                | ▼ Title, Creator,                | Year         | <b>⇒</b> • |                 |                 |        | ¢   🔿 🗙            | < |
| V My Library                         | Title                                       |                                                                                                    | Creator                 | Item Type                | Year           | Date Added                       | - ₽ ₽        | Info M     | Notes Tags      | Related         |        |                    |   |
| Opinion Making                       |                                             |                                                                                                    |                         | Journal Article          |                | 9.11.16 22:17                    | 48 ^         | · ·        | Autnor: (last), | , (TITST)       |        | — <del>•</del> • • | ^ |
| Unfiled Items                        | > Dependent ration                          | nal animals: why human beings need the virtues                                                                                                    | MacIntyre               | Book                     | 2009           | 15.10.16 15:3                    | 5:43         | A<br>Dub   | Abstract:       |                 |        |                    |   |
| fill Trash                           | E se no domingo                             | enterramos o portugues suave:                                                                                                    | Perreira Pernandes      | Newspaper Article        | 2010           | 8.7.10 11:39:4                   | 12 U         | rub        | Volume:         |                 |        |                    | 1 |
| <u> </u>                             | <ul> <li>- &gt; The research fun</li> </ul> | dina toolkit                                                                                                    | Aldridge and Derrington | Book                     | 2012           | 5.5.16 10:35:3                   | 1 •          | -          | Issue:          |                 |        |                    |   |
| •                                    | > 🥟 Na Internet estar                       | nos todos numa conversa global? Não                                                                                                    | Prado Coelho            | Newspaper Article        | 2016           | 2.5.16 13:44:2                   | 9 •          | *<br>1     | Pages:          |                 |        |                    |   |
|                                      | 🗦 置 Os Panama Pape                          | ers e a corrupção legalizada                                                                                                    | Žižek                   | Blog Post                | 2016           | 11.4.16 20:56                    | 27 .         |            | Date:           |                 |        |                    |   |
|                                      | > 🧼 Então vamos lá a                        | iviar a Joana Vasconcelos                                                                                                    | Ferreira Fernandes      | Newspaper Article        | 2016           | 11.4.16 09:13                    | :32 •        |            | Series:         |                 |        |                    |   |
| •                                    | > Ø A Rodrigo da For                        | nseca do Cáucaso                                                                                                    | Ferreira Fernandes      | Newspaper Article        | 2016           | 5.4.16 09:21:4                   | 5 •          | Seri       | ies Title:      |                 |        |                    |   |
| Big Data Cartography Case studies    | Guerra - "Uma g                             | uarnição de 50 homens conseguia defender um castelo como o                                                                                                    | Paulo Ferreira          | Newspaper Article        | 2016           | 4.4.16 10:47:4                   | 0 0          | seri       | ies Text:       |                 |        |                    | 1 |
| Common good Commons                  | A Cambridge pro                             | i ua carcograna porcuguesa em exposição no Porto<br>nfessor on how to stop being so easily manipulated by micleadin                                                                                                    | Rathi                   | Riog Post                | 2010           | 4.4.10 09:39:1<br>2.4.16 09:59:0 | 4 0          | Journ      | nal Abbr:       |                 |        |                    |   |
| Decision making History Democracy    | > Sociedade Civil (                         | XII) - Episódio 45 - RTP Play - RTP                                                                                                    |                         | TV Broadcast             | 2016           | 1.4.16 09:26:3                   | 2 0          | La         | inguage:        |                 |        |                    |   |
| Democratization Entscheidungsfindung | > 🖉 Livro - "Lisboa fo                      | oi a Silicon Valley do fim do século XV"                                                                                                    | Céu e Silva             | Newspaper Article        | 2016           | 31.3.16 10:19                    | .09 •        |            | DOI:            |                 |        |                    |   |
| Entwicklungsländer                   | > 🖉 Editorial - A vida                      | numa mochila                                                                                                    | Sousa Dias              | Newspaper Article        | 2016           | 31.3.16 08:21                    | • 00         |            | ISSN:           |                 |        |                    |   |
| ٩                                    | > 🔟 How To Say "Thi                         | s Is Crap" In Different Cultures                                                                                                    | Meyer                   | Magazine Article         | 2014           | 30.3.16 19:54                    | • • 80:      | Sho        | on fitte:       |                 |        |                    | ¥ |

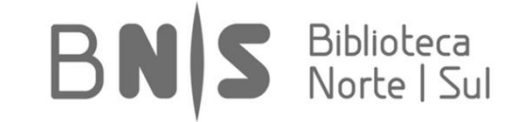

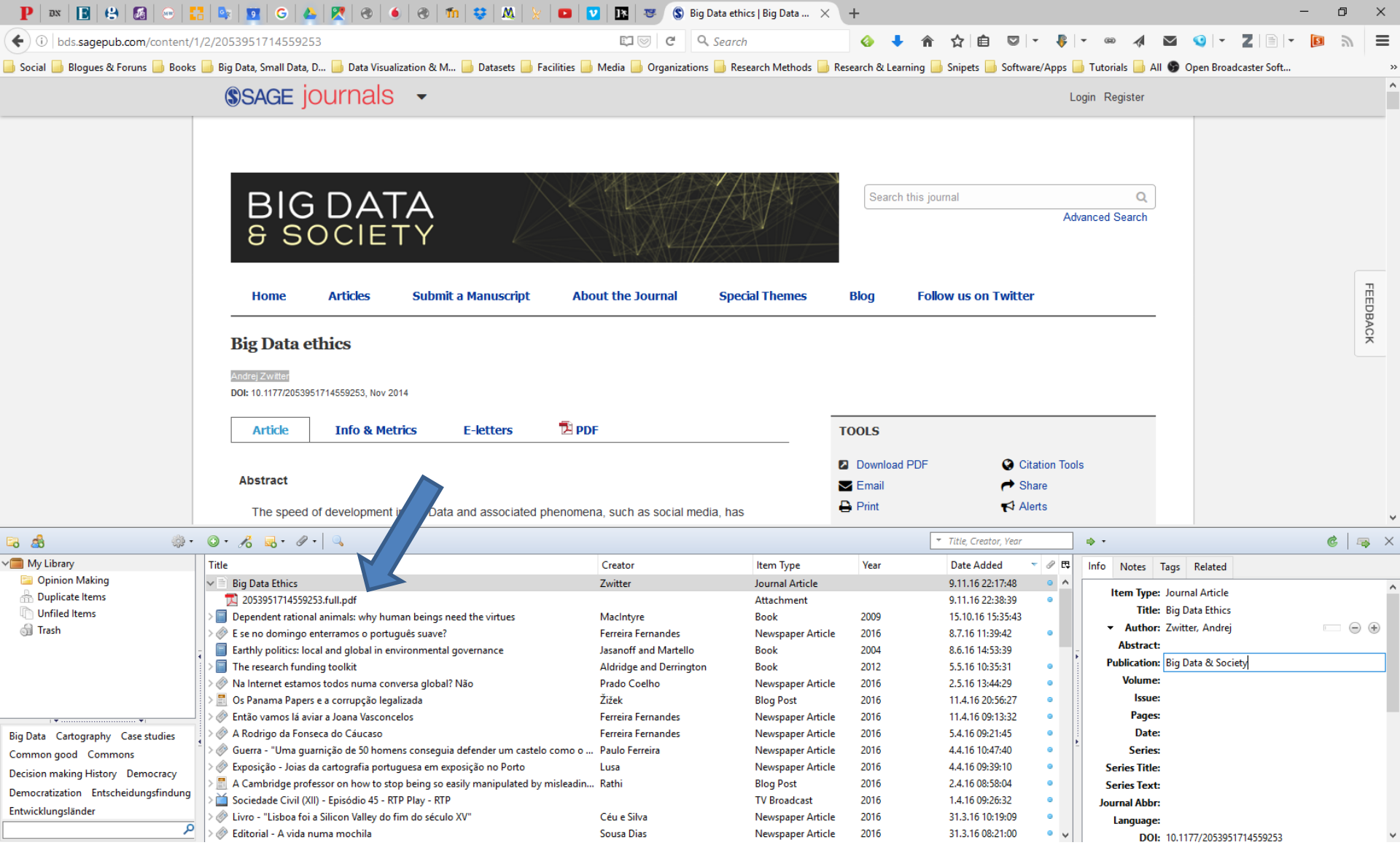

À nova entrada fica então associado um subnível relativo ao anexo. Poderá agregar mais de um ficheiro. Diferentes extensões são suportadas.

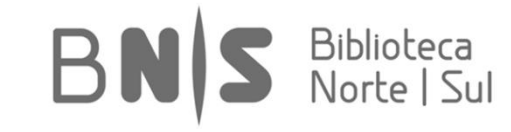

Poderá, em qualquer altura, reclassificar uma entrada ou adicionar entradas de tipo diferente através do mesmo separador:

| P DX E 8 🚳 🔀 🏁                                                                                                    | 🜌   👄   🚼   🔟   🔈   🦻                                                                                                    | 🛪 🖪 🖸 🙁 🌢                                                                                                    | ) 🛞 🐨 🚥 🖬 M 🧭                                                                                 | Z Zotero   Home × +                                                                                                    |                                                                                                    |                                                                                                    |                                                                                                    | - 0 ×                                                                                                    |
|----------------------------------------------------------------------------------------------------|----------------------------------------------------------------------------------------------------|----------------------------------------------------------------------------------------------------|-----------------------------------------------------------------------------------------------|----------------------------------------------------------------------------------------------------|----------------------------------------------------------------------------------------------------|----------------------------------------------------------------------------------------------------|----------------------------------------------------------------------------------------------------|----------------------------------------------------------------------------------------------------|
| ← A https://www.zotero.org                                                                                                    |                                                                                                    |                                                                                                    |                                                                                               | 🚯 🗘 🕹 🏦                                                                                                    | ☆ 🖻 🔍 ▾ 🚺                                                                                                    | 69 📣                                                                                                    | 🛛 🚳 • 😗 • 😕 Z 📄                                                                                                    | - 🛛 =                                                                                                    |
|                                                                                                    |                                                                                                    |                                                                                                    |                                                                                               |                                                                                                    |                                                                                                    |                                                                                                    |                                                                                                    |                                                                                                    |
| 📄 Deutschland 🧾 Big Data 📑 Blogues & Fo                                                                                                    | oruns 📄 Books 📄 CES 📄 Data                                                                                                    | a Visualization & M 🗾 Da                                                                                                    | atasets 🔟 Facilities 🔟 Media 🗾 Organizations 🔟 F                                              | Research Methods 🔟 Research & Learning [                                                                                                    | 📄 Risk 📄 Snipets 📄 Soft                                                                                                    | vare/Apps                                                                                                    | 📄 Tutorials 🔄 All 🛄 QGIS User Guide                                                                                                    | »                                                                                                    |
|                                                                                                    |                                                                                                    |                                                                                                    |                                                                                               | Welcome ff80 · Settings · Inh                                                                                                    | ov Download - Log O                                                                                                    | ut                                                                                                    |                                                                                                    | <sup>°</sup>                                                                                                    |
|                                                                                                    | 7                                                                                                    | <b>NTN</b>                                                                                                    | no                                                                                            | Welcome, 1100 · Settings · 110                                                                                                    | ox · Download · Log O                                                                                                    |                                                                                                    |                                                                                                    |                                                                                                    |
|                                                                                                    |                                                                                                    |                                                                                                    |                                                                                               |                                                                                                    | 👔 Upgrade Storage                                                                                                    |                                                                                                    |                                                                                                    |                                                                                                    |
|                                                                                                    |                                                                                                    |                                                                                                    |                                                                                               |                                                                                                    |                                                                                                    |                                                                                                    |                                                                                                    |                                                                                                    |
|                                                                                                    |                                                                                                    |                                                                                                    |                                                                                               | Cat Zavaland                                                                                                    |                                                                                                    |                                                                                                    |                                                                                                    |                                                                                                    |
|                                                                                                    | Home                                                                                                    | My Library Gro                                                                                                    | ups People Documentation Forums                                                               | Get Involved Search su                                                                                                    | upport 🕲 Search                                                                                                    |                                                                                                    |                                                                                                    |                                                                                                    |
|                                                                                                    |                                                                                                    |                                                                                                    |                                                                                               |                                                                                                    |                                                                                                    | . 1                                                                                                    |                                                                                                    |                                                                                                    |
|                                                                                                    | Zotero                                                                                                    | [zoh-TAIR-oh] is                                                                                                    | a free, easy-to-use tool to help you                                                          | collect,                                                                                                    | I and Married                                                                                                    |                                                                                                    |                                                                                                    |                                                                                                    |
|                                                                                                    | organi                                                                                                    | ze cite and sha                                                                                                    | re vour research sources                                                                      | / Down                                                                                                    | load Now                                                                                                    |                                                                                                    |                                                                                                    |                                                                                                    |
|                                                                                                    | orgun                                                                                                    | ze, are, and sha                                                                                                    |                                                                                               |                                                                                                    |                                                                                                    |                                                                                                    |                                                                                                    |                                                                                                    |
|                                                                                                    |                                                                                                    | Artwork                                                                                                    |                                                                                               | Available for Ma                                                                                                    | ac, windows, and Linux                                                                                                    |                                                                                                    |                                                                                                    |                                                                                                    |
|                                                                                                    |                                                                                                    | Audio Recording                                                                                                    |                                                                                               |                                                                                                    |                                                                                                    |                                                                                                    |                                                                                                    |                                                                                                    |
|                                                                                                    |                                                                                                    | Bill                                                                                                    |                                                                                               |                                                                                                    |                                                                                                    |                                                                                                    |                                                                                                    |                                                                                                    |
|                                                                                                    |                                                                                                    | Blog Post                                                                                                    |                                                                                               |                                                                                                    | unto.                                                                                                    |                                                                                                    |                                                                                                    |                                                                                                    |
|                                                                                                    |                                                                                                    | Book                                                                                                    |                                                                                               |                                                                                                    | late                                                                                                    |                                                                                                    |                                                                                                    |                                                                                                    |
|                                                                                                    |                                                                                                    | Book Section                                                                                                    |                                                                                               |                                                                                                    |                                                                                                    |                                                                                                    |                                                                                                    |                                                                                                    |
|                                                                                                    |                                                                                                    | Case                                                                                                    | Grab your research wit                                                                        | h a single click.                                                                                                    |                                                                                                    |                                                                                                    |                                                                                                    |                                                                                                    |
|                                                                                                    |                                                                                                    | Computer Program                                                                                                    |                                                                                               |                                                                                                    |                                                                                                    |                                                                                                    |                                                                                                    | ~                                                                                                    |
| 🕞 🚓 👘 -                                                                                                    |                                                                                                    | Conference Paper                                                                                                    |                                                                                               |                                                                                                    |                                                                                                    |                                                                                                    |                                                                                                    |                                                                                                    |
|                                                                                                    |                                                                                                    |                                                                                                    |                                                                                               |                                                                                                    | <ul> <li>Title, Creator, Year</li> </ul>                                                                                                    |                                                                                                    | 💠 🔹                                                                                                    | 💰 冯 🗙                                                                                                    |
| My Library                                                                                                    | <u>◎ •                                   </u>                                                                                                    | Dictionary Entry                                                                                                    |                                                                                               | Creator                                                                                                    | <ul> <li>Title, Creator, Year</li> </ul>                                                                                                    | A # E                                                                                                    | 🔹 🔹                                                                                                    | 💰 🖡 X                                                                                                    |
| A     My Library     Opinião                                                                                                    | Book<br>Book Section                                                                                                    | Dictionary Entry<br>Document                                                                                                    |                                                                                               | Creator<br>Excessor Excessor                                                                                                    | Title, Creator, Year Date Added                                                                                                    | ^ <i>∂</i> ₽                                                                                                    | Info Notes Tags Related                                                                                                    | 💰 👒 ×                                                                                                    |
| My Library  Opinião  Duplicate Items                                                                                                    | Book<br>Book Section<br>Document                                                                                                    | Dictionary Entry<br>Document<br>E-mail                                                                                                    |                                                                                               | Creator<br>Ferreira Fernandes<br>Ferreira Ferrandes                                                                                                    | <ul> <li>Title, Creator, Year</li> <li>Date Added</li> <li>25.9.12 08:48:14</li> <li>25.9.12 08:49:52</li> </ul>                                                                                                    | ▲ ❷ 毘                                                                                                    | Info Notes Tags Related      Item Type: Journal Article                                                                                                    | ¢ 🛼 ×                                                                                                    |
| Arg Dyplicate Items     Unfiled Items                                                                                                    | Book<br>Book Section<br>Document                                                                                                    | Dictionary Entry<br>Document<br>E-mail<br>Encyclopedia Article                                                                                                    |                                                                                               | Creator<br>Ferreira Fernandes<br>Ferreira Fernandes<br>Alleoretti                                                                                                    | <ul> <li>Title, Creator, Year</li> <li>Date Added</li> <li>25.9.12 08:48:14</li> <li>25.9.12 08:49:52</li> <li>8.10.12 11:58:24</li> </ul>                                                                                                    | <ul> <li>♪</li> <li>♪</li> <li>↓</li> <li>↓</li></ul>                                                                                                    | Info Notes Tags Related      Item Type: Journal Article      Title: Political Campaigns and      the Nither Net Political Campaigns and      The Net Political Campaigns and                                                                                                    | l Big Data                                                                                                    |
| A My Library     Opinião     Duplicate Items     Unfiled Items     Trash                                                                                                    | Book<br>Book Section<br>Document<br>Journal Article<br>Newspaper Article                                                                                                    | Dictionary Entry<br>Document<br>E-mail<br>Encyclopedia Article<br>Film                                                                                                    | 5                                                                                             | Creator<br>Ferreira Fernandes<br>Ferreira Fernandes<br>Allegretti<br>Padrão                                                                                                    | <ul> <li>Title, Creator, Year</li> <li>Date Added</li> <li>25.9.12 08:48:14</li> <li>25.9.12 08:49:52</li> <li>8.10.12 11:58:24</li> <li>10.10.12 13:40:25</li> </ul>                                                                                                    | <ul> <li></li></ul>                                                                                                    | Info Notes Tags Related      Item Type: Journal Article     Title: Political Campaigns and     Author: Nickerson, David W.     Author: Rocker Todd                                                                                                    | l Big Data<br>□ ⊕ ⊕                                                                                                    |
| Copinião     Duplicate Items     Unfiled Items     Trash                                                                                                    | Book<br>Book Section<br>Document<br>Journal Article                                                                                                    | Dictionary Entry<br>Document<br>E-mail<br>Encyclopedia Article<br>Film<br>Forum Post                                                                                                    | 5                                                                                             | Creator<br>Ferreira Fernandes<br>Ferreira Fernandes<br>Allegretti<br>Padrão<br>Ferreira Fernandes                                                                                                    | <ul> <li>Title, Creator, Year</li> <li>Date Added</li> <li>25.9.12 08:48:14</li> <li>25.9.12 08:49:52</li> <li>8.10.12 11:58:24</li> <li>10.10.12 13:40:25</li> <li>19.11.12 22:19:25</li> </ul>                                                                                                    | ▲ Ø E ●                                                                                                    | Info Notes Tags Related      Item Type: Journal Article     Title: Political Campaigns and     Author: Nickerson, David W.     Author: Rogers, Todd     Abstract:                                                                                                    | €                                                                                                    |
| Comparison     Comparison     C | Book<br>Book Section<br>Document<br>Journal Article<br>Newspaper Article<br>Link to File                                                                                                    | Dictionary Entry<br>Document<br>E-mail<br>Encyclopedia Article<br>Film<br>Forum Post<br>Hearing                                                                                                    | 5                                                                                             | Creator<br>Ferreira Fernandes<br>Ferreira Fernandes<br>Allegretti<br>Padrão<br>Ferreira Fernandes<br>Ferreira Fernandes                                                                                                    | <ul> <li>Title, Creator, Year</li> <li>Date Added</li> <li>25.9.12 08:48:14</li> <li>25.9.12 08:49:52</li> <li>8.10.12 11:58:24</li> <li>10.10.12 13:40:25</li> <li>19.11.12 22:19:25</li> <li>19.11.12 22:19:25</li> <li>19.11.12 22:20:37</li> </ul>                                                                                                    | <ul> <li>✓</li> <li>✓</li></ul>                                                                                                    |                                                                                                    | l Big Data<br>□ ⊕ ⊕<br>□ ⊕ ⊕<br>c Perspectives                                                                                                    |
| Wu Library     Opinião     Duplicate Items     Unfiled Items     Trash                                                                                                    | Book<br>Book Section<br>Document<br>Journal Article<br>Newspaper Article<br>Link to File                                                                                                    | Dictionary Entry<br>Document<br>E-mail<br>Encyclopedia Article<br>Film<br>Forum Post<br>Hearing<br>Instant Message                                                                                                    | 5                                                                                             | Creator<br>Ferreira Fernandes<br>Ferreira Fernandes<br>Allegretti<br>Padrão<br>Ferreira Fernandes<br>Ferreira Fernandes<br>Marquee Silva                                                                                                    | <ul> <li>Title Creator, Year</li> <li>Date Added</li> <li>25.9.12 08:48:14</li> <li>25.9.12 08:48:14</li> <li>25.9.12 08:48:52</li> <li>8.10.12 11:58:24</li> <li>10.10.12 13:40:25</li> <li>19.11.12 22:19:25</li> <li>19.11.12 22:37:18</li> </ul>                                                                                                    | <ul> <li>✓</li> <li>✓</li></ul>                                                                                                    |                                                                                                    | l Big Data<br>□ ⊕ ⊕<br>c Perspectives                                                                                                    |
| Cypinião     Opinião     Duplicate Items     Unfiled Items     Trash                                                                                                    | Book<br>Book Section<br>Document<br>Journal Article<br>Link to File<br>Store Copy of File                                                                                                    | Dictionary Entry<br>Document<br>E-mail<br>Encyclopedia Article<br>Film<br>Forum Post<br>Hearing<br>Instant Message<br>Interview                                                                                                    | 5                                                                                             | Creator<br>Ferreira Fernandes<br>Ferreira Fernandes<br>Allegretti<br>Padrão<br>Ferreira Fernandes<br>Ferreira Fernandes<br>Marques Silva<br>Bastos                                                                                                    | <ul> <li>Title, Creator, Year</li> <li>Date Added</li> <li>25.9.12 08:48:14</li> <li>25.9.12 08:49:52</li> <li>8.10.12 11:58:24</li> <li>10.10.12 13:40:25</li> <li>19.11.12 22:19:25</li> <li>19.11.12 22:20:37</li> <li>19.11.12 22:37:18</li> <li>19.11.12 23:09:42</li> </ul>                                                                                                    | ▲                                                                                                    |                                                                                                    | Big Data                                                                                                    |
| Opinião     Opinião     Ouplicate Items     Unfiled Items     Trash                                                                                                    | Book<br>Book Section<br>Document<br>Journal Article<br>Link to File<br>Store Copy of File<br>More                                                                                                    | Dictionary Entry<br>Document<br>E-mail<br>Encyclopedia Article<br>Film<br>Forum Post<br>Hearing<br>Instant Message<br>Interview<br>Journal Article                                                                                                    | s                                                                                             | Creator<br>Ferreira Fernandes<br>Ferreira Fernandes<br>Allegretti<br>Padrão<br>Ferreira Fernandes<br>Ferreira Fernandes<br>Marques Silva<br>Bastos<br>Bastos                                                                                                    | <ul> <li>Title, Creator, Year</li> <li>Date Added</li> <li>25.9.12 08:48:14</li> <li>25.9.12 08:49:52</li> <li>8.10.12 11:58:24</li> <li>10.10.12 13:40:25</li> <li>19.11.12 22:19:25</li> <li>19.11.12 22:20:37</li> <li>19.11.12 22:30:42</li> <li>19.11.12 23:09:42</li> <li>19.11.12 23:09:58</li> </ul>                                                                                                    | <ul> <li>▲</li> <li>●</li> <li>●</li></ul>                                                                                                    | <ul> <li>Notes Tags Related</li> <li>Item Type: Journal Article</li> <li>Title: Political Campaigns and</li> <li>Author: Nickerson, David W.</li> <li>Author: Nickerson, David W.</li> <li>Author: Rogers, Todd</li> <li>Abstract:</li> <li>Publication: The Journal of Economic</li> <li>Volume: 28</li> <li>Issue: 2</li> <li>Pages: 51-73</li> </ul>                                                                                                    | Big Data<br>$\bigcirc \oplus \oplus$<br>$\circ \odot \oplus$<br>c Perspectives                                                                                                    |
| Copinião     Duplicate Items     Unfiled Items     Trash                                                                                                    | A A A A A A A A A A A A A A A A A                                                                                                    | Dictionary Entry<br>Document<br>E-mail<br>Encyclopedia Article<br>Film<br>Forum Post<br>Hearing<br>Instant Message<br>Interview<br>Journal Article<br>Letter                                                                                                    | 5<br>5                                                                                        | Creator<br>Ferreira Fernandes<br>Ferreira Fernandes<br>Allegretti<br>Padrão<br>Ferreira Fernandes<br>Ferreira Fernandes<br>Marques Silva<br>Bastos<br>Bastos<br>de Sousa Santos                                                                                                    | <ul> <li>Title Creator, Year</li> <li>Date Added</li> <li>25.9.12 08:48:14</li> <li>25.9.12 08:49:52</li> <li>8.10.12 11:58:24</li> <li>10.10.12 13:40:25</li> <li>19.11.12 22:19:25</li> <li>19.11.12 22:03:77</li> <li>19.11.12 22:03:71</li> <li>19.11.12 22:03:71</li> <li>19.11.12 23:09:42</li> <li>19.11.12 23:09:48</li> <li>20.11.12 15:25:28</li> </ul>                                                                                                    | <ul> <li>✓</li> <li>✓</li> <li></li> <li></li></ul>                                                                                                    | Info Notes Tags Related Item Type: Journal Article Title: Political Campaigns and • Author: Nickerson, David W. • Author: Rogers, Todd Abstract: Publication: The Journal of Economic Volume: 28 Issue: 2 Pages: 51-73 Date: April 1, 2014                                                                                                    | Big Data                                                                                                    |
| <ul> <li>✓ Control Library</li> <li>✓ Opinião</li> <li>☆ Duplicate Items</li> <li>♡ Unfiled Items</li> <li>☆ Trash</li> </ul>                                                                                                    | Book<br>Book Section<br>Document<br>Journal Article<br>Link to File<br>Store Copy of File<br>More<br>►<br>Eles andam por aí<br>►<br>I Mocambique, a maldiçã<br>► III A procura de sujeitos po                                                                                                    | Dictionary Entry<br>Document<br>E-mail<br>Encyclopedia Article<br>Film<br>Forum Post<br>Hearing<br>Instant Message<br>Instant Message<br>Interview<br>Journal Article<br>Letter<br>Magazine Article                                                                                                    | 5                                                                                             | Creator<br>Ferreira Fernandes<br>Ferreira Fernandes<br>Allegretti<br>Padrão<br>Ferreira Fernandes<br>Ferreira Fernandes<br>Marques Silva<br>Bastos<br>Bastos<br>de Sousa Santos<br>de Sousa Santos                                                                                                    | <ul> <li>Title Creator, Year</li> <li>Date Added</li> <li>25.9.12 08:48:14</li> <li>25.9.12 08:49:52</li> <li>8.10.12 11:58:24</li> <li>10.10.12 13:40:25</li> <li>19.11.12 22:19:25</li> <li>19.11.12 22:03:71</li> <li>19.11.12 22:03:71</li> <li>19.11.12 22:03:71</li> <li>19.11.12 23:09:42</li> <li>19.11.12 23:09:42</li> <li>19.11.12 15:25:28</li> <li>20.11.12 15:25:28</li> <li>20.11.12 15:25:28</li> </ul>                                                                                                    | <ul> <li>♪</li> <li>♪</li> <li>↓</li> <li>↓</li></ul>                                                                                                    | Info Notes Tags Related      Item Type: Journal Article     Title: Political Campaigns and     Author: Nickerson, David W.     Author: Rogers, Todd     Abstract:     Publication: The Journal of Economic     Volume: 28     Issue: 2     Pages: 51-73     Date: April 1, 2014     Series:                                                                                                    | tilig Data<br>⇒ ↔ ↔<br>c Perspectives<br>m d y                                                                                                    |
| Gyniäo     Opiniäo     Duplicate Items     Unfiled Items     Trash                                                                                                    | Book<br>Book Section<br>Document<br>Journal Article<br>Link to File<br>Store Copy of File<br>More ►<br>Eles andam por aí<br>▷  Moçambique, a maldiçã<br>▷  Apoçambique, a maldiçã<br>▷  Apoçambique, a paldiçã<br>pi  A por cura de sujeitos po<br>■ Risk                                                                                                    | Dictionary Entry<br>Document<br>E-mail<br>Encyclopedia Article<br>Film<br>Forum Post<br>Hearing<br>Instant Message<br>Interview<br>Journal Article<br>Letter<br>Magazine Article<br>Maguzine Article                                                                                                    | 5                                                                                             | Creator<br>Ferreira Fernandes<br>Ferreira Fernandes<br>Allegretti<br>Padrão<br>Ferreira Fernandes<br>Ferreira Fernandes<br>Marques Silva<br>Bastos<br>Bastos<br>de Sousa Santos<br>de Sousa Santos<br>Skinns et al.                                                                                                    | <ul> <li>Title Creator, Year</li> <li>Date Added</li> <li>25.9.12 08:48:14</li> <li>25.9.12 08:49:52</li> <li>8.10.12 11:58:24</li> <li>10.10.12 13:40:25</li> <li>19.11.12 22:19:25</li> <li>19.11.12 22:37:18</li> <li>19.11.12 22:37:18</li> <li>19.11.12 22:37:18</li> <li>19.11.12 23:09:58</li> <li>20.11.12 15:32:21</li> <li>21.11.12 15:32:21</li> <li>21.11.12 15:32:21</li> <li>21.11.12 15:32:21</li> </ul>                                                                                                    | <ul> <li>✓</li> <li>✓</li></ul>                                                                                                    | Notes Tags Related      Item Type: Journal Article      Title: Political Campaigns and      Author: Nickerson, David W.      Author: Regers. Todd      Abstract:      Publication: The Journal of Economic      Volume: 28      Issue: 2      Pages: 51-73      Date: April 1, 2014      Series: Title:      Series Title:      Series Tit | IBig Data       □       □       □       □       □       □       □       □       □       □       □       □       □       □       □       □       □       □       □       □       □       □       □       □       □       □       □       □       □       □       □       □       □       □       □       □       □       □       □       □       □       □       □       □       □       □       □       □       □       □       □       □       □       □       □       □       □       □       □       □       □       □       □       □       □       □       □   <                                                                                   |
| Copinião     Opinião     Opinião     Opinião     Ouplicate Items     Onfiled Items     Trash                                                                                                    | Book       Book       Book Section       Document       Journal Article       Ink to File       Store Copy of File       More       P       Eles andam por aí       P       Bes andam por aí       P       Itis to File       Jum A procura de sujetos por<br>Risk       List of business and fina                                                                                                    | Dictionary Entry<br>Document<br>E-mail<br>Encyclopedia Article<br>Film<br>Forum Post<br>Hearing<br>Instant Message<br>Interview<br>Journal Article<br>Letter<br>Magazine Article<br>Manuscript<br>Map                                                                                                    | s                                                                                             | Creator<br>Ferreira Fernandes<br>Ferreira Fernandes<br>Allegretti<br>Padrão<br>Ferreira Fernandes<br>Ferreira Fernandes<br>Marques Silva<br>Bastos<br>Bastos<br>de Sousa Santos<br>de Sousa Santos<br>Skinns et al.                                                                                                    | <ul> <li>Title Creator, Year</li> <li>Date Added</li> <li>25.9.12 08:48:14</li> <li>25.9.12 08:49:52</li> <li>8.10.12 11:58:24</li> <li>10.10.12 13:40:25</li> <li>19.11.12 22:19:25</li> <li>19.11.12 22:20:37</li> <li>19.11.12 22:20:37</li> <li>19.11.12 22:37:18</li> <li>19.11.12 23:09:42</li> <li>19.11.12 23:09:58</li> <li>20.11.12 15:32:21</li> <li>21.11.12 10:09:45</li> <li>21.8.13 12:47:33</li> </ul>                                                                                                    | <ul> <li>✓ 𝔅</li> <li></li> <li></li> <l< th=""><th>Info Notes Tags Related      Item Type: Journal Article      Title: Political Campaigns and      Author: Nickerson, David W.      Author: Rogers, Todd      Abstract:      Publication: The Journal of Economic      Volume: 28      Issue: 2      Pages: 51-73      Date: April 1, 2014      Series:     Series Title:     Series Text:      Iournal of Economic</th><th>C Perspectives<br/>m d y</th></l<></ul> | Info Notes Tags Related      Item Type: Journal Article      Title: Political Campaigns and      Author: Nickerson, David W.      Author: Rogers, Todd      Abstract:      Publication: The Journal of Economic      Volume: 28      Issue: 2      Pages: 51-73      Date: April 1, 2014      Series:     Series Title:     Series Text:      Iournal of Economic                                                                                                    | C Perspectives<br>m d y                                                                                                    |
| Copinião     Opinião     Duplicate Items     Unfiled Items     Trash                                                                                                    | Constant of the second second se                                                                                                    | Dictionary Entry<br>Document<br>E-mail<br>Encyclopedia Article<br>Film<br>Forum Post<br>Hearing<br>Instant Message<br>Interview<br>Journal Article<br>Letter<br>Magazine Article<br>Manuscript<br>Map<br>Newspaper Article                                                                                                    | s                                                                                             | Creator<br>Ferreira Fernandes<br>Ferreira Fernandes<br>Allegretti<br>Padrão<br>Ferreira Fernandes<br>Ferreira Fernandes<br>Marques Silva<br>Bastos<br>de Sousa Santos<br>de Sousa Santos<br>de Sousa Santos<br>Skinns et al.<br>Leslie Harris                                                                                                    | <ul> <li>Title Creator, Year</li> <li>Date Added</li> <li>25.9.12 08:48:14</li> <li>25.9.12 08:49:52</li> <li>8.10.12 11:58:24</li> <li>10.10.12 13:40:25</li> <li>19.11.12 22:9:25</li> <li>19.11.12 22:0:37</li> <li>19.11.12 22:0:37</li> <li>19.11.12 22:0:9:42</li> <li>19.11.12 23:09:42</li> <li>19.11.12 23:09:42</li> <li>19.11.12 23:09:58</li> <li>20.11.12 15:25:28</li> <li>20.11.12 15:25:28</li> <li>20.11.12 15:25:28</li> <li>20.11.12 15:25:28</li> <li>20.11.12 15:25:28</li> <li>21.11.12 15:25:28</li> <li>21.11.12 15:25:28</li> <li>21.11.12 13:247:33</li> <li>22.8.13 10:48:29</li> <li>23.01 52:41</li> </ul>                                                                                                    |                                                                                                    | Info Notes Tags Related      Item Type: Journal Article     Title: Political Campaigns and     Author: Nickerson, David W.     Author: Rogers, Todd     Abstract:     Publication: The Journal of Economic     Volume: 28     Issue: 2     Pages: 51-73     Date: April 1, 2014     Series: Title:     Series Title:     Series Text:     Journal Abbr: The Journal of Economic     Lanouage:                                                                                                    | e → ×<br>I Big Data<br>→ → →<br>→ →<br>c Perspectives<br>m d y<br>c Perspectives                                                                                                    |
| Copinião     Duplicate Items     Unfiled Items     Trash                                                                                                    | Book<br>Book Section<br>Document<br>Journal Article<br>Newspaper Article<br>Link to File<br>More ▶<br>More ▶<br>D More ▶<br>D | Dictionary Entry<br>Document<br>E-mail<br>Encyclopedia Article<br>Film<br>Forum Post<br>Hearing<br>Instant Message<br>Interview<br>Journal Article<br>Letter<br>Magazine Article<br>Manuscript<br>Map<br>Newspaper Article<br>Patent                                                                                                    | s<br>re                                                                                       | Creator<br>Ferreira Fernandes<br>Ferreira Fernandes<br>Allegretti<br>Padrão<br>Ferreira Fernandes<br>Ferreira Fernandes<br>Marques Silva<br>Bastos<br>Bastos<br>de Sousa Santos<br>de Sousa Santos<br>Skinns et al.<br>Leslie Harris<br>Sean Gallagher                                                                                             | <ul> <li>Title Creator, Year</li> <li>Date Added</li> <li>25.9.12 08:48:14</li> <li>25.9.12 08:49:52</li> <li>8.10.12 11:58:24</li> <li>10.10.12 13:40:25</li> <li>19.11.12 22:03:71</li> <li>19.11.12 22:03:71</li> <li>19.11.12 22:03:71</li> <li>19.11.12 22:03:71</li> <li>19.11.12 22:03:95.8</li> <li>20.11.12 15:52:28</li> <li>20.11.12 15:52:28</li> <li>20.11.20:55</li> </ul>                                                                                                    |                                                                                                    |                                                                                                    | e erspectives<br>c Perspectives                                                                                                    |
| Gyinião     Opinião     Opinião     Duplicate items     Unfiled items     Trash                                                                                                    | Book<br>Book Section<br>Document<br>Journal Article<br>Link to File<br>Store Copy of File<br>More ►<br>Eles andam por aí<br>B @ Mogambique, a maldiçi<br>B @ Aprocura de sujeitos po<br>Risk<br>D @ Bringing global human<br>B @ Bringing global human<br>B @ Bringing global human<br>B @ Bringing global human<br>B @ Bringing global human<br>B @ Bringing global human                                                                                                    | Dictionary Entry<br>Document<br>E-mail<br>Encyclopedia Article<br>Film<br>Forum Post<br>Hearing<br>Instant Message<br>Interview<br>Journal Article<br>Letter<br>Magazine Article<br>Matter<br>Map<br>Newspaper Article<br>Patent<br>Podcast                                                                                                    | s<br>re<br>s na União Europeia                                                                | Creator<br>Ferreira Fernandes<br>Ferreira Fernandes<br>Allegretti<br>Padrão<br>Ferreira Fernandes<br>Ferreira Fernandes<br>Marques Silva<br>Bastos<br>Bastos<br>de Sousa Santos<br>de Sousa Santos<br>Skinns et al.<br>Leslie Harris<br>Sean Gallagher<br>Martins<br>Corcora                                                                       | <ul> <li>Title Creator, Year</li> <li>Date Added</li> <li>25.9.12 08:48:14</li> <li>25.9.12 08:48:14</li> <li>25.9.12 08:48:14</li> <li>25.9.12 08:48:52</li> <li>8.10.12 11:58:24</li> <li>10.10.12 13:40:25</li> <li>19.11.12 22:03:71</li> <li>19.11.12 22:03:71</li> <li>19.11.12 22:03:71</li> <li>19.11.12 22:03:71</li> <li>19.11.12 22:03:72</li> <li>19.11.12 12:52:528</li> <li>20.11.12 15:52:58</li> <li>20.11.12 15:52:58</li> <li>21.81.13 10:44:29</li> <li>22.8.13 10:52:14</li> <li>22.8.13 10:30:66</li> <li>20.81.23 20:40</li> </ul>                                                                                                    |                                                                                                    | <ul> <li>Info Notes Tags Related</li> <li>Item Type: Journal Article<br/>Title: Political Campaigns and</li> <li>Author: Nickerson, David W.</li> <li>Author: Rogers, Todd<br/>Abstract:</li> <li>Publication: The Journal of Economic<br/>Volume: 28</li> <li>Issue: 2</li> <li>Pages: 51-73</li> <li>Date: April 1, 2014</li> <li>Series Text:</li> <li>Journal Abbr: The Journal of Economic<br/>Language:<br/>DOI:<br/>ISSN: 0895-3309</li> </ul>                                                                                                    | C Perspectives C Perspectives                                                                                                    |
| Gyinião     Opinião     Duplicate Items     Unfiled Items     Trash                                                                                                    | Book     Book     Book     Section     Document     Journal Article     Ink to File     Store Copy of File      More     Eles andam por aí      More     Eles andam por aí      More     Eles andam por aí      Bim A procura de ayeitos po     Risk      List of business and fina     Bringing global human     Free pression guidelin      Pressão americana atras     The last vote: the threat     Onenion the Black Reve                                                                                                    | Dictionary Entry<br>Document<br>E-mail<br>Encyclopedia Article<br>Film<br>Forum Post<br>Hearing<br>Instant Message<br>Interview<br>Journal Article<br>Letter<br>Magazine Article<br>Magazine Article<br>Magazine Article<br>Mapa<br>Newspaper Article<br>Patent<br>Podcast<br>Presentation                                                       | s<br>s<br>s na União Europeia                                                                 | Creator<br>Ferreira Fernandes<br>Ferreira Fernandes<br>Allegretti<br>Padrão<br>Ferreira Fernandes<br>Ferreira Fernandes<br>Marques Silva<br>Bastos<br>Bastos<br>de Sousa Santos<br>de Sousa Santos<br>de Sousa Santos<br>Skinns et al.<br>Leslie Harris<br>Sean Gallagher<br>Martins<br>Coggan<br>L. D. Smith                                      | <ul> <li>Title Creator, Year</li> <li>Date Added</li> <li>25.9.12 08:48:14</li> <li>25.9.12 08:49:52</li> <li>8.10.12 11:58:24</li> <li>10.10.12 13:40:25</li> <li>19.11.12 22:19:25</li> <li>19.11.12 22:037</li> <li>19.11.12 22:37:18</li> <li>19.11.12 22:37:18</li> <li>19.11.12 22:37:18</li> <li>19.11.12 22:37:18</li> <li>19.11.12 15:32:21</li> <li>20.11.12 15:32:21</li> <li>20.11.12 15:32:21</li> <li>21.11.12 15:32:21</li> <li>21.11.12 15:32:21</li> <li>22.8.13 10:48:29</li> <li>22.8.13 10:52:14</li> <li>22.8.13 10:52:14</li> <li>22.8.13 10:52:14</li> <li>22.8.13 10:52:14</li> <li>22.8.13 10:52:14</li> <li>22.8.13 10:52:14</li> <li>22.8.13 10:52:14</li> <li>22.8.13 10:52:14</li> <li>22.8.13 10:52:14</li> <li>22.8.13 10:52:14</li> <li>22.8.13 10:52:14</li> <li>22.8.13 10:52:14</li> <li>22.8.13 10</li></ul> |                                                                                                    | <ul> <li>Info Notes Tags Related</li> <li>Item Type: Journal Article<br/>Title: Political Campaigns and</li> <li>Author: Nickerson, David W.</li> <li>Author: Regers, Todd<br/>Abstract:<br/>Publication: The Journal of Economic<br/>Volume: 28</li> <li>Issue: 2</li> <li>Pages: 51-73</li> <li>Date: April 1, 2014</li> <li>Series Title:</li> <li>Series Title:</li> <li>Journal Abbr: The Journal of Economic<br/>Language:<br/>DOI:<br/>ISSN: 0095-3309</li> <li>Short Title:</li> </ul>                                                                                                    | IBig Data       I Big Data       I I I I I I I I I I I I I I I I I I I                                                                                                    |
| Genião     Opinião     Duplicate Items     Unfiled Items     Trash                                                                                                    | Book     Book     Book     Book     Book     Section     Document     Journal Article     Newspaper Article     Link to File     Store Copy of File     More     P     Elss andam por al     More     Risk     List of business and fine     Ringing global human     Fringing global human     Fringing global human     Free expression guidelin     Free expression guidelin     P     Presso americana atras     The last vote: the threat     Opening the Black Box     The Politics of Larce Nu                                                                                                    | Dictionary Entry<br>Document<br>E-mail<br>Encyclopedia Article<br>Film<br>Forum Post<br>Hearing<br>Instant Message<br>Interview<br>Journal Article<br>Letter<br>Magazine Article<br>Magazine Article<br>Magazine Article<br>Magazine Article<br>Patent<br>Podcast<br>Presentation<br>Radio Broadcast                                             | s<br>s<br>s na União Europeia                                                                 | Creator<br>Ferreira Fernandes<br>Ferreira Fernandes<br>Allegretti<br>Padrão<br>Ferreira Fernandes<br>Ferreira Fernandes<br>Marques Silva<br>Bastos<br>Bastos<br>de Sousa Santos<br>de Sousa Santos<br>Skinns et al.<br>Leslie Harris<br>Sean Gallagher<br>Matrins<br>Coggan<br>J. D. Smith<br>Desrosieres                                          | <ul> <li>Title Creator, Year</li> <li>Date Added</li> <li>25.9.12 08:48:14</li> <li>25.9.12 08:49:52</li> <li>8.10.12 11:58:24</li> <li>10.10.12 13:40:25</li> <li>19.11.12 22:19:25</li> <li>19.11.12 22:19:25</li> <li>19.11.12 22:19:25</li> <li>19.11.12 22:09:58</li> <li>20.11.12 15:25:28</li> <li>20.11.12 15:25:28</li> <li>20.11.21 15:25:28</li> <li>20.11.21 15:25:28</li></ul>      |                                                                                                    | <ul> <li>Notes Tags Related</li> <li>Item Type: Journal Article<br/>Title: Political Campaigns and</li> <li>Author: Nickerson, David W.</li> <li>Author: Rogers, Todd<br/>Abstract:</li> <li>Publication: The Journal of Economic<br/>Volume: 28</li> <li>Issue: 2</li> <li>Pages: 51-73<br/>Date: April 1, 2014<br/>Series:</li> <li>Series Title:</li> <li>Series Title:</li> <li>Series Title:</li> <li>Journal Abbr: The Journal of Economic<br/>Language:<br/>DOI:<br/>ISSN: 0095-3309</li> <li>Short Title:</li> <li>URL: http://www.jstor.org/sta</li> </ul>                                                                                                    | IBig Data     ●       ●     ●       ●     ●       ●     ●       ●     ●       ●     ●       ●     ●       ●     ●       ●     ●       ●     ●       ●     ●       ●     ●       ●     ●       ●     ●       ●     ●       ●     ●       ●     ●       ●     ●       ●     ●       ●     ●       ●     ●       ●     ●       ●     ●       ●     ●       ●     ●       ●     ●       ●     ●       ●     ●       ●     ●       ●     ●       ●     ●       ●     ●       ●     ●       ●     ●       ●     ●       ●     ●       ●     ●       ●     ●       ●     ●       ●     ●       ●     ●       ●     ●       ●     ●       ●     ●       ●     ● |
|                                                                                                    | Book<br>Book Section<br>Document<br>Journal Article<br>Newspaper Article<br>Link to File<br>More<br>▷ Eles andam por al<br>▷ Moçambique, a maldiçă<br>▷ Moçambique, a maldiçă<br>▷ Moçambique, a maldiçă<br>▷ Moçambique, a maldiçă<br>▷ Moçambique, a maldiçă<br>▷ Moçambique, a maldiçă<br>▷ Moçambique, a maldiçă<br>▷ Moçambique, a maldiçă<br>▷ Moçambique, a maldiçă<br>▷ Pressão americana atras<br>The last vote: the threat<br>○ Opening the Black Box:<br>□ The Politis of Large Nu<br>▷ Modernization, Cultural                                                                                                    | Dictionary Entry<br>Document<br>E-mail<br>Encyclopedia Article<br>Film<br>Forum Post<br>Hearing<br>Instant Message<br>Interview<br>Journal Article<br>Letter<br>Magazine Article<br>Manuscript<br>Map<br>Newspaper Article<br>Patent<br>Podcast<br>Presentation<br>Radio Broadcast<br>Report                                                     | s<br>s<br>na União Europeia<br>asoning<br>uman Development Sequence                           | Creator<br>Ferreira Fernandes<br>Ferreira Fernandes<br>Allegretti<br>Padrão<br>Ferreira Fernandes<br>Ferreira Fernandes<br>Bastos<br>Bastos<br>Bastos<br>de Sousa Santos<br>de Sousa Santos<br>de Sousa Santos<br>Skinns et al.<br>Leslie Harris<br>Sean Gallagher<br>Martins<br>Coggan<br>J. D. Smith<br>Desrosières<br>Inglehart                 | <ul> <li>Title Creator, Year</li> <li>Date Added</li> <li>25.9.12 08:48:14</li> <li>25.9.12 08:49:52</li> <li>8.10.12 11:58:24</li> <li>10.10.12 13:40:25</li> <li>19.11.12 22:19:25</li> <li>19.11.12 22:20:37</li> <li>19.11.12 22:20:37</li> <li>19.11.12 22:30:54</li> <li>20.11.12 15:25:28</li> <li>20.11.12 15:25:28</li> <li>21.11.12 10:09:41</li> <li>21.8.13 12:47:33</li> <li>22.8.13 10:30:66</li> <li>30.8.13 22:30:00</li> <li>31.8.13 20:07:40</li> </ul>                                                                                                    |                                                                                                    | <ul> <li>Notes Tags Related</li> <li>Item Type: Journal Article<br/>Title: Political Campaigns and</li> <li>Author: Nickerson, David W.</li> <li>Author: Rogers, Todd<br/>Abstract:</li> <li>Publication: The Journal of Economic<br/>Volume: 28</li> <li>Issue: 2</li> <li>Pages: 51-73</li> <li>Date: April 1, 2014</li> <li>Series Title:</li> <li>Series Text:</li> <li>Journal Abbr: The Journal of Economic<br/>Language:<br/>DOI:<br/>ISSN: 0895-3309</li> <li>Short Title:<br/>URL: http://www.jstor.org/sta<br/>Accessed: 07/10/2015, 20:38:02</li> </ul>                                                                                                    | I Big Date                                                                                                    |
|                                                                                                    | Book<br>Book<br>Book Section<br>Document<br>Journal Article<br>Newspaper Article<br>Link to File<br>More ▶                                                                                                    | Dictionary Entry<br>Document<br>E-mail<br>Encyclopedia Article<br>Film<br>Forum Post<br>Hearing<br>Instant Message<br>Interview<br>Journal Article<br>Letter<br>Magazine Article<br>Manuscript<br>Map<br>Newspaper Article<br>Patent<br>Podcast<br>Presentation<br>Radio Broadcast<br>Report<br>Statute                                          | s<br>e<br>e<br>s na União Europeia<br>asoning<br>uman Development Sequence<br>e Internet Age  | Creator<br>Ferreira Fernandes<br>Ferreira Fernandes<br>Allegretti<br>Padrão<br>Ferreira Fernandes<br>Ferreira Fernandes<br>Bastos<br>Bastos<br>de Sousa Santos<br>de Sousa Santos<br>Skinns et al.<br>Leslie Harris<br>Sean Gallagher<br>Martins<br>Coggan<br>J. D. Smith<br>Desrosières<br>Inglehart<br>Castells                                  | <ul> <li>Title Creator, Year</li> <li>Date Added</li> <li>25.9.12 08:48:14</li> <li>25.9.12 08:48:14</li> <li>25.9.12 08:48:14</li> <li>25.9.12 08:49:52</li> <li>8.10.12 11:58:24</li> <li>10.10.12 13:40:25</li> <li>19.11.12 22:19:25</li> <li>19.11.12 22:03:71</li> <li>19.11.12 22:03:71</li> <li>19.11.12 22:03:718</li> <li>19.11.12 12:22:03:71</li> <li>19.11.12 15:32:21</li> <li>20.11.12 15:32:21</li> <li>20.11.12 15:32:21</li> <li>21.11.12 15:32:21</li> <li>21.11.12 15:32:20</li> <li>31.8.13 20:27:40</li> <li>31.8.13 20:20</li> </ul>                                                                                                    |                                                                                                    | <ul> <li>Info Notes Tags Related</li> <li>Item Type: Journal Article<br/>Title: Political Campaigns and</li> <li>Author: Rogers, Todd<br/>Abstract:</li> <li>Publication: The Journal of Economic<br/>Volume: 28</li> <li>Issue: 2</li> <li>Pages: 51-73</li> <li>Date: April 1, 2014</li> <li>Series: Text:</li> <li>Journal Abbr: The Journal of Economic<br/>Language:<br/>DOI:<br/>ISSN: 0095-3309</li> <li>Short Title:<br/>URL: http://www.jstor.org/sta<br/>Accessed: 07/10/2015, 20:38:02</li> </ul>                                                                                                    | I Big Data<br>Big Data<br>C Perspectives<br>m d y<br>c Perspectives<br>abble/23723484                                                                                                    |
| Big data cartography Common good<br>Democracy Democratization history<br>maps Moral and ethical aspects<br>Privacy, Right of Research<br>Social aspects Social change                                                                                                    | Book<br>Book Section<br>Document<br>Journal Article<br>Newspaper Article<br>Link to File<br>Store Copy of File<br>More<br>Eles andam por aí<br>D<br>Eles andam por aí<br>D<br>Eles andam por aí<br>D<br>Eles andam por aí<br>D<br>Eles andam por aí<br>D<br>Eles andam por aí<br>D<br>Eles andam por aí<br>D<br>File expression guidelin<br>D<br>Free expression guidelin<br>D<br>Pressão americana atras<br>The last vote: the threat<br>Opening the Black Box<br>The Polítics of Large Nu<br>D<br>Modemization, Cultural<br>D<br>Networks of Outrage an                                                                                                    | Dictionary Entry<br>Document<br>E-mail<br>Encyclopedia Article<br>Film<br>Forum Post<br>Hearing<br>Instant Message<br>Interview<br>Journal Article<br>Letter<br>Magazine Article<br>Letter<br>Magazine Article<br>Mathematica<br>Map<br>Newspaper Article<br>Patent<br>Podcast<br>Presentation<br>Radio Broadcast<br>Report<br>Statute<br>Thesis | s<br>asoning<br>uman Development Sequence<br>e Internet Age<br>= 150 revistas de acesso livre | Creator<br>Ferreira Fernandes<br>Ferreira Fernandes<br>Allegretti<br>Padrão<br>Ferreira Fernandes<br>Ferreira Fernandes<br>Marques Silva<br>Bastos<br>Bastos<br>de Sousa Santos<br>de Sousa Santos<br>Skinns et al.<br>Leslie Harris<br>Sean Gallagher<br>Martins<br>Coggan<br>J. D. Smith<br>Desrosières<br>Inglehart<br>Castells<br>Gerschenfeld | <ul> <li>Title Creator, Year</li> <li>Date Added</li> <li>25.9.12 08:48:14</li> <li>25.9.12 08:48:14</li> <li>25.9.12 08:48:14</li> <li>25.9.12 08:48:14</li> <li>21.9.12 09:48:15</li> <li>10.11.12 19:40:25</li> <li>19.11.12 22:19:25</li> <li>19.11.12 22:20:37</li> <li>19.11.12 22:20:37</li> <li>19.11.12 22:20:37</li> <li>19.11.12 22:20:37</li> <li>19.11.12 22:20:37</li> <li>19.11.12 22:20:37</li> <li>19.11.12 19:25:28</li> <li>20.11.12 15:25:28</li> <li>20.11.12 15:25:28</li> <li>21.81.13 10:48:29</li> <li>22.8.13 10:24:1</li> </ul>                                                                                                    |                                                                                                    | <ul> <li>Info Notes Tags Related</li> <li>Item Type: Journal Article<br/>Title: Political Campaigns and</li> <li>Author: Nickerson, David W.</li> <li>Author: Rogers, Todd<br/>Abstract:</li> <li>Publication: The Journal of Economic<br/>Volume: 28</li> <li>Issue: 2<br/>Pages: 51-73<br/>Date: April 1, 2014<br/>Series Text:</li> <li>Journal Abbr: The Journal of Economic<br/>Language:<br/>DOI:<br/>ISSN: 0095-3309</li> <li>Short Title:<br/>URL: http://www.jstor.org/sta<br/>Accesse: 07/10/2015, 20:38:02<br/>Archive:</li> <li>Loc. in Archive:<br/>Ibray: Catalogy: ISDR</li> </ul>                                                                                                    | t Big Data<br>Big Data<br>C Perspectives<br>m d y<br>c Perspectives<br>abble/23723484                                                                                                    |

BNS Biblioteca Norte | Sul

### Experimente agora arrastar o mesmo ficheiro PDF diretamente para a sua biblioteca:

| P   dx   E   &   🙆   😁   🚼                                                                                                    | ; 🗣 🔟 G 🚣 💘 🛛 6 i 🌢 🕅 😻 🛝 😾 📼                                                                                                    | 🛛 🛛 🛪 🛛 😵 💲 Big Data ethic                                                                     | s   Big Data 🗙                                                                                                | +                                                            |                                                                                                    |                           |                                                                                               |                                                                                   |                                                                         | - 6        | ) ×                                   |
|----------------------------------------------------------------------------------------------------|----------------------------------------------------------------------------------------------------|------------------------------------------------------------------------------------------------|----------------------------------------------------------------------------------------------------|--------------------------------------------------------------|----------------------------------------------------------------------------------------------------|---------------------------|-----------------------------------------------------------------------------------------------|-----------------------------------------------------------------------------------|-------------------------------------------------------------------------|------------|---------------------------------------|
| ( bds.sagepub.com/content/1                                                                                                    | /2/2053951714559253                                                                                                    | 🖾 🖂 🤉 Search                                                                                   |                                                                                                    | <b>4</b>                                                     | 俞☆自 ♥                                                                                                    | - 🐺                       | - @                                                                                           | ⊻ 🧐                                                                               | - Z                                                                     | 5          | . ≡                                   |
| Social Blogues & Foruns Books                                                                                                    | 📙 Big Data, Small Data, D 📒 Data Visualization & M 🛑 Datasets 📒 Facilities 🛑                                                                                                    | Media 📙 Organizations 📙 Rese                                                                   | arch Methods 📙                                                                                                | Research & Learni                                            | ng 📙 Snipets 블 Softwar                                                                                                    | e/Apps                    | Tutorials 📄 A                                                                                 | dl 🌀 Oper                                                                         | n Broadcaster Soft                                                      |            | >                                     |
|                                                                                                    | SAGE journals -                                                                                                    |                                                                                                |                                                                                                    |                                                              |                                                                                                    | Lo                        | gin Register                                                                                  |                                                                                   |                                                                         |            | · · · · · · · · · · · · · · · · · · · |
|                                                                                                    | BIG DATA<br>& SOCIETY                                                                                                    |                                                                                                |                                                                                                    | Search th                                                    | iis journal                                                                                                    | Adv                       | Q<br>ranced Search                                                                            |                                                                                   |                                                                         |            |                                       |
|                                                                                                    | Home Articles Submit a Manuscript Abo<br>Big Data ethics                                                                                                    | ut the Journal Speci                                                                           | al Themes                                                                                                    | Blog                                                         | Follow us on Twitter                                                                                                    |                           |                                                                                               |                                                                                   |                                                                         |            | FEEDBACK                              |
|                                                                                                    | Andrej Zwitter<br>DOI: 10.1177/2053951714559253, Nov 2014<br>Article Info & Metrics E-letters PDI<br>Abstract                                                                                                    | F                                                                                              |                                                                                                    | TOOLS                                                        | DF ♀ Citt<br>♥ Shi<br>♥ Ale                                                                                                    | ation Tools<br>are<br>rts | 5                                                                                             |                                                                                   |                                                                         |            |                                       |
| <u>ا</u> الم                                                                                                    |                                                                                                    |                                                                                                |                                                                                                    |                                                              | ▼ Title Creator Vear                                                                                                    |                           | ⇒ •                                                                                           |                                                                                   |                                                                         | e          |                                       |
| → → → → → → → → → → → → → → → → → → →                                                                                                    |                                                                                                    | Creater                                                                                        | Itom Tuno                                                                                                    | Verr                                                         | Date Added                                                                                                    |                           | 205205474455                                                                                  | 50252 6.II.                                                                       | . 16                                                                    |            |                                       |
| <ul> <li>Opinion Making</li> <li>Duplicate Items</li> <li>Unfiled Items</li> <li>Trash</li> </ul>                                                           | Image: Substrain State State | Zwitter<br>MacIntyre<br>Ferreira Fernandes<br>Jasanoff and Martello<br>Aldridge and Derrington | Attachment<br>Journal Article<br>Attachment<br>Book<br>Newspaper Article<br>Book<br>Book                      | 2009<br>e 2016<br>2004<br>2012                               | 9.11.16 23:18:03<br>9.11.16 22:17:48<br>9.11.16 22:38:39<br>15.10.16 15:35:43<br>8.7.16 11:39:42<br>8.6.16 14:53:39<br>5.5.16 10:35:31 |                           | Filename: 2053<br>Modified: 09/1<br>Indexed: No<br>Related: [clic<br>Tags: [clic<br>B I U ABC | 39517145592<br>11/2016, 22:<br>☆<br>:k here]<br>:k here]<br>€   ×, × <sup>2</sup> | 253.full.pdf<br>19:53<br>  <u>A</u> <b>- <sup>®</sup>2 -</b>   <b> </b> | so ¶4      |                                       |
| •                                                                                                    | <ul> <li>Internet estamos todos numa conversa global? Não</li> <li>Internativa a corrupção legalizada</li> </ul>                                                                                                    | Prado Coelho<br>Žižek                                                                          | Newspaper Article<br>Blog Post                                                                                | e 2016<br>2016                                               | 2.5.16 13:44:29<br>11.4.16 20:56:27                                                                                                    | 0                         | Paragraph 🔹                                                                                   |                                                                                   | ■  = != # #                                                             | :   🖉 HTML |                                       |
| Big Data Cartography Case studies<br>Common good Commons<br>Decision making History Democracy<br>Democratization Entscheidungsfindung<br>Entwicklungsländer | <ul> <li>P Thão vamos lá aviar a Joana Vasconcelos</li> <li>A Rodrigo da Fonseca do Cáucaso</li> <li>Guerra - "Uma guarnição de 50 homens conseguia defender um castelo como o</li> <li>Exposição - Joias da cartografia portuguesa em exposição no Porto</li> <li>A Cambridge professor on how to stop being so easily manipulated by misleadin</li> <li>A Cambridge Civil (XII) - Fnisódio 45 - RTP Play - RTP</li> </ul>                                                                                                    | Ferreira Fernandes<br>Ferreira Fernandes<br>Paulo Ferreira<br>Lusa<br>Rathi                    | Newspaper Article<br>Newspaper Article<br>Newspaper Article<br>Newspaper Article<br>Blog Post<br>TV Broadcast | e 2016<br>e 2016<br>e 2016<br>e 2016<br>2016<br>2016<br>2016 | 11.4.16 09:13:32<br>5.4.16 09:21:45<br>4.4.16 10:47:40<br>4.4.16 09:39:10<br>2.4.16 08:58:04<br>1.4.16 09:26:32                        | 0<br>0<br>0               |                                                                                               |                                                                                   |                                                                         |            |                                       |
| ٩                                                                                                    | > Vivro - "Lisboa foi a Silicon Valley do fim do século XV"                                                                                                    | Céu e Silva                                                                                    | Newspaper Article                                                                                             | e 2016                                                       | 31.3.16 10:19:09                                                                                                    | • •                       |                                                                                               |                                                                                   |                                                                         |            |                                       |

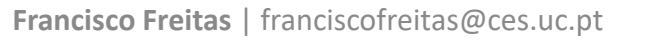

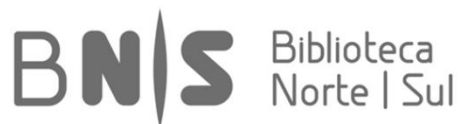

Teste agora a opção de obtenção de metadados a partir do ficheiro e confira resultados:

| P   dx   E   G   🐼   😁   🕻                                                                                             | 5 🗣 🕎 G 👍 💘 🕲 🌢 🖓 m 😻 🛝 🖌 🖬 🕻                                                                                                    | 💈 🖪 🎫 💲 Big Data ethics                                                                                                    | s   Big Data 🗙                                                                                                    | < +                                                                                                    |                                                                                                    |                          |                                                                                                    |                                                                                 |                                                                                                 | -        | ٥                | ×        |   |
|----------------------------------------------------------------------------------------------------|----------------------------------------------------------------------------------------------------|----------------------------------------------------------------------------------------------------|----------------------------------------------------------------------------------------------------|----------------------------------------------------------------------------------------------------|----------------------------------------------------------------------------------------------------|--------------------------|----------------------------------------------------------------------------------------------------|---------------------------------------------------------------------------------|-------------------------------------------------------------------------------------------------|----------|------------------|----------|---|
| ( bds.sagepub.com/content/1                                                                                            | /2/2053951714559253                                                                                                    | 🖾 🖂 🤉 Search                                                                                                    |                                                                                                    | ♦ ♦                                                                                                    | 合☆自 ▽                                                                                                    | - 🐺                      | • @ 📣                                                                                                    | $\leq$                                                                          | <u></u> ] - Z                                                                                   | -        | 5 5              | ≡        |   |
| Social 📙 Blogues & Foruns 📙 Books                                                                                      | 📙 Big Data, Small Data, D 📙 Data Visualization & M 📙 Datasets 📙 Facilities 블                                                                                                    | Media 📙 Organizations 📙 Rese                                                                                                    | arch Methods 📙                                                                                                    | Research & Learning                                                                                                    | g 📙 Snipets 📙 Softwar                                                                                                    | e/Apps                   | 🛛 Tutorials 📄 All                                                                                                    | I 😘 Ope                                                                         | en Broadcas                                                                                     | ter Soft |                  |          | » |
|                                                                                                    | SAGE journals →                                                                                                    |                                                                                                    |                                                                                                    |                                                                                                    |                                                                                                    | Lo                       | ogin Register                                                                                                    |                                                                                 |                                                                                                 |          |                  | ĺ        | ~ |
|                                                                                                    | BIG DATA<br>8 SOCIETY                                                                                                    |                                                                                                    |                                                                                                    | Search this                                                                                                    | s journal                                                                                                    | Adv                      | Q.<br>vanced Search                                                                                                    |                                                                                 |                                                                                                 |          |                  |          |   |
|                                                                                                    | Home Articles Submit a Manuscript Abo<br>Big Data ethics                                                                                                    | out the Journal Specia                                                                                                    | al Themes                                                                                                    | Blog I                                                                                                    | Follow us on Twitter                                                                                                    |                          |                                                                                                    |                                                                                 |                                                                                                 |          |                  | FEEDBACK |   |
|                                                                                                    | Andrej Zwitter<br>DOI: 10.1177/2053951714559253, Nov 2014<br>Article Info & Metrics E-letters PD<br>Abstract<br>The speed of development in Big Data and associated phenomer                                                                                                    | F<br>na, such as social media, has                                                                                                    |                                                                                                    | TOOLS                                                                                                    | F ♀ Cit:<br>✦ Sh:<br>✦ Ale                                                                                                    | ation Tool<br>are<br>rts | S                                                                                                    |                                                                                 |                                                                                                 |          |                  |          | ~ |
| 🗟 🍰 🔅 •                                                                                                    | ◎ · 兆                                                                                                    |                                                                                                    |                                                                                                    |                                                                                                    | ▼ Title, Creator, Year                                                                                                    |                          |                                                                                                    |                                                                                 |                                                                                                 |          | ¢                |          | ( |
| My Library     Opinion Making     Duplicate Items     Unfiled Items     Trash                                          | Title         2053951714559253.full.odf         Big Data         205395         205395         Show File         Depender         Esen od         Estrikiy pc         Estrikiy pc         Create Bibliography from Item         Na Intern         Generate Report from Item         Os Panar         Retrieve Metadata for PDF         Create Parent Item                                                                                                    | Creator<br>Zwitter<br>MacIntyre<br>Ferreira Fernandes<br>Jasanoff and Martello<br>Aldridge and Derrington<br>Prado Coelho<br>Žižek<br>Ferreira Fernandes | Item Type<br>Attachment<br>Journal Article<br>Attachment<br>Book<br>Newspaper Articl<br>Book<br>Newspaper Articl<br>Blog Post<br>Newspaper Articl | Year           2009           le         2016           2004           2012           le         2016           2016           2016           le         2016 | Date Added           9.11.16 23:18:03           9.11.16 22:17:48           9.11.16 22:17:48           9.11.16 22:38:39           15.10.16 15:35:43           8.7.16 11:39:42           8.6.16 14:53:39           5.5.16 10:35:31           2.5.16 13:344:29           11.4.16 20:56:27           11.4.16 09:13:32 |                          | 205395171455<br>Filename: 2053<br>Modified: 09/11<br>Indexed: No 4<br>Related: [click<br>Tags: [click<br>B / U ABC<br>Paragraph • | 9253.full<br>95171455<br>1/2016, 22<br>&<br>k here]<br>k here]<br>  ×, ×<br>E = | L <b>pdf</b><br>19253.full.pdf<br>2:19:53<br>*'   <u>A</u> <b>- №</b><br><b>≡</b>   <b>iΞ</b> } | / -      | )   ¶4<br>2 нттг |          |   |
| Common good Commons<br>Decision making History Democracy<br>Democratization Entscheidungsfindung<br>Entwicklungsländer | A Rodrig Reindex Item     Reindex Item     Reindex     Reindex     Reindex     Reindex | Ferreira Fernandes<br>Paulo Ferreira<br>Lusa<br>Rathi<br>Céu e Silva                                                                                     | Newspaper Articl<br>Newspaper Articl<br>Newspaper Articl<br>Blog Post<br>TV Broadcast<br>Newspaper Articl                                         | le 2016<br>le 2016<br>2016<br>2016<br>2016<br>le 2016                                                                                                    | 5.4.16 09:21:45<br>4.4.16 10:47:40<br>4.4.16 09:39:10<br>2.4.16 09:58:04<br>1.4.16 09:26:32<br>31.3.16 10:19:09                                                                                                    |                          |                                                                                                    |                                                                                 |                                                                                                 |          |                  |          |   |

BNS Biblioteca Norte | Sul

### Uma nova referência é criada, desta vez com os metadados carregados automaticamente:

| <complex-block>Control Respondence respondence respon</complex-block>                                          | P   DX   B   & [] 😔   🚼               | 5   🔩   🔟   G   👍   🏹   🛞   (                                                    | 6   3   m   😵   M   🦌   🚥   [                                 | 🔽   🍱   😎 🔇 Big         | Data ethics   Big Data $	imes$ | +                |                        |                       |                   |                      | -                | o ×          |   |
|----------------------------------------------------------------------------------------------------|---------------------------------------|----------------------------------------------------------------------------------|---------------------------------------------------------------|-------------------------|--------------------------------|------------------|------------------------|-----------------------|-------------------|----------------------|------------------|--------------|---|
| <complex-block><complex-block><complex-block></complex-block></complex-block></complex-block>                                                                                                    | ( bds.sagepub.com/content/1           | /2/2053951714559253                                                              |                                                               | C C C                   | Search                         | <b>4</b>         | 俞☆自 ◙                  | - 📭 -                 | - @               | 🖂 🔇 🗸                | 2 📄 👻 🛐          | a =          | - |
| <complex-block>         SACE JOURNAL       Open Participant         Image: Council of the participant       Image: Council of the participant         Image: Council of the participant       Image: Council of the participant         Image: Council of the participant       Image: Council</complex-block>                                                                                                    | Social Bloques & Forups Books         | Big Data Small Data D., Data Visua                                               | alization & M., 📄 Datasets 📄 Facilities 🦷                     | Media Organization      | s 📑 Research Methods 📑         | Research & Learn | ing 📄 Spinets 📄 Softw  | are/Anns              | Tutorials         | All 🜑 Open Broadd    | aster Soft       |              | ~ |
| Exactle Courting       •       tage regist                                                                                                    | - Jocial - Diogaes et oralis - Dooks  |                                                                                  |                                                               |                         |                                | Research & Ecam  | ing 🔄 shipes 🔄 sortwi  | arc/Apps 🔄            |                   |                      | uster sortan     |              | ^ |
| Rescargent renting for many provide renting renting for many provide renting renting re                                                                                                    |                                       | SAGE JOURNAIS                                                                    | •                                                             |                         |                                |                  |                        | Lo                    | gin Register      |                      |                  |              |   |
| inter       Attide       Standardia       About the Journal       Special Themes       Big       Follow us on Twitter         Image: Standardia       Image: Standardia       Special Themes       Big       Follow us on Twitter         Image: Standardia       Image: Standardia       Special Themes       Big       Follow us on Twitter         Image: Standardia       Image: Standardia       Special Themes       Big       Special Themes       Special Themes         Image: Standardia       Image: Standardia       Special Themes       Special Themes       Specia Th                                                                                                    |                                       | BIG DA<br>8 SOCIE                                                                |                                                               |                         |                                | Search t         | his journal            | Adva                  | Q<br>anced Search | )                    |                  |              |   |
| Big Data ethics         Withing Total Works       Extract         Astract         Astract         Big Data ethics         Control         Descent In Big Data and associated phenomena, such as social media, has         If the second of development In Big Data and associated phenomena, such as social media, has         If the second of development In Big Data and associated phenomena, such as social media, has         If the second of development In Big Data and associated phenomena, such as social media, has         If the second of development In Big Data and associated phenomena, such as social media, has         If the second activity of the second activity of the second act                                                                                                    |                                       | Home Articles                                                                    | Submit a Manuscript Ab                                        | out the Journal         | Special Themes                 | Blog             | Follow us on Twitte    | er                    |                   |                      |                  | Ē            |   |
| Article       Into & Metrics       E-letters       P DF         Abstract       Download PDF       Citation Tools         To apped of development in Big Data and associated phenomena, such as social media, has       P mint       Citation Tools         Wither       To apped of development in Big Data and associated phenomena, such as social media, has       P mint       Citation Tools         Wither       To apped of development in Big Data and associated phenomena, such as social media, has       P mint       Citation Tools         Wither       To apped of development in Big Data and associated phenomena, such as social media, has       P mint       Citation Tools         Wither       To apped of the second development in Big Data and associated phenomena, such as social media, has       P mint       Citation Tools         Depicate thes       Depicate thes       Depicate thes       Depicate thes       Depicate thes       Depicate thes       Depicate thes       Depicate thes       Depicate thes       Depicate thes       Depicate thes       Depicate thes       Depicate thes       Depicate thes       Depicate the second individue development in development and and the second development and and the second development and and the second development and and the second development and and the second development and and the second development and and the second development and and the second development and and the second development and and the second development and and the second development and the second developme                                                                                                    |                                       | <b>Big Data ethics</b><br>Andrej Zwitter<br>DOI: 10.1177/2053951714559253, Nov 2 | 014                                                           |                         |                                |                  |                        |                       |                   | -                    |                  | EDBACK       |   |
| Abstract<br>The speed of development in Big Data and associated phenomena, such as social media, has<br>The speed of development in Big Data and associated phenomena, such as social media, has<br>The speed of development in Big Data and associated phenomena, such as social media, has<br>The speed of development in Big Data and associated phenomena, such as social media, has<br>The speed of development in Big Data and associated phenomena, such as social media, has<br>The speed of development in Big Data and associated phenomena, such as social media, has<br>The speed of development in Big Data and associated phenomena, such as social media, has<br>The speed of development in Big Data and associated phenomena, such as social media, has<br>The speed of development in Big Data and associated phenomena, such as social media, has<br>The speed of development in Big Data and associated phenomena, such as social media, has<br>The speed of development in Big Data and associated phenomena, such as social media, has<br>The speed of development in Big Data and associated phenomena, such as social media, has<br>The speed of development in Big Data and associated phenomena, such as social media and atticle<br>The speed of development in Big Data and associated phenomena, such as social media and atticle<br>The speed of development in Big Data and associated phenomena, such as social media and the big<br>Development associated and global in environmental governance<br>Has defining and Book 2004<br>Speed Speed Centroms<br>Device making Hoters<br>Device Jona Papera as complex logalistica Speed and phenomental governance<br>Device Jona Papera as complex logalistica Jona Naccoccis<br>Papera developper Actice 2016<br>Device Jona Papera as complex logalistica Jona Naccoccis<br>Papera developper Actice 2016<br>Device Jona Admine Jona Papera as complex logalistica Jona Naccoccis<br>Device Jona Admine Jona Papera as complex proteing searce pheno Lusa<br>Newspaper Actice 2016<br>Device Jona Admine Jona Papera as complex proteing searce pheno Lusa<br>Newspaper Actice 2016<br>Device Jona Admine J         |                                       | Article Info & Me                                                                | trics E-letters 🔁 PD                                          | F                       | 1                              | TOOLS            |                        |                       |                   |                      |                  |              |   |
| Abstract<br>The speed of development in Big Data and associated phenomena, such as social media, has<br>The speed of development in Big Data and associated phenomena, such as social media, has<br>The speed of development in Big Data and associated phenomena, such as social media, has<br>The speed of development in Big Data and associated phenomena, such as social media, has<br>The speed of development in Big Data and associated phenomena, such as social media, has<br>The speed of development in Big Data and associated phenomena, such as social media, has<br>The speed of development in Big Data and associated phenomena, such as social media, has<br>The speed of development in Big Data and associated phenomena, such as social media, has<br>The speed of development in Big Data and associated phenomena, such as social media, has<br>The big Data thice<br>The speed of development in Big Data and associated phenomena, such as social media, has<br>Dependent taional animals: why huma beings need the virtues<br>Big Data Catography Castoler<br>The the speed of development and being need the virtues<br>Big Data Catography Castoler<br>The transforment algovernance<br>Jaura off and Matelio<br>Big Data Catography Castoler<br>The transforment algovernance<br>Jaura off and Matelio<br>Big Data Catography Castoler<br>The transforment algovernance<br>Jaura off and Matelio<br>Big Data Catography Castoler<br>The transforment algovernance<br>Jaura off and Matelio<br>Big Data Catography Castoler<br>The transforment algovernance<br>Jaura off and Matelio<br>Big Data Catography Castoler<br>The transforment algovernance<br>Jaura off and Matelio<br>Big Data Catography Castoler<br>Development and big the state and balance actor and balance actor and bala |                                       |                                                                                  |                                                               |                         |                                |                  |                        |                       |                   |                      |                  |              |   |
| Interspeed of development in Big Data and associated phenomena, such as social media, has       Print       Interspeed of development in Big Data and associated phenomena, such as social media, has         Image: Social media, has       Print       Image: Social media, has         Image: Social media, has       Print       Image: Social media, has         Image: Social media, has       Print       Image: Social media, has         Image: Social media, has       Print       Image: Social media, has         Image: Social media, has       Image: Social media, has       Image: Social media, has         Image: Social media, has       Image: Social media, has       Image: Social media, has         Image: Social media, has       Image: Social media, has       Image: Social media, has         Image: Social media, has       Image: Social media, has       Image: Social media, has         Image: Social media, has       Image: Social media, has       Image: Social media, has         Image: Social media, has       Image: Social media, has       Image: Social media, has         Image: Social media, has       Image: Social media, has       Image: Social media, has         Image: Social media, has       Image: Social Media       Image: Social Media       Image: Social Media         Image: Social media, has       Image: Social Media       Image: Social Media       Image: Social Media       Ima                                                                                                    |                                       | Abstract                                                                         |                                                               |                         |                                | Download F       | PDF 😲 Ci               | itation lools         | 3                 |                      |                  |              |   |
| Interspeed of development in big Data and associated phenomena, such as social media, has       Interspeed of development in big Data and associated phenomena, such as social media, has       Interspeed of development in big Data and associated phenomena, such as social media, has         Image: A model of the second of the second                                                                                                    |                                       |                                                                                  |                                                               |                         |                                | Print            | rr Si<br>≰ Al          | lerts                 |                   |                      |                  |              |   |
| Image: Control properties:   Itel: Creator: Itel: Creator: Itel: Train Itel: Creator: Itel: Train Itel: Creator: Itel: Creator: Itel: Train Itel: Creator: Itel: Creator:                                                                                                    |                                       | The speed of development                                                         | In Big Data and associated phenome                            | na, such as social me   | dia, nas                       |                  |                        |                       |                   |                      |                  |              | × |
| Image: Notice in the marking in the marking in themarking in themarking in the marking in them                                                                                                    | 🖻 🤹 🌼 •                               | ◎ · 16 5. · Ø · 🔍                                                                |                                                               |                         |                                |                  | ▼ Title, Creator, Year |                       | ¢٠                |                      |                  | \$ 🗣         | × |
| ■ Opinion Making       ■ Big Data ethics       Zvitter       Journal Atricle       9.11.162221643       ■         ■ Duplicite Items       ■ Unified Items       3.11.62231643       ■       9.11.62231643       ■         ■ Duplicite Items       ■ Diplicite Items       Journal Atricle       9.11.62231643       ■       ■         ■ Diplicite Items       ■ Diplicite Items       Zvitter       Journal Atricle       9.11.62231643       ■         ■ Diplicite Items       ■ Diplicite Items       Zvitter       Journal Atricle       9.11.62231643       ■         ■ Diplicite Items       ■ Diplicite Items       Attachment       9.11.62231643       ■       ■         ■ Diplicite Items       ■ Diplicite Items       Matchment       9.11.6223643       ■       ■         ■ Diplicite Items       ■ Diplicite Items       Matchment       9.11.6223643       ■       ■         ■ Diplicite Items       ■ Diplicite Items       Matchment       9.11.6223643       ■       ■       ■       ■       ■       ■       ■       ■       ■       ■       ■       ■       ■       ■       ■       ■       ■       ■       ■       ■       ■       ■       ■       ■       ■       ■       ■       ■                                                                                                    | V My Library                          | Title                                                                            |                                                               | Creator                 | Item Type                      | Year             | Date Added             | ▼ ⁄/ ₽                | Info Notes        | Tags Related         |                  |              |   |
| Implicate terms       2033917145922334ull.pdf       Autachment       9.11.16.231843       Iftite       Big Data Ethics         Implicate terms       Jumal Autohment       9.11.16.231843       Iftite       Big Data Ethics       Mitter       9.11.16.231843       Iftite       Big Data Ethics       Iftite       Big Data Ethics       Iftite       Big Dat                                                                                                    | Opinion Making                        | Big Data ethics                                                                  |                                                               | Zwitter                 | Journal Article                | 2014             | 9.11.16 23:26:40       | • •                   | Item Typ          | e: Journal Article   |                  |              | ^ |
| Image: Control       2 witter       Journal Article       9.1116/22/1943       4         Image: Control       203351714559233.full.pdf       Author       Billio 223517       4       Author: Zwitter, A.       Astract:         Image: Control       20335171455923.5ull.pdf       Boendmidte intervinomentals: why human beings need the virtues       Machnyre       Book       2009       15.1016 15.33.43       4       Astract:       Publication: Big Data & Society         Image: Control       20335171455923.5ull.pdf       Ferreira Fernandes       Newspaper Article       2016       8.7.161 11.3942       4       Astract:       Publication: Big Data & Society         Image: Control       Image: Control       Julian Article       2016       1.1.162.211943       4       Astract:       Publication: Big Data & Society         Image: Control       Image: Control       Julian Article       Book       2012       5.5.161 103.541       4       Astract:       Publication: Big Data & Society       Volume: 1       Issue: 2       Pages:       Data & Society       Volume: 1       Issue: 2       Pages:       Data & Society       Data & Society       Data & Society       Volume: 1       Issue: 2       Pages:       Data & Society       Data & Society       Data & Society       Data & Society       Data & Society       Data & Society                                                                                                    |                                       | 2053951/14559253.tull.pdf                                                        |                                                               | 7                       | Attachment                     |                  | 9.11.16 23:18:03       |                       | Titl              | e: Big Data ethics   |                  |              |   |
| Image: Control of Dependent rational animals, why human beings need the virtues       Machiner       Austract:         Image: Control of Dependent rational animals, why human beings need the virtues       Machiner       Book       2004       8.6.16145339         Image: Control of Dependent rational animals, why human beings need the virtues       Machiner       Book       2004       8.6.16145339       Image: Control of Dependent rational animals, why human beings need the virtues       Machiner       Book       2004       8.6.16145339       Image: Control of Dependent rational animals, why human beings need the virtues       Machiner       Book       2004       8.6.16145339       Image: Control of Dependent rational animals, why human beings need the virtues       Machiner       Book       2016       1.1.4.12 0.0552.07       Image: Control of Dependent rational animals, why human beings need the virtues       Machiner       Bio Dependent rational animals, why human beings need the virtues       Machiner       Image: Control of Dependent rational animals, why human beings need the virtues       Machiner       Image: Control of Dependent rational animals, why human beings need the virtues       Machiner       Machiner       Machiner       Machiner       Machiner       Machiner       Machiner       Machiner       Machiner       Machiner       Machiner       Machiner       Machiner       Machiner       Machiner       Machiner       Machiner       Machiner       Machiner       <                                                                                                    | and Trash                             | Big Data Ethics<br>2052051714550252 full odf                                     |                                                               | Zwitter                 | Journal Article                |                  | 9.11.10 22:17:48       |                       | - Autho           | or: Zwitter, A.      | 1                | +            |   |
| Big Data Cartography Case studies<br>common good Commons<br>Decision making History Democratization Entracted under and services a lobal Naio       Previous Termandes       Newspaper Article       2016       25.16 10.35.31       Image: Publication: Big Data & Society         Big Data Cartography Case studies<br>common good Commons<br>Decision making History Democratization Entracted under and services a lobal Naio       Previous Termandes       Newspaper Article       2016       25.16 10.35.31       Image: Publication: Big Data & Society         V Mainterne estamos todos numa conversa global? Não       Prado Coelho       Newspaper Article       2016       25.16 10.35.31       Image: Publication: Big Data & Society         V Mainterne estamos todos numa conversa global? Não       Prado Coelho       Newspaper Article       2016       11.4.16 20:85.27       Image: Publication: Big Data & Society         V Mainterne estamos todos numa conversa global? Não       Prado Coelho       Newspaper Article       2016       11.4.16 20:85.27       Image: Publication: Big Data & Society         V Mainter estamos todos numa conversa global? Não       Prereira Fernandes       Newspaper Article       2016       5.4.16 09:21.45       Image: Publication: Big Data & Society         V Mainter estamos todos numa conversa global on Porto       Lusa       Newspaper Article       2016       5.4.16 09:25.42       Image: Publication: Big Data & Society         V Mainter estamos to actografia portugues en exposição no Porto                                                                                                    | 3                                     | Dependent rational animals: why hu                                               | man beings need the virtues                                   | MacIntyre               | Book                           | 2009             | 15 10 16 15:35:43      |                       | Abstrac           | :t:                  |                  |              |   |
| Big Data Cartography Case studies<br>Common good Commons<br>Decision making History Democracy<br>Democratization Entscheidungsfindurg<br>Entwicklungsländer                                                                                                    |                                       | > @ E se no domingo enterramos o portu                                           | iquês suave?                                                  | Ferreira Fernandes      | Newspaper Article              | 2016             | 8.7.16 11:39:42        |                       | Publicatio        | n: Big Data & Socie  | ty               |              | Ν |
| image: search funding toolkit       Aldridge and Derrington       Book       2012       5,5,16 f0:35:31       image: search funding toolkit         Big Data Cartography Case studies       Os Panama Papers e a corruptio legalizada       Žižek       Blog Post       2016       11.4,16 09:56:27       Date: 2014-07-01       ym d         Decision making History Democratization Entscheidungsfindurg       Madridge professor on how to stop being so easily manipulated by misleadin Rathi       Blog Post       2016       14,16 09:39:10       Date: 2014-07-01       ym d         Series Title:       Series Title:       Series Titl                                                                                                    |                                       | Earthly politics: local and global in e                                          | nvironmental governance                                       | Jasanoff and Martello   | Book                           | 2004             | 8.6.16 14:53:39        |                       | Volum             | e: 1                 |                  |              |   |
| Big Data Cartography Case studie   Common good Commons   Decision making History Democracy   Democratization Entscheidungsfindung   Entitio vamos (a variar a Joana Vasconcelos)   Perreira Fernandes   Newspaper Article   2016   11.4.16 20:56:27   2016   11.4.16 09:13:32   2016   11.4.16 09:13:32   2016   11.4.16 09:13:32   2016   2016   2016   2016   2016   2016   2016   2016   2016   2016   2016   2016   2016   2016   2016   2016   2016   2016   2016   2016   2016   2016   2016   2016   2016   2016   2016   2016   2016   2016   2016   2016   2016   2016   2016   2016   2016   2016   2016   2016   2016   2016   2016   2016   2016   2016   2016   2016   2016   2016   2016   2016   2016   2016   2016   2016   2016   2016                                                                                                    |                                       | > The research funding toolkit                                                   | -                                                             | Aldridge and Derringtor | n Book                         | 2012             | 5.5.16 10:35:31        | •                     | lssu              | e: 2                 |                  |              |   |
| Big Data Cartography Case studies   Common good Commons   Decision making History Democratization Entscheidungsfindung   Entwicklungsländer   Premier Source Freitas I franciscofreitas@ces.uc.pt   Dis Panama Papers e a corrupção legalizada   Žižek Blog Post Q16 11.4.16 09:13:32 A Rodrigo da Fonseca do Cáucaso Ferreira Fernandes Newspaper Article 2016 4.4.16 09:21:45 Querra - "Uma guarnição de 50 homes conseguia defender um castelo como o Paulo Ferreira Newspaper Article 2016 4.4.16 09:39:10 Querra - "Uma guarnição de 50 homes conseguia defender um castelo como o Paulo Ferreira Newspaper Article 2016 4.4.16 09:39:10 Querra - "Uma guarnição de 50 homes conseguia defender um castelo como o Paulo Ferreira Newspaper Article 2016 4.4.16 09:39:10 Querra - "Uma guarnição de 50 homes conseguia defender um castelo como o Paulo Ferreira Newspaper Article 2016 4.4.16 09:39:10 Querra - "Uma guarnição de 50 homes conseguia defender um castelo como o Paulo Ferreira Newspaper Article 2016 4.4.16 09:39:10 Querra - "Uma guarnição de 50 homes conseguia defender um castelo como o Paulo Ferreira Newspaper Article 2016 4.4.16 09:39:10 Querra - "Uma guarnição de 50 homes conseguia defender um castelo como o                                                                                                    | · · · · · · · · · · · · · · · · · · · | > 🔗 Na Internet estamos todos numa co                                            | nversa global? Não                                            | Prado Coelho            | Newspaper Article              | 2016             | 2.5.16 13:44:29        | •                     | Page              | 25:                  |                  |              | 7 |
| Common good Commons       Decision making History Democraty       Decision making History Democraty       Democratization Entscheidungsfindure       2016       11.4.16 09:13:32       Series:         Democratization Entscheidungsfindure       Maker australization Entscheidungsfindure       Maker australization size australization size australization being so easily manipulated by misleadin       Paulo Ferreira       Newspaper Article       2016       4.4.16 09:13:32       Series:       Series:                                                                                                    | Big Data Cartography Case studies     | > Ds Panama Papers e a corrupção leg                                             | alizada                                                       | Žižek                   | Blog Post                      | 2016             | 11.4.16 20:56:27       |                       | Dat               | e: 2014-07-01        |                  | y m d        |   |
| Decision making History Democracy<br>Democratization Entscheidungsfindurg<br>Entwicklungsländer       > ◇ A Rodrigo da Fonseca do Cáucaso       Ferreira Fernandes       Newspaper Article       2016       54.16 09:21:45       •       Series Title:<br>Series Tette:<br>Journal Abbr:         Entwicklungsländer       > ◇ A cambridge professor on how to stop being so easily manipulated by misleadin       Rathi       Blog Post       2016       44.16 09:26:32       •       Series Title:<br>Journal Abbr:         Sociedade Civil (XII) - Episódio 45 - RTP Play - RTP       TV Broadcast       2016       1.4.16 09:26:32       •       Doi: 10.1177/2053951714559253       •         Francisco Freitas       franciscofreitas@ces.uc.pt       Franciscofreitas@ces.uc.pt       Sociedade Civil (XII) - Episódio 45 - RTP Play - RTP       Sociedade Civil (XII) - Episódio 45 - RTP Play - RTP       Sociedade Civil (XII) - Episódio 45 - RTP Play - RTP       Sociedade Civil (XII) - Episódio 45 - RTP Play - RTP       Sociedade Civil (XII) - Episódio 45 - RTP Play - RTP       Sociedade Civil (XII) - Episódio 45 - RTP Play - RTP       Sociedade Civil (XII) - Episódio 45 - RTP Play - RTP       DOI: 10.1177/2053951714559253       •                                                                                                    | Common good Commons                   | > Então vamos lá aviar a Joana Vascon                                            | celos                                                         | Ferreira Fernandes      | Newspaper Article              | 2016             | 11.4.16 09:13:32       | <ul> <li>I</li> </ul> | Serie             | 25:                  |                  |              |   |
| Democratization Entscheidungsfindung<br>Entwicklungsländer<br>Mewspaper Article 2016 4.4.16 10.47.40 •<br>Mewspaper Article 2016 4.4.16 10.47.40 •<br>Mewspaper Article 2016 4.4.16 09.39:10 •<br>Mewspaper Article 2016 4.4.16 09.39:10 •<br>Mewspaper                    | Decision making History Democracy     | > A Rodrigo da Fonseca do Cáucaso                                                |                                                               | Ferreira Fernandes      | Newspaper Article              | 2016             | 5.4.16 09:21:45        | •                     | Series Titl       | e:                   |                  |              |   |
| Entwicklungslander       >       Cambridge professor on how to stop being so easily manipulated by misleadin Rathi       Newspaper Article       2016       2.4.16 08:58:04       •       Language: en         >       Sociedade Civil (XII) - Episódio 45 - RTP Play - RTP       TV Broadcast       2016       1.4.16 09:26:32       •       DOI: 10.1177/2053951714559253         Francisco Freitas   franciscofreitas@ces.uc.pt       franciscofreitas@ces.uc.pt       Biblioteca                                                                                                    | Democratization Entscheidungsfindung  | > Ø Guerra - "Uma guarnição de 50 hom                                            | ens conseguia defender um castelo como o                      | . Paulo Ferreira        | Newspaper Article              | 2016             | 4.4.16 10:47:40        | •                     | Series Tex        | ct:                  |                  |              |   |
| Image: Sociedade Civil (XII) - Episódio 45 - RTP Play - RTP     Bidg Post     2016     24,10 08,3644     Image: Sociedade Civil (XII) - Episódio 45 - RTP Play - RTP       Image: Francisco Freitas   franciscofreitas@ces.uc.pt     Biblioteca                                                                                                    | Entwicklungsländer                    | > W Exposição - Joias da cartografia porte                                       | uguesa em exposição no Porto                                  | Lusa                    | Newspaper Article              | 2016             | 4.4.16 09:39:10        |                       | Journal Abb       | or:                  |                  |              |   |
| Francisco Freitas   franciscofreitas@ces.uc.pt                                                                                                    | م                                     | A campridge professor on now to st<br>Sociedade Civil (XII) - Eniródio 45 - P    | op being so easily manipulated by misleadin.<br>TD Dlav - RTD | - rdthi                 | TV Broadcast                   | 2010             | 2.4.10 08:38:04        |                       | Languag           | e: en                |                  |              |   |
| Francisco Freitas   franciscofreitas@ces.uc.pt Biblioteca                                                                                                    | · · · · ·                             | - Episodio 45 - P                                                                | ni ing Thir                                                   |                         | i v Diuducast                  | 2010             | 1.4.10 09:20:32        | - •                   | DC                | DI: 10.1177/20539517 | D 1 1            |              | ~ |
|                                                                                                    | Francisco Fr                          | <b>eitas</b>   franciscofreit                                                    | as@ces.uc.pt                                                  |                         |                                |                  |                        | E                     | 3 N               | IIS                  | Bibliot<br>Norte | eca<br>  Sul | Ĩ |

## [3\_Referenciação]

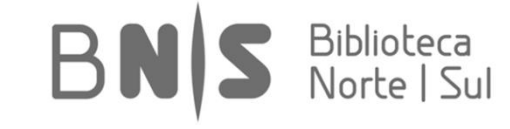

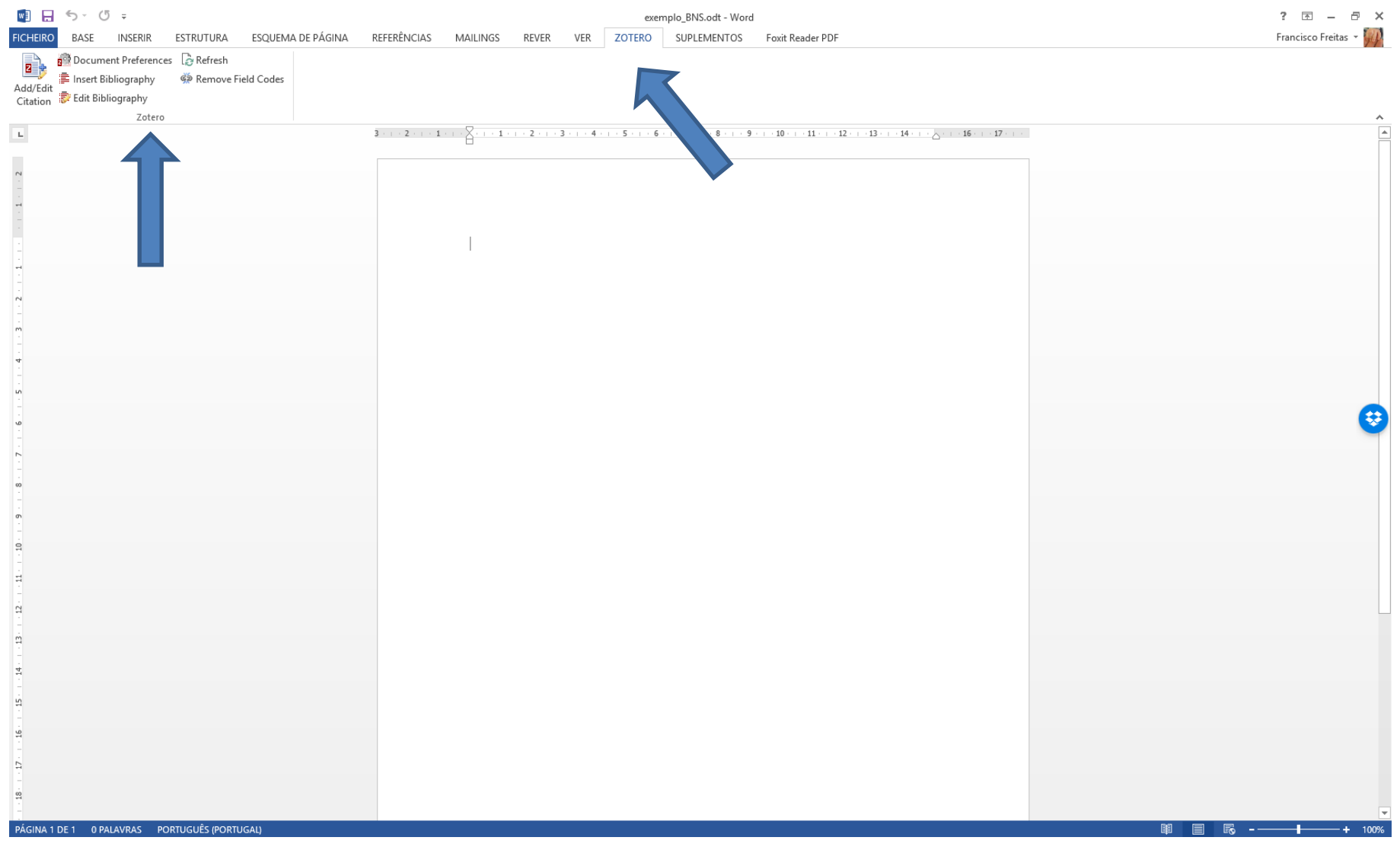

No Microsoft Word, se corretamente instalado suplemento, passa a existir um separador denominado Zotero, no qual estão disponíveis os principais comandos. Componha um pequeno texto e insira algumas referências.

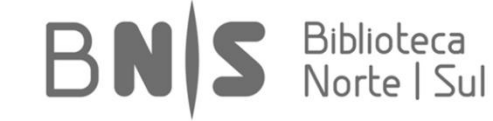

#### 🖬 🔒 🗲 🖱 🕫

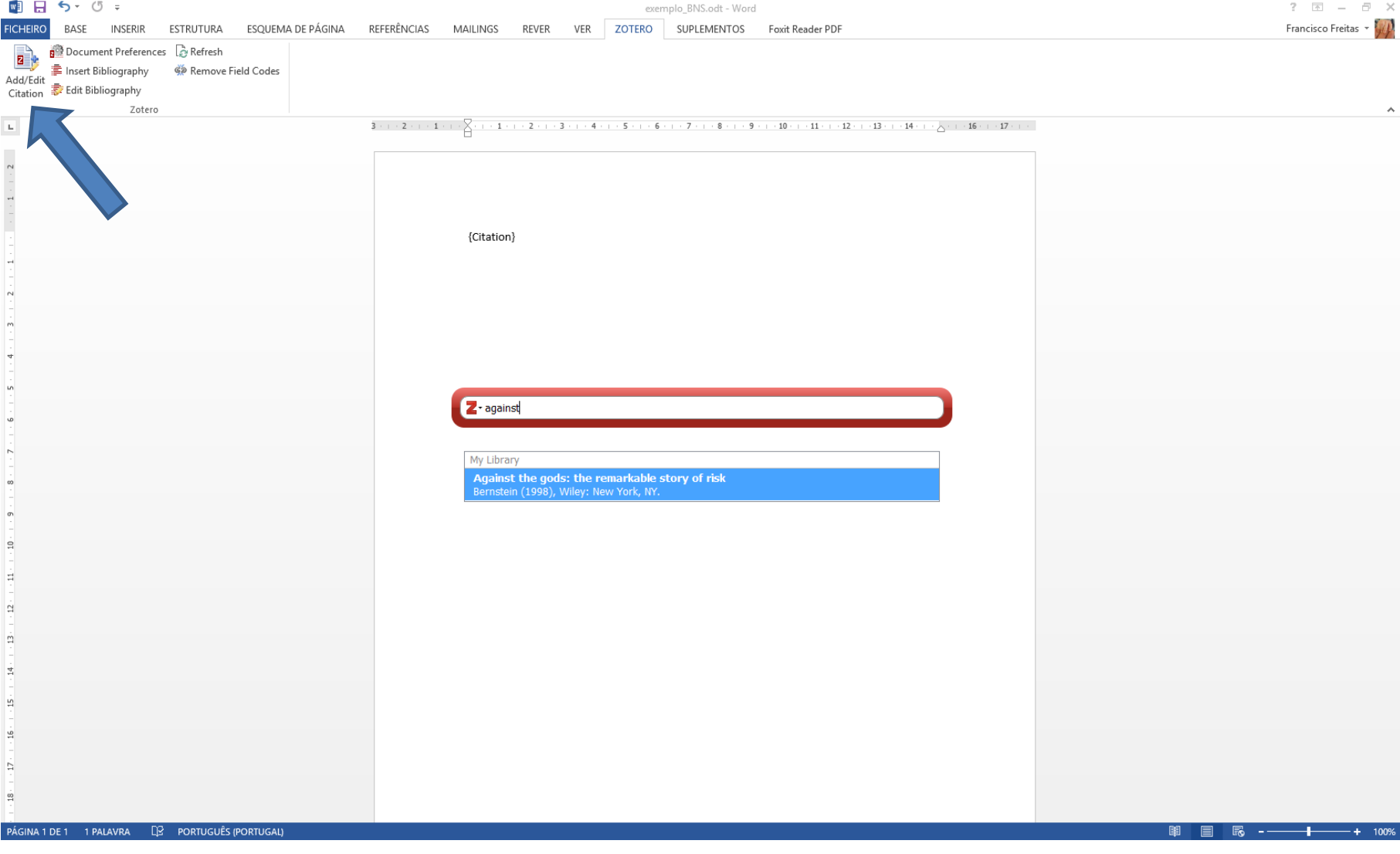

Depois de selecionar "Add/Edit Citation", surge uma caixa de diálogo para que seja introduzida informação relativa à entrada a localizar na base de dados. A entrada selecionada ficará destacada a azul. Poderá sempre abrir Zotero diretamente.

Biblioteca

| ⊟ <b>రా</b> ర ≠                                            | Documento1 - Word                                                                | Francisco Freitas 📧 — 🗇 🗙 |
|------------------------------------------------------------|----------------------------------------------------------------------------------|---------------------------|
| Ficheiro Base Inserir Estrutura Esquema Referências Mailir | ngs Rever Ver Zotero Suplementos Foxit Reader PDF Q Diga-me o que pretende fazer | A, Partilhar 🖵            |
| 78 🤣 書 家 藤 證 领                                             |                                                                                  |                           |
| Barras de Ferramentas Personalizadas                       |                                                                                  | ~                         |
| Earras de Ferramentas Personalizadas                       |                                                                                  |                           |
|                                                            |                                                                                  |                           |
|                                                            |                                                                                  |                           |
|                                                            |                                                                                  |                           |
| Dégina 1 de 1 - 2 palavras - DQ - Dortuguês (Portugal)     |                                                                                  |                           |

Se selecionar a opção de edição da referência, encontrará uma nova caixa de diálogo para aceder a importantes opções tais como inserir número de página ou suprimir nome do autor, por exemplo.

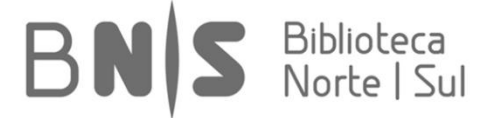

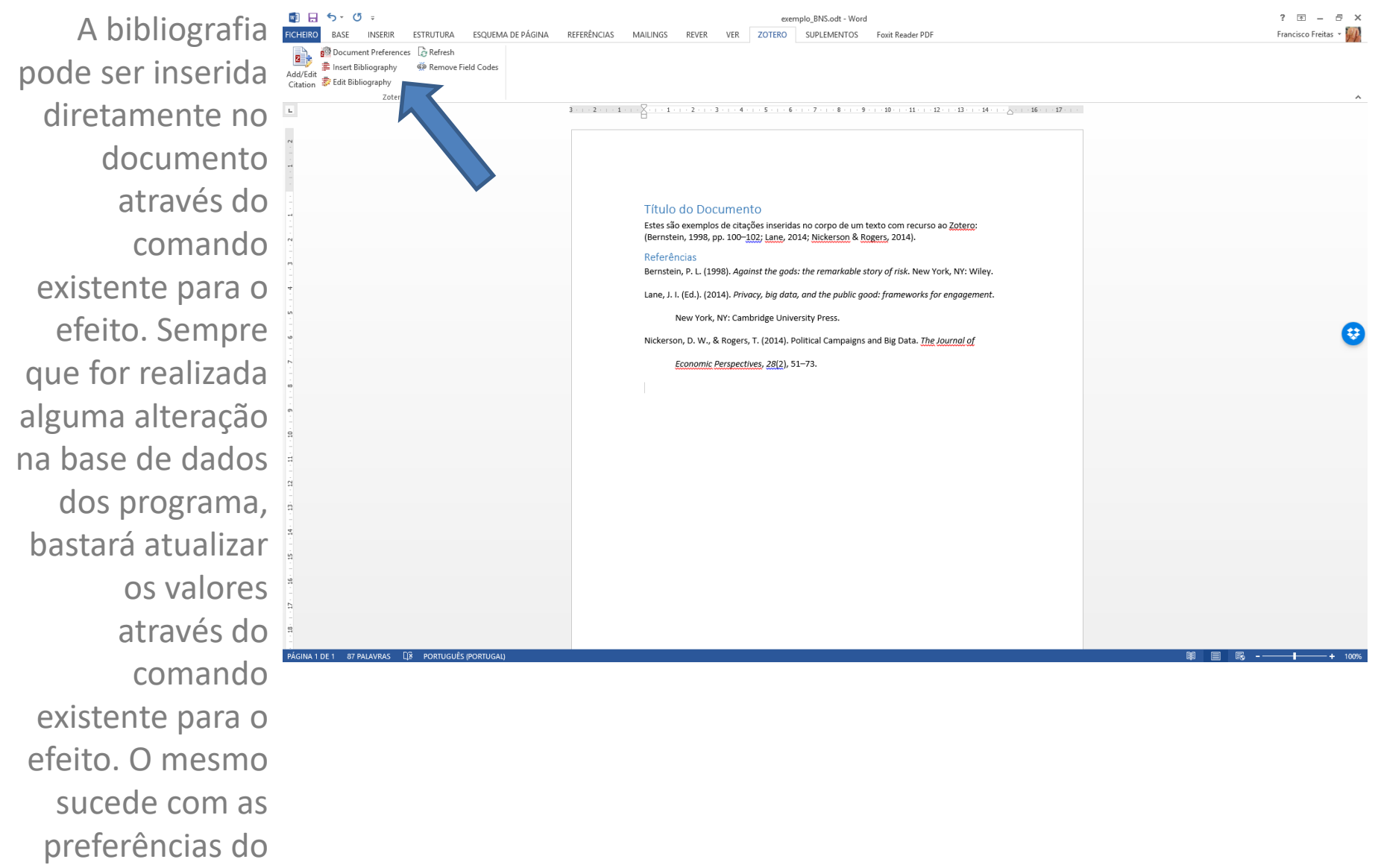

Bibliote

documento.

# >Introdução ao Mendeley

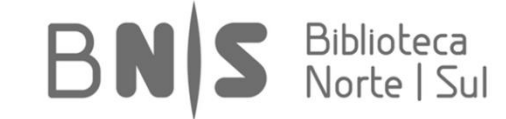

# Mendeley

- Aplicação comercial que é disponibilizada para os principais sistemas operativos
- É especialmente eficaz na gestão local de informação
- É integrável com os principais processadores de texto
- Permite a introdução de anotações e/ou comentários
- Pode armazenar ficheiros em vários formatos
- O interface é simples, mas está disponível em Inglês unicamente
- A versão livre faculta uma boa capacidade de armazenamento
- Boa gama de funcionalidades para atividades de partilha online de informação

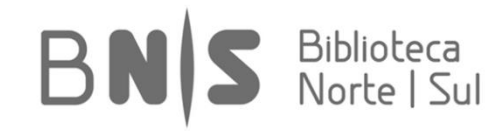

### [1\_Instalação e Configurações Iniciais]

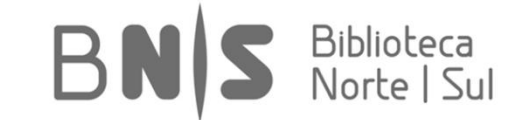

| P 🔤 E 8 🚳 🛐 🗭 🌌 👄 👪                                 | 🐻 🔈 🕺 🕺 😫 💽 🕐   🏵   🛞 🚟   🔤 🔤 🌆 🛝 🧪 😭 🖾 Dashboard   Mendeley 🛛 🗙 +                                                                                                    | - 🗆 🗙   |
|-----------------------------------------------------|----------------------------------------------------------------------------------------------------|---------|
| A https://www.mendeley.com/dashboard/               |                                                                                                    | 🗎 - 🚺 = |
| 📙 Deutschland 📙 Big Data 🔒 Blogues & Foruns 블 Books | 🦲 CES 📙 Data Visualization & M 🍃 Datasets 📙 Facilities 📙 Media 📙 Organizations 📙 Research Methods 🧾 Research & Learning 📙 Risk 🔲 Snipets 📙 Software/Apps 블 Tutorials 🛄 All 🔅 QGIS User Guide        | **      |
|                                                     | Welcome back francisco freitas 📮 🚰 🏨 My Account 👻 Upgrade<br>We're hiring! / Support                                                                                                    | ^       |
|                                                     | Dashboard         My Library         Papers         Groups         People         Papers         Search         Q                                                                                   |         |
| Feedback                                            | <text><text><text><text><text><text><text><text><text><text><text><text><text><text><text></text></text></text></text></text></text></text></text></text></text></text></text></text></text></text> |         |

A partir da página <u>www.mendeley.com</u>, é possível aceder ao programa e efetuar o registo para acesso à plataforma online. O Mendeley está disponível, também, para dispositivos móveis. BN Biblioteca Norte | Sul

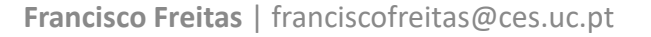

|                 | <u>M</u>                                                              |                                                          | Mendeley Desktop                                                                                                    |                                                       |          | _ 🗆 💌                              |
|-----------------|-----------------------------------------------------------------------|----------------------------------------------------------|----------------------------------------------------------------------------------------------------|-------------------------------------------------------|----------|------------------------------------|
| Quando          | File Edit View Tools Help                                             |                                                          |                                                                                                    |                                                       |          | Q - Search                         |
|                 | Add Files Folders Related Share Sync                                  |                                                          |                                                                                                    |                                                       |          | Search                             |
| instalado       | Mendeley                                                              | _Mapping & Cartography Edit Settings                     |                                                                                                    |                                                       |          |                                    |
|                 | Mendeley Suggest                                                      | *      Authors                                           | Title                                                                                                    | Year Published In                                     | Added    | Details Notes Contents Enrichments |
| localmente, o   | My Library                                                            | Abrantes, Maria Graça                                    | Sistemas de Informação Geográfica - Conceitos                                                                                                    | 1998                                                  | 09.10.27 |                                    |
| 7               | All Documents                                                         | Agência Portuguesa Do Ambiente                           | Atlas do Ambiente                                                                                                    | 2007                                                  | 10.12.06 |                                    |
| programa        | Recently Added     Recently Read                                      | 📩 🔹 🖪 Alexiou, Alexandros; Singleton, Alex               | Geodemographic analysis                                                                                                    | 2015 Geocomputation: a<br>Practical Primer            | jul 25   |                                    |
| organiza co om  | ★ Favorites Ø Needs Review                                            | Alfredo Wagner Berno de Almeida (O                       | . Cadernos de Debates Nova Cartografia Social: Territórios Quilombolas e<br>Conflitos                                                                       | 2010                                                  | 12.09.24 |                                    |
| organiza-se em  | S My Publications                                                     | 🕁 🔹 🧧 Allard, Denis                                      | A.E. Gelfand, P.J. Diggle, M. Fuentes, P. Guttorp (eds.): Handbook of spatial<br>statistics                                                                 | 2010 Statistics and Computing                         | 11.02.22 |                                    |
| trôs colupas    | 🔑 _Big Data & Digital Age                                             | 🕁 🔹 🖺 Amorin, Amilton; Sousa, Ana Maria R                | Utilização do cadastro territorial multifinalitário na gestão de riscos                                                                                     | 2009 Territorium                                      | 10.07.23 |                                    |
| ties colulias   | eBooksMapping & Cartography                                           | 🚖 🔹 Barad, Karen                                         | Meeting the Universe Halfway: Quantum Physics and the Entanglement of<br>Matter and Meaning                                                                 | 2007                                                  | 14.07.31 |                                    |
| distintas onde  | Methods Space & Data Viz PhD                                          | ★ • 🖲 Bartelme, Norbert                                  | Geographic information systems                                                                                                    | 2010 Springer Handbook of<br>Geographic Information   | 10.06.22 |                                    |
| distintas, onde | Publishing & Digital Scholarship                                      | 🕁 🔹 🛅 Bolstad, Paul                                      | GIS Fundamentals: A First Text on Geographic Information Systems                                                                                            | 2008                                                  | 14.07.28 |                                    |
| são             | EPAT                                                                  | Borges, Jorge Luís                                       | Sobre o Rigor na Ciência                                                                                                    | 1982 História Universal da<br>Infâmia                 | 14.07.31 |                                    |
|                 | Epidemiology Heatwaves                                                | 🔬 🔹 👩 Branco, Rui Miguel C.                              | Da carta topographica do reino à carta chorographica do reino: políticas e<br>modelos cartográficos em Portugal (1788-1852)                                 | 2002 Penélope                                         | 12.12.03 | -                                  |
| apresentados    | Immigrant Entrepreneurship Oninião                                    | Bray, F.; Dorofeeva-Lichtmann, V.; M                     | Graphics and Text in the Production of Technical Knowledgein China                                                                                          | 2007                                                  | 14.07.30 | No documents selected              |
| •               | D Participatory Budgets                                               | 🔆 🔹 🖪 Campbell, Daniel M.                                | Local Government Handbook for GIS Implementation Within the Commonwealth<br>of Pennsylvania                                                                 | 2002                                                  | 10.06.22 |                                    |
| os principais   | Risk                                                                  | 📩 🔹 🖪 Castro, Teresa                                     | O esplendor dos atlas: fotografia e cartografia visual do Império no limiar do<br>século XX                                                                 | 2014 O Império da Visão:<br>Fotografia no Context     | jan 16   |                                    |
| alamantas       | Science Communication Zotero Library                                  | Chun, Yongwan; Griffith, Daniel A.                       | Spatial Statistics & Geostatistics: Theory and Applications for Gographic<br>Information Science & Technology                                               | 2014                                                  | 14.11.12 |                                    |
| elementos.      | Create Folder                                                         | 🔆 🔹 🞦 Connolly, Priscilla                                | Mapas y democracia, reflexiones críticas sobre la georeferenciación de<br>carencias para la programación de políticas                                       | 2005 Pampa                                            | 12.01.17 |                                    |
|                 | Groups 🔆                                                              | 🔆 🔹 📴 Cutter, Susan L.; Mitchell, Jerry T.; S            | Handbook for Conducting a GIS-Based Hazards Assessment at The County<br>Level                                                                               | 1997                                                  | 10.05.22 |                                    |
|                 | Centro de Ecologia Funcional - Universidade de Coim                   | Cygan, Mark; Pa Cutter, Susan L.;<br>Mitchell, Jerry T.; | GIS for emergency management                                                                                                    | 2010 Geoinformation for<br>Disaster and Risk Mana     | 10.11.18 |                                    |
| Verifique       | R Entrepreneurship & Business Models                                  | Daniel Rosember Scott, Michael S.                        | Cartographies of Time: A History of Timeline                                                                                                    | 2010                                                  | 14.07.31 |                                    |
| vernique        | A Mendeley Crowdfunding                                               | DeMers, Michael N.                                       | Fundamentals of Geographical Information Systems                                                                                                    | 2008                                                  | 14.07.28 |                                    |
| opcões          | Filter by Authors  All                                                | 🔆 🔹 🐴 DeMers, Michael N.                                 | GIS for Dummies                                                                                                    | 2009                                                  | 10.07.23 |                                    |
| - l- 3          | Abrantes, Maria Graça<br>Agência Portuguesa Do Ambiente               | 🔆 🔹 🙆 Diedrich, Vianei Luís; Ferreira, Everal            | . Espacialização das estimativas das temperaturas máximas, médias e mínimas<br>anuais para o Vale do Taquari - RS - Brasil, pelo método de regressão linear | 2007 XIII Simpósio Brasileiro<br>de Sensoriamento Rem | 10.10.20 |                                    |
| oterecidas ao   | Alexiou, Alexandros<br>Alfredo Wagner Berno de Almeida (Orgs.) et al. | , 🕁 🔹 🖪 Dunn, Christine E.                               | Participatory GIS - a people's GIS?                                                                                                    | 2007 Progress in Human<br>Geography                   | jul 13   | ~                                  |
|                 | <b>T</b>                                                              |                                                          | 64% × Synchronizing Deleted Files                                                                                                    |                                                       |          |                                    |
| utilizar botão  |                                                                       |                                                          |                                                                                                    |                                                       |          |                                    |

BNS Biblioteca Norte | Sul

Francisco Freitas | franciscofreitas@ces.uc.pt

direito sobre

determinada

entrada.

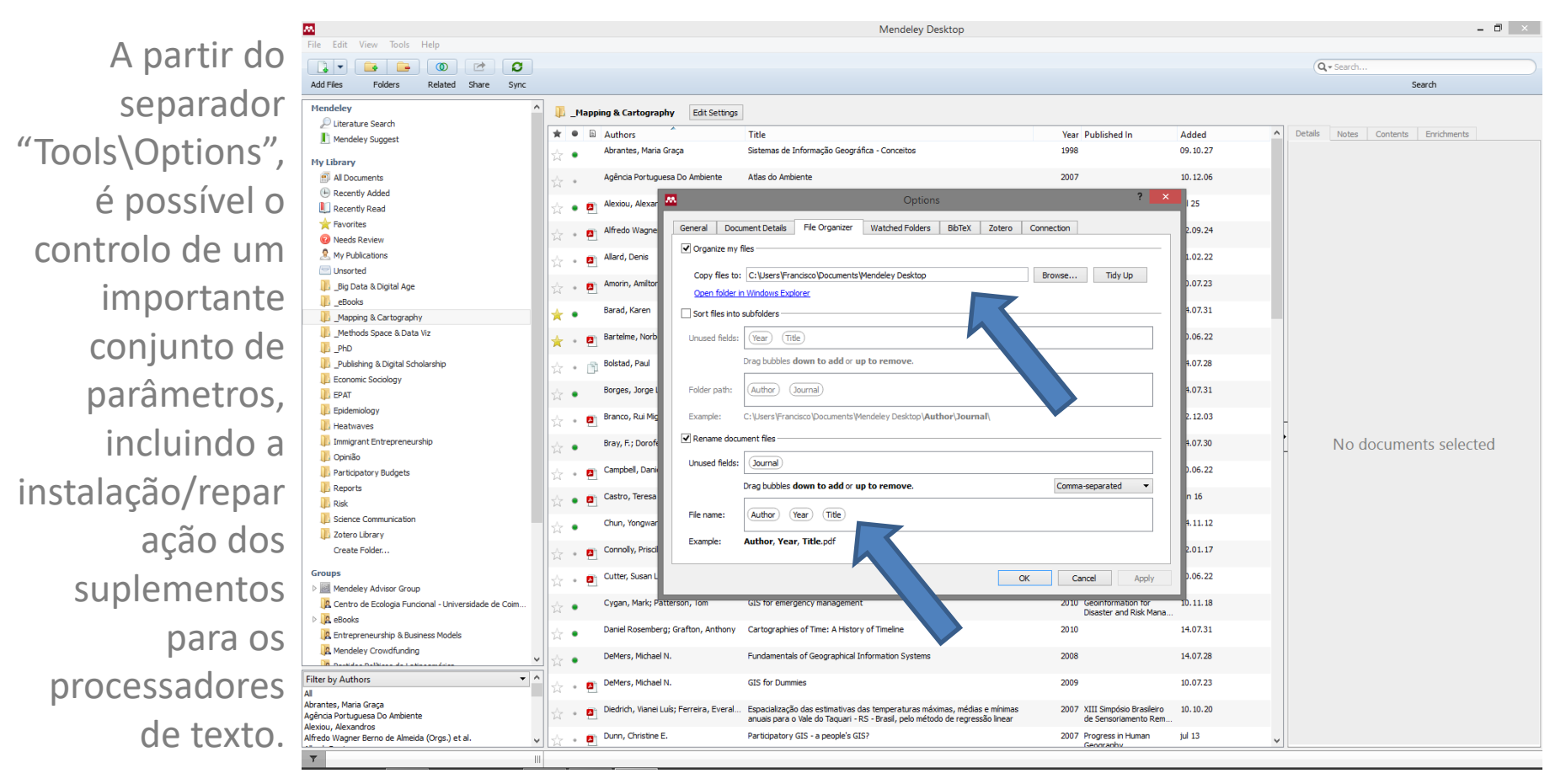

É especialmente importante o ajuste das opções relativas à organização dos ficheiros (e.g. cópia para pasta local) e a gestão automatizada do nome dos mesmos.

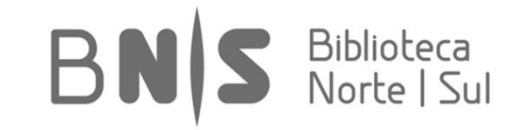

No exemplo seguinte poderá verificar organização centralizada através de pasta local Mendeley. Os nomes dos ficheiros são automaticamente geridos pelo programa.

| Nendeley Desktop                               |        |         |              |                                |                 |                                                                          |                              |                                  |                    |     |                        | - 0 ×       |  |
|------------------------------------------------|--------|---------|--------------|--------------------------------|-----------------|--------------------------------------------------------------------------|------------------------------|----------------------------------|--------------------|-----|------------------------|-------------|--|
| File Edit View Tools Help                      |        |         |              |                                |                 |                                                                          |                              |                                  |                    |     |                        |             |  |
|                                                | 6      | 3       |              |                                |                 |                                                                          |                              |                                  | Q- Sear            | ch  |                        | Francisco 🚯 |  |
| Add Files Folders Related Share                | e Syr  | nc      |              |                                |                 |                                                                          |                              |                                  |                    |     |                        |             |  |
| Mendelev A                                     |        |         |              |                                |                 |                                                                          |                              |                                  |                    |     |                        |             |  |
| Diterature Search                              |        | All Doc | uments       | Edit Settings                  |                 |                                                                          |                              |                                  |                    |     |                        |             |  |
| Mendeley Suggest                               | *      | • =     | Authors      | ^                              | Title           |                                                                          | Year Publishe                | ed In                            | Added              | ^   | Details Notes Contents |             |  |
| ياد                                            | ☆      | •       | Abers, Reb   | ecca                           | Inventing Local | Democracy: Grassroots Politics in Brazil                                 | 2000                         |                                  | 12.10.18           | _   |                        |             |  |
| My Library 5,8                                 |        |         | Abile        | 🗌 📃 = 🛛 Mendelev Desl          | ton             |                                                                          |                              |                                  | - 0                | ×   |                        |             |  |
| Paceptly Added                                 | 1 II I | •       |              |                                |                 |                                                                          |                              |                                  |                    |     |                        |             |  |
| Recently Read                                  | 52     | •       | Abra         | e Home Share                   | View            |                                                                          |                              |                                  |                    | ~ 🕐 |                        |             |  |
| + Favorites                                    |        | -       | ←            | → ✓ ↑ → Francise               | :o Freitas ⇒ M  | endeley Desktop                                                          |                              | ✓ Ö Search №                     | /lendeley Desktop  | P   |                        |             |  |
| Needs Review                                   | ☆      | • 🎦     | Abre         |                                |                 | Name                                                                     | ^                            |                                  |                    |     |                        |             |  |
| A My Publications                              |        |         | Ackl         | 🕈 Quick access                 |                 | Antin                                                                    |                              |                                  |                    |     |                        |             |  |
| 🔄 Unsorted                                     | ×      | •       |              | 2 Drophox                      |                 | Archive                                                                  |                              |                                  |                    |     |                        |             |  |
| 🔑 _Big Data & Digital Age                      | · ·    | •       | Adal         | - propose                      |                 | Hacking, 1990, Ideas in Context The Taming of Chance.djvd                | Logic divu                   |                                  |                    |     |                        |             |  |
| 🔑 _eBooks                                      |        |         | > 4          | 🖀 OneDrive                     |                 | Corbin Strauss 2008 Basics of Qualitative Research Techniq               | ues and Procedur             |                                  |                    |     |                        |             |  |
| _Mapping & Cartography                         | ☆      | ٠       |              | This PC                        |                 | Manyika et al. 2011 Big data The next frontier for innovation            | competition ar               |                                  |                    |     |                        |             |  |
| _Methods Space & Data Viz                      |        | • 🔊     | Ada          | Desktop                        |                 | Turchi, 2004, Maps of the Imagination The Writer as a Cartoo             | arapher.epub                 |                                  |                    |     |                        |             |  |
| Network Analysis and Climate Adap              |        |         |              | Documents                      |                 | Paul, Coffeysara, Loflandlyn, 2001, Handbook of Ethnograph               | y Ethnodrama Pe              |                                  |                    |     |                        |             |  |
| PhD                                            | \$     | • 🖪     | Adai         | Downloads                      |                 | Abreu Lopes, Srinivasan, 2014, Africa's Voices Using mobile p            | hones and radio              |                                  |                    |     |                        |             |  |
| L _Publishing & Digital Scholarship            |        |         | Adel         | > Dowinoads                    |                 | 🧟 Adams, Bru, 2015, Wikipedia, sociology, and the promise and            | d pitfalls of Big Da         |                                  |                    |     |                        |             |  |
| > III _Unedited                                | 12     | •       |              |                                |                 | 🕵 Adamson, Holloway, 2012, Negotiating sensitivities and grap            | pling with intang            | Select a                         | a file to preview. |     |                        |             |  |
| Economic Sociology                             | 52     | • 🖪     | Adki         | Pictures                       |                 | 🕵 Adelle, Pallemaerts, Baldock, 2008, Turning the EU Budget in           | to an Instrument             |                                  |                    |     | _                      |             |  |
| p Epidemiology                                 |        |         | · >          | Videos                         |                 | 📓 Adkins, Lury, 2009, Introduction What Is the Empirical.pdf             |                              |                                  |                    |     |                        |             |  |
| P Heatwaves                                    | ☆      | • 🎒     | Adle         | 🏪 Local Disk (C:)              |                 | 📓 Adler et al., 2013, SAGE Qualitative Research Methods The Pa           | ist and the Future           |                                  |                    |     | No documents           | s selected  |  |
| Division Making                                |        |         |              | Network                        |                 | Agee, 2009, Developing qualitative research questions a refle            | ctive process.pdf            |                                  |                    |     |                        |             |  |
|                                                | 23     | • •     |              |                                |                 | 🔬 Ala-Mutka et al., 2009, The Impact of Social Computing on t            | he EU Informatior            |                                  |                    |     |                        |             |  |
| Reports                                        | 1      | •       | Agêi 🚬 🎴     | 4 Homegroup                    |                 | Alda, 2012, The Flame Challenge.pdf                                      |                              |                                  |                    |     |                        |             |  |
| Risk                                           |        |         |              |                                |                 | Aldridge, Derrington, 2012, The research funding toolkit.pdf             |                              |                                  |                    |     |                        |             |  |
| No. 0                                          | 1      | ٠       | Agei         |                                |                 | Alexiou, Singleton, 2015, Geodemographic analysis.pdf                    |                              |                                  |                    |     |                        |             |  |
| Filter by Authors 👻 🔨                          |        |         | Agêi         |                                |                 | Alfredo Wagner Berno de Almeida (Orgs.) et al., 2010, Caderi             | hos de Debates Ni            |                                  |                    |     |                        |             |  |
| Mal Moneim Mohamed Alaa                        |        |         |              |                                |                 | Aigaive, 2009, Setting the stage in Portugal Researchers and             | >                            |                                  |                    |     |                        |             |  |
| bers, Rebecca                                  | ☆      | •       | Agêi<br>13   | 53 items                       |                 |                                                                          |                              |                                  |                    |     |                        |             |  |
| bildso, Christiaan                             |        |         | Aquirre, Be  | eniano                         | Los desastres e | en Latinoamerica: vulnerabilidade e resistencia.                         | 2004 Revista N               | Vexicana de                      | 09.10.27           |     |                        |             |  |
| Ibordagens, Migrações<br>Ibrantes, Maria Graça | W      | •       |              |                                |                 |                                                                          | Sociologia                   | a                                |                    |     |                        |             |  |
| brantes, Pedro                                 | 54     | •       | Aiginger, K  | arl                            | Towards a new   | European model of a reformed welfare state: an alternative to the United | 2005 Economic                | Survey of Europe                 | 09.10.27           |     |                        |             |  |
| Ibreu, Guida De                                |        |         | Aleisees IV  | indu Ourney Alatia             | The Evenence (  |                                                                          | 2005 10750 10                | addia a Dana an                  | 00.10.27           |     |                        |             |  |
| breu, Isabel                                   | 12     | •       | Alginger, K  | an; ouger, Alois               | The European S  | Socio-Economic Model: differences to the USA and changes over time       | 2005 WIFO Wo                 | orking Papers                    | 09.10.27           |     |                        |             |  |
| Acord, Sophia Krzys                            | 3.     |         | Ala-Mutka,   | Authors Kirsti; Broster, David | The Impact of S | Social Computing on the EU Information Society and Economy               | 2009 Jrc 54327               | 7                                | 15.11.11           |     |                        |             |  |
| cton, Ryan M.                                  | W      |         |              |                                |                 |                                                                          |                              |                                  |                    |     |                        |             |  |
| Mamini Marquetti<br>Mami, Barbara              | 12     | •       | Albarello, L | uc                             | Recolha e trata | mentos quantitativos dos dados de inquéritos                             | 1997 Práticas e<br>Investica | e Métodos de<br>ação em Ciências | 10.01.11           |     |                        |             |  |
| Idamic, L.                                     |        |         | Albrow, Ma   | artin                          | A sociedade co  | mo diversidade social: um desafio para a governância na Era Global       | 2001                         |                                  | 09.10.27           |     |                        |             |  |
| wams, Julia V                                  | 11     | *       |              |                                |                 |                                                                          | 2001                         |                                  |                    | ¥   |                        |             |  |
| T                                              |        |         |              | 64                             | % 🗙 Synchron    | izing new files in group Digital Humanities                              |                              |                                  |                    |     |                        |             |  |

BN

Biblioteca Norte | Sul

| Opcional: é possível                                                                                                    | - 200 |                            |                                  |            |                                          | Options                                           | ;                  |             |            |       | ?      |      |
|----------------------------------------------------------------------------------------------------|-------|----------------------------|----------------------------------|------------|------------------------------------------|---------------------------------------------------|--------------------|-------------|------------|-------|--------|------|
| ainda a integração                                                                                                    |       | General                    | Document D                       | etails     | File Organizer                           | Watched Folders                                   | BibTeX             | Zotero      | Connection |       |        |      |
| direta (unidirecional)<br>com o Zotero, através<br>da ativação da caixa<br>existente para o efeito.<br>Poderá ser necessário<br>indicar manualmente a<br>localização da base de<br>dados. Verifique a<br>designação<br>apresentada na<br>imagem:<br>"zotero.sqlite".<br>Nota: mais detalhes<br>sobre ativação desta |       | Zotero<br>Locate<br>C:\Use | your Zotero sq<br>rs\Francisco∖A | lite datal | base to enable co<br>Roaming \Mozilla \F | ntinuous Zotero import<br>irefox\Profiles\xrmwlkz | :<br>:8.default\zi | otero\zoter | o.sqlite   | ancel | Browse | pply |
| opção são                                                                                                    |       |                            |                                  |            |                                          |                                                   |                    |             |            |       |        |      |
|                                                                                                    |       |                            |                                  |            |                                          |                                                   |                    |             |            |       |        |      |

desta apresentação.

| <u></u>                |                                             |    |     |          |                                         | IVIE                                                                                 | endeley Desktop                                                           |              |                      |               |
|------------------------|---------------------------------------------|----|-----|----------|-----------------------------------------|--------------------------------------------------------------------------------------|---------------------------------------------------------------------------|--------------|----------------------|---------------|
| File Edit V            | liew Tools Help                             |    |     |          |                                         |                                                                                      |                                                                           |              |                      |               |
|                        | Library as Table                            |    |     |          |                                         |                                                                                      |                                                                           |              |                      |               |
| Add Files              | Library as Citations                        |    |     |          |                                         |                                                                                      |                                                                           |              |                      |               |
| Mendeley               | Citation Style                              |    | An  | nerica   | n Medical Association                   |                                                                                      | 1                                                                         |              |                      |               |
| D Litera               | Toolbar Lavout                              |    | An  | nerica   | an Political Science Association        |                                                                                      |                                                                           |              |                      |               |
| Mend                   | Show Document Details Alt+Return            | •  | An  | nerica   | an Psychological Association 6th edit   | ion                                                                                  |                                                                           | Year Pub     | lished In            | Added         |
|                        | Mandalay Suggest                            |    | An  | nerica   | an Sociological Association             |                                                                                      | nceitos                                                                   | 1998         |                      | 09.10.27      |
| My Library             | Wendeley Suggest                            |    | Ch  | icago    | Manual of Style 16th edition (autho     | r-date)                                                                              |                                                                           |              |                      |               |
| All Docur              | ments                                       |    | На  | rvard    | Reference format 1 (author-date)        |                                                                                      |                                                                           | 2007         |                      | 10.12.06      |
| Recently               | / Added                                     |    | IEE | E        |                                         |                                                                                      |                                                                           | 2015 Cerv    | computation: a       | iul 25        |
| Recently               | / Read                                      |    | М   | odern    | Humanities Research Association 3r      | d edition (note with bibliography)                                                   |                                                                           | Prac         | tical Primer         | jui 20        |
| Tavorite:              | s                                           |    | M   | odern    | Language Association 7th edition        |                                                                                      | Social: Territórios Quilombolas e                                         | 2010         |                      | 12.09.24      |
| Needs R                | eview                                       |    | No  | orma     | Portuguesa 405 (Portuguese)             |                                                                                      |                                                                           |              |                      |               |
| X My Public            | cations                                     |    | M   | ore St   | vles                                    |                                                                                      | Guttorp (eds.): Handbook of spatial                                       | 2010 Stati   | stics and Computing  | 11.02.22      |
| Unsorted               |                                             |    | -   |          | ,                                       |                                                                                      | litário na gestão de riscos                                               | 2009 Terri   | torium               | 10.07.23      |
| Big Dat                | a & Digital Age                             |    | Jou | urnal    | Abbreviations                           |                                                                                      |                                                                           | 2005 1011    | contain .            | 1010/120      |
|                        | g & Cartography                             |    | ٠   |          | Barad, Karen                            | Meeting the Universe Halfway: Quantum<br>Matter and Meaning                          | Physics and the Entanglement of                                           | 2007         |                      | 14.07.31      |
| L _Method              | is Space & Data Viz                         |    | •   |          | Bartelme, Norbert                       | Geographic information systems                                                       |                                                                           | 2010 Sprin   | nger Handbook of     | 10.06.22      |
| PhD                    |                                             |    |     | -        | Palatad David                           | CTC Eurodomontolau A Eirst Tout on Coord                                             | raphic Information Systems                                                | 2009         | graphic thronhauon   | 14 07 29      |
| Economic               | s Sociology                                 | 1  | *   | 1        | bolstau, raul                           | GIST unuamentais. A hist lext on Geogr                                               | aprile information systems                                                | 2000         |                      | 14.07.20      |
| ECONOMIC               | c Sociology                                 | ~  |     |          | Borges, Jorge Luís                      | Sobre o Rigor na Ciência                                                             |                                                                           | 1982 Histó   | ória Universal da    | 14.07.31      |
| Enidemic               | logy                                        |    |     |          |                                         |                                                                                      |                                                                           | Infâr        | mia                  |               |
| I Heatway              | /es                                         | 슸  | *   |          | Branco, Rui Miguel C.                   | Da carta topographica do reino à carta o<br>modelos cartográficos em Portugal (1788  | horographica do reino: políticas e<br>3-1852)                             | 2002 Pené    | ilope                | 12.12.03      |
| 🕕 Immigrar             | nt Entrepreneurship                         |    |     |          | Bray, F.; Dorofeeva-Lichtmann, V.; M    | Graphics and Text in the Production of Te                                            | echnical Knowledgein China                                                | 2007         |                      | 14.07.30      |
| 🕕 Opinião              |                                             | 24 | •   |          |                                         |                                                                                      | -                                                                         |              |                      |               |
| Derticipa              | tory Budgets                                | ☆  | *   |          | Campbell, Daniel M.                     | Local Government Handbook for GIS Imp<br>of Pennsylvania                             | ementation Within the Commonwealth                                        | 2002         |                      | 10.06.22      |
| Risk                   |                                             | 섮  | •   | <u> </u> | Castro, Teresa                          | O esplendor dos atlas: fotografia e carto<br>século XX                               | ografia visual do Império no limiar do                                    |              |                      |               |
| Science                | Communication                               | ☆  | •   |          | Chun, Yongwan; Griffith, Daniel A.      | Spatial Statistics & Geostatistics: Theory<br>Information Science & Technology       | and Applications for Gographic                                            | Installed    | Get More Styles      | Abbreviations |
| Create F               | older                                       | 1  | •   |          | Connolly, Priscilla                     | Mapas y democracia, reflexiones críticas                                             | sobre la georeferenciación de                                             | Q. Norma     | Portuguesa           |               |
| Groups                 |                                             |    |     |          | Cutter, Susan L.; Mitchell, Jerry T.; S | Handbook for Conducting a GIS-Based H                                                | lazards Assessment at The County                                          | Normal       | Portuguera AGE (     | Portuguese    |
| Mendele                | y Advisor Group                             | 24 |     | -        |                                         | Level                                                                                |                                                                           | Author: /    | na Bela Martins , 1/ | 100 21        |
| 🤽 Centro d             | e Ecologia Funcional - Universidade de Coim | 1  | •   |          | Cygan, Mark; Patterson, Tom             | GIS for emergency management                                                         |                                                                           | Addion       |                      | 105121        |
| Books                  |                                             |    |     |          | Daniel Rosemberg; Grafton, Anthony      | Cartographies of Time: A History of Time                                             | line                                                                      |              |                      |               |
| R Entrepre             | neurship & Business Models                  | 23 | •   |          | 2, , ,                                  |                                                                                      |                                                                           |              |                      |               |
| R Mendele              | y Crowdfunding                              |    | •   |          | DeMers, Michael N.                      | Fundamentals of Geographical Information                                             | on Systems                                                                |              |                      |               |
| Filter by Autho        | rs 🗸 🗸                                      |    |     |          | DeMers, Michael N.                      | GIS for Dummies                                                                      |                                                                           |              |                      |               |
| All<br>Abrantes, Maria | Graca                                       | M  |     |          |                                         |                                                                                      |                                                                           |              |                      |               |
| Agência Portugu        | esa Do Ambiente                             | 1  | *   | 4        | Diedrich, Vianei Luis; Ferreira, Everal | Espacialização das estimativas das temp<br>anuais para o Vale do Taquari - RS - Bras | eraturas maximas, médias e mínimas<br>il, pelo método de regressão linear |              |                      |               |
| Alfredo Wagner I       | Berno de Almeida (Orgs.) et al.             | 4  |     |          | Dunn, Christine E.                      | Participatory GIS - a people's GIS?                                                  |                                                                           |              |                      |               |
| <b>T</b>               |                                             | 1  |     |          |                                         |                                                                                      |                                                                           |              |                      |               |
|                        |                                             |    |     |          |                                         |                                                                                      |                                                                           | Technic UP1  | and Data Arrest 1    | n Piblia      |
|                        |                                             |    |     |          |                                         |                                                                                      |                                                                           | Include URLs | anu Date Accessed I  | Dibliographie |
|                        |                                             |    |     |          |                                         |                                                                                      |                                                                           | Citation and | Ribliography Languag | e: Default    |

É possível a identificação dos estilos de citação disponíveis a partir do separador "View\Citation Style". Podem ser adicionados mais estilos a partir do comando "More Styles".

| Citation Styles                                                              |                |
|------------------------------------------------------------------------------|----------------|
| Installed Get More Styles Abbreviations About                                |                |
| Q Norma Portuguesa                                                           | 8              |
| Norma Portuguesa 405 (Portuguese)<br>Author: Ana Bela Martins - 14.09.21     | Use this Style |
|                                                                              |                |
|                                                                              |                |
|                                                                              |                |
|                                                                              |                |
| Include II Die and Date Accessed in Bibliographies: For All Dogument Tunes 💌 |                |
| Citation and Bibliography Language: Default                                  |                |
|                                                                              | Done           |

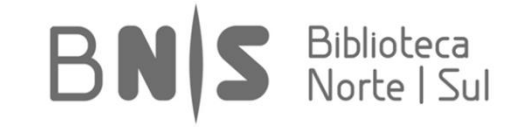

### [2\_Importação/Criação de Referências]

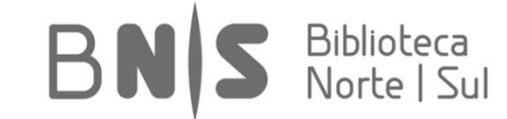

|  |  |  |    |     |  |  | 4 |  |
|--|--|--|----|-----|--|--|---|--|
|  |  |  | E. | v - |  |  |   |  |
|  |  |  |    |     |  |  |   |  |

| File Edit View Tools Help                                |     |            |      |                                         |                                                                                                    |                                                                                                    |          |   |         |                   |          |             |  |
|----------------------------------------------------------|-----|------------|------|-----------------------------------------|----------------------------------------------------------------------------------------------------|----------------------------------------------------------------------------------------------------|----------|---|---------|-------------------|----------|-------------|--|
|                                                          |     |            |      |                                         |                                                                                                    |                                                                                                    |          |   | 0       | <b>↓</b> → Search |          |             |  |
| Add Files alated Share Sync                              |     |            |      |                                         |                                                                                                    |                                                                                                    |          |   |         |                   | Se       | arch        |  |
| Add Folder                                               | -   | _          |      |                                         |                                                                                                    |                                                                                                    |          |   |         |                   |          |             |  |
| Watch Folder                                             |     | <b>D</b> . | _Мар | ping & Cartography Edit Settings        |                                                                                                    |                                                                                                    |          |   |         |                   |          |             |  |
| Add Entry Manually                                       |     | *          | • =  | Authors                                 | Title                                                                                                    | Year Published In                                                                                                    | Added    | ^ | Details | Notes             | Contents | Enrichments |  |
| · · · · · · · · · · · · · · · · · · ·                    |     |            |      | Abrantes, Maria Graca                   | Sistemas de Informação Geográfica - Conceitos                                                                                                    | 1998                                                                                                    | 09.10.27 |   |         |                   |          |             |  |
| My Library                                               | 7   | Ŵ          | •    | renance) nana oraga                     |                                                                                                    | 2000                                                                                                    | 00120127 |   |         |                   |          |             |  |
| All Documents                                            |     | л,         |      | Agência Portuguesa Do Ambiente          | Atlas do Ambiente                                                                                                    | 2007                                                                                                    | 10.12.06 |   |         |                   |          |             |  |
| Recently Added                                           | 1   | M          |      |                                         |                                                                                                    |                                                                                                    |          |   |         |                   |          |             |  |
| Recently Read                                            | 1   | Å          | • 🖪  | Alexiou, Alexandros; Singleton, Alex    | Geodemographic analysis                                                                                                    | 2015 Geocomputation: a<br>Practical Primer                                                                                                    | jul 25   |   |         |                   |          |             |  |
| ★ Favorites                                              |     |            |      |                                         | or here a la palacier transferencia da la conferencia de la conferencia de la confe |                                                                                                    | 10.00.04 |   |         |                   |          |             |  |
| Needs Review                                             | 7   | ŵ          | • 🎴  | Alfredo Wagner Berno de Almeida (O      | Conflitos                                                                                                    | 2010                                                                                                    | 12.09.24 |   |         |                   |          |             |  |
| & My Publications                                        |     |            | -    | Allard, Denis                           | A.F. Gelfand, P. 1. Dingle, M. Euentes, P. Guttorp (eds.): Handbook of spatial                                                                                                    | 2010 Statistics and Computing                                                                                                    | 11.02.22 |   |         |                   |          |             |  |
| Unsorted                                                 | 1   | W          | •    |                                         | statistics                                                                                                    |                                                                                                    |          |   |         |                   |          |             |  |
| Big Data & Digital Age                                   |     | ~          | • 🖪  | Amorin, Amilton; Sousa, Ana Maria R     | Utilização do cadastro territorial multifinalitário na gestão de riscos                                                                                                    | 2009 Territorium                                                                                                    | 10.07.23 |   |         |                   |          |             |  |
| eBooks                                                   |     |            | -    | 1                                       |                                                                                                    |                                                                                                    |          |   |         |                   |          |             |  |
| Mapping & Cartography                                    | 7   | ★          | •    | Barad, Karen                            | Meeting the Universe Halfway: Quantum Physics and the Entanglement of<br>Matter and Meaning                                                                                                    | 2007                                                                                                    | 14.07.31 |   |         |                   |          |             |  |
| Methods Space & Data Viz                                 |     |            | _    | Partalma Narbart                        | Constrable information outland                                                                                                    | 2010 Springer Handback of                                                                                                    | 10.05.22 |   |         |                   |          |             |  |
| PhD                                                      | 7   | ×          | • 🎴  | barteline, Norbert                      | Geographic into mation systems                                                                                                    | Geographic Information                                                                                                    | 10.00.22 |   |         |                   |          |             |  |
| Publishing & Digital Scholarship                         |     |            |      | Bolstad, Paul                           | GIS Fundamentals: A First Text on Geographic Information Systems                                                                                                    | 2008                                                                                                    | 14.07.28 |   |         |                   |          |             |  |
| Economic Sociology                                       | 1   | W          | •    | 4                                       |                                                                                                    |                                                                                                    |          |   |         |                   |          |             |  |
| EPAT                                                     |     |            | •    | Borges, Jorge Luís                      | Sobre o Rigor na Ciência                                                                                                    | 1982 História Universal da                                                                                                    | 14.07.31 |   |         |                   |          |             |  |
| Epidemiology                                             |     |            |      |                                         |                                                                                                    |                                                                                                    |          |   |         |                   |          |             |  |
| Heatwayes                                                | 7   | ŵ          | • 🎴  | Branco, Rui Miguel C.                   | Da carta topographica do reino à carta chorographica do reino: politicas e<br>modelos cartográficos em Portugal (1788-1852)                                                                                                    | 2002 Penélope                                                                                                    | 12.12.03 | H |         |                   |          |             |  |
| Immigrant Entrepreneurship                               |     |            |      | Bray, E.: Dorofeeva-Lichtmann, V.: M    | Graphics and Text in the Production of Technical Knowledgein China                                                                                                    | 2007                                                                                                    | 14.07.30 | • |         | No do             | cumon    | ts solocted |  |
| Dpinião                                                  | 1   | W          | •    |                                         |                                                                                                    |                                                                                                    |          | H |         | NO GO             | cumen    | is selected |  |
| Participatory Budgets                                    |     | ~          | • 🖪  | Campbell, Daniel M.                     | Local Government Handbook for GIS Implementation Within the Commonwealth                                                                                                    | 2002                                                                                                    | 10.06.22 |   |         |                   |          |             |  |
| Reports                                                  |     |            | -    | 1                                       | of Pennsylvania                                                                                                    |                                                                                                    |          |   |         |                   |          |             |  |
| D Risk                                                   | 7   | ŵ          | • 🎴  | Castro, Teresa                          | O esplendor dos atlas: fotografia e cartografia visual do Império no limiar do<br>século XX                                                                                                    | 2014 O Império da Visão:<br>Eotografia no Context                                                                                                    | jan 16   |   |         |                   |          |             |  |
| Science Communication                                    |     |            |      | Chun Yongwan: Griffith Daniel A         | Spatial Statistics & Geostatistics: Theory and Applications for Gographic                                                                                                    | 2014                                                                                                    | 14 11 12 |   |         |                   |          |             |  |
| 🐌 Zotero Library                                         | 7   | Ŵ          | •    | chan, rongvan, anna, bana Ar            | Information Science & Technology                                                                                                    | 2011                                                                                                    |          |   |         |                   |          |             |  |
| Create Folder                                            |     | ~          | • 🖪  | Connolly, Priscilla                     | Mapas y democracia, reflexiones críticas sobre la georeferenciación de                                                                                                    | 2005 Pampa                                                                                                    | 12.01.17 |   |         |                   |          |             |  |
| C                                                        |     |            | 1    | 1                                       | carencias para la programación de políticas                                                                                                    |                                                                                                    |          |   |         |                   |          |             |  |
| Groups                                                   | 7   | ŵ          | • 🎴  | Cutter, Susan L.; Mitchell, Jerry T.; S | Handbook for Conducting a GIS-Based Hazards Assessment at The County<br>Level                                                                                                    | 1997                                                                                                    | 10.06.22 |   |         |                   |          |             |  |
| Cantra da Esalaria Eurojanal - Universidada da Caira     |     |            |      | Cycan Mark: Patterson Tom               | GIS for emergency management                                                                                                    | 2010 Geoinformation for                                                                                                    | 10 11 18 |   |         |                   |          |             |  |
| Para centro de Ecología Puncional - Universidade de Colm | 7   | Ŵ          | •    | Cygun, Hark, Fatterson, Tom             | as for energency management                                                                                                    | Disaster and Risk Mana                                                                                                    | 10.11.10 |   |         |                   |          |             |  |
| Entropropourchip & Rucinose Models                       |     | λ,         | •    | Daniel Rosemberg; Grafton, Anthony      | Cartographies of Time: A History of Timeline                                                                                                    | 2010                                                                                                    | 14.07.31 |   |         |                   |          |             |  |
| Mandelay Crowdfunding                                    |     |            | -    |                                         |                                                                                                    |                                                                                                    |          |   |         |                   |          |             |  |
| Destides Delfanse de Letinomárica                        | ¥ - | \$         | •    | DeMers, Michael N.                      | Fundamentals of Geographical Information Systems                                                                                                    | 2008                                                                                                    | 14.07.28 |   |         |                   |          |             |  |
| Filter by Authors                                        | ~   |            |      | DeMers Michael N                        | GTS for Dummias                                                                                                    | 2009                                                                                                    | 10.07.23 |   |         |                   |          |             |  |
| All                                                      | 1   | ŵ          | •    | benersy michael N.                      | ozo for barnings                                                                                                    | 2007                                                                                                    | 10.07.23 |   |         |                   |          |             |  |
| Abrantes, Maria Graça                                    |     | л,         | . 8  | Diedrich, Vianei Luís; Ferreira, Everal | Espacialização das estimativas das temperaturas máximas, médias e mínimas                                                                                                    | 2007 XIII Simpósio Brasileiro                                                                                                    | 10.10.20 |   |         |                   |          |             |  |
| Agencia Portuguesa Do Ambiente<br>Alexiou, Alexandros    | P   | М          |      | 1                                       | anuais para o Vale do Taquari - RS - Brasil, pelo método de regressão linear                                                                                                    | de Sensoriamento Rem                                                                                                    |          |   |         |                   |          |             |  |
| Alfredo Wagner Berno de Almeida (Orgs.) et al.           | -   | ŵ          | • 🖪  | Dunn, Christine E.                      | Participatory GIS - a people's GIS?                                                                                                    | 2007 Progress in Human<br>Geography                                                                                                    | jul 13   | ~ |         |                   |          |             |  |
| <b>Y</b>                                                 |     |            |      |                                         |                                                                                                    | CONTRACTOR OF A CONTRACTOR OF A CONTRACTOR OFTA CONTRACTOR OFTA CONTRACTOR OFT |          |   |         |                   |          |             |  |

A adição de entradas para a base de dados faz-se através do ícone destacado na imagem. É possível importar ficheiros individualmente ou conjuntos de ficheiros.

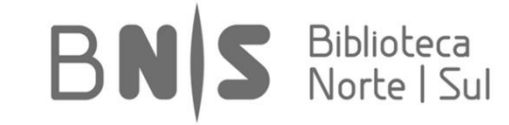

Aquando da importação de ficheiros, não esquecer que é possível a pesquisa e preenchimento de campos (i.e. metadados) utilizando os identificadores disponíveis:

| <u>*</u>                                            |                                           | Mendeley Desktop                                                          |                              |          | - 0 <mark>×</mark>                                                                                                   |
|-----------------------------------------------------|-------------------------------------------|---------------------------------------------------------------------------|------------------------------|----------|----------------------------------------------------------------------------------------------------|
| File Edit View Tools Help                           |                                           |                                                                           |                              |          |                                                                                                    |
|                                                     |                                           |                                                                           |                              |          | Q - Search                                                                                                    |
| Add Files Folders Related Share Sync                |                                           |                                                                           |                              |          | Search                                                                                                    |
| Mendeley                                            | Lig Data & Digital Age Edit Settings      |                                                                           |                              |          |                                                                                                    |
| ∠ Literature Search                                 | * • B Authors                             | Title                                                                     | Vear Dublished In            | Added    | Details Notes Contents Enrichments                                                                                   |
| Mendeley Suggest                                    | Analytis, Pantelis P.: Moussaïd, Mehdi    | "Big data" needs an analysis of decision processes                        | 2014 Behavioral and Brain    | ago 10   | volume: 3/                                                                                                    |
| My Library                                          |                                           |                                                                           | Sciences                     | ugo io   | Issue: 01                                                                                                    |
| All Documents                                       | 👌 🖕 Barassi, Veronica                     | Activism on the Web: Everyday Struggles against Digital Capitalism        | 2015                         | ago 30   | Pages: 76-78                                                                                                    |
| Recently Added                                      | Daveport Thomas H                         | Big Data at Work: Dispelling the Muther Uncovering the Opportunities      | 2014                         | 200.23   | Abstract:                                                                                                    |
| Recently Read                                       | • Davenport, momas n.                     | big bata at work: bispelling the Hydrs, bicovering the opportunities      | 2014                         | ago 25   | We demonstrate by means of a simulation that the                                                                     |
| 😤 Favorites                                         | Isin, Engin; Ruppert, Evelyn              | Being Digital Citizens                                                    | 2015                         | ago 23   | conceptual map presented by Bentley et al. is incomplete<br>without taking into account people's decision processes. |
| Needs Review     My Bublications                    |                                           |                                                                           |                              |          | Within the same environment, two decision processes can<br>generate strikingly different collective behavior: in two |
| My Publications                                     | Marz, Nathan; Warren, James               | Big Data: Principles and Best Practices of Scalable Realtime Data Systems | 2015                         | ago 23   | environments that fundamentally differ in transparency, a                                                            |
| Big Data & Digital Age                              | Mayer-Schönberger, Viktor; Cukier, Ke.    | . Big Data: a Revolution that Will Transform How We Live, Work, and Think | 2013                         | 13.08.31 | single process gives rise to virtually identical behavior.                                                           |
| _eBooks                                             |                                           |                                                                           |                              |          | Tags:                                                                                                    |
| _Mapping & Cartography                              | Pentland, Alex                            | Social Physics: How Social Networks Can Make Us Smarter                   | 2015                         | ago 30   |                                                                                                    |
| 🔑 _Methods Space & Data Viz                         | Trelles, Oswaldo; Prins, Pjotr; Snir, Ma. | Big data, but are we ready?                                               | 2011 Nature Reviews Genetics | ago 23   | Author Keywords:                                                                                                    |
| 🖟 _PhD                                              | ¥ •                                       | ·····                                                                     |                              |          | ······                                                                                                    |
| Publishing & Digital Scholarship                    |                                           |                                                                           |                              |          | E diama                                                                                                    |
| Economic Sociology                                  |                                           |                                                                           |                              |          | Editors:                                                                                                    |
| LEPAT                                               |                                           |                                                                           |                              |          |                                                                                                    |
| Epidemiology                                        |                                           |                                                                           |                              |          | Month:                                                                                                    |
| P Heatwayes                                         |                                           |                                                                           |                              | •        | fevereiro                                                                                                    |
| Doinião                                             |                                           |                                                                           |                              | -        | Publisher:                                                                                                    |
| Participatory Budgets                               |                                           |                                                                           |                              |          |                                                                                                    |
| Reports                                             |                                           |                                                                           |                              |          | Translators                                                                                                    |
| Risk                                                |                                           |                                                                           |                              |          | Thuisiators.                                                                                                    |
| Science Communication                               |                                           |                                                                           |                              |          |                                                                                                    |
| 📙 Zotero Library                                    |                                           |                                                                           |                              |          | URL:                                                                                                    |
| Create Folder                                       |                                           |                                                                           |                              |          | http://www.journais.campridge.org/abstract_5014                                                                      |
| Groups                                              |                                           |                                                                           |                              |          | Add Onten.                                                                                                    |
| Mendeley Advisor Group                              |                                           |                                                                           |                              |          | Catalog IDs                                                                                                    |
| Centro de Ecologia Funcional - Universidade de Coim |                                           |                                                                           |                              |          | ArXiv ID:                                                                                                    |
| ▷ 📴 eBooks                                          |                                           |                                                                           |                              |          | DOI: 10.1017/S0140525X13001659                                                                                       |
| A Entrepreneurship & Business Models                |                                           |                                                                           |                              |          | ISSN: 0140-525X                                                                                                    |
| R Mendeley Crowdfunding                             |                                           |                                                                           |                              |          | PMID:                                                                                                    |
| Donalidas Dalféres de Laféres státes                |                                           |                                                                           |                              |          | Files:                                                                                                    |
| Filter by Authors                                   | <b>^</b>                                  |                                                                           |                              |          | 🎒 Analytis et al., 2014, "Big data" needs an analysis o 🛞                                                            |
| All<br>Analytis, Pantelis P.                        |                                           |                                                                           |                              |          | Add File                                                                                                    |
| Artinger, Florian                                   |                                           |                                                                           |                              |          | Other Settings                                                                                                    |
| Barassi, Veronica<br>Cukier, Kenneth                |                                           |                                                                           |                              |          | Innuhished work - exclude from Mendeley Web catalog                                                                  |
|                                                     |                                           |                                                                           |                              |          |                                                                                                    |
| 7                                                   | III I of 8 documents selected             |                                                                           |                              |          |                                                                                                    |

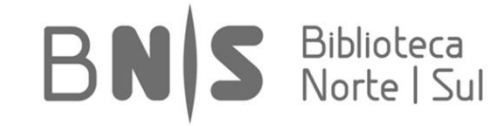

## **Exercício 1: Importação de Ficheiro.** Efetue a pesquisa do artigo abaixo apresentado, transferindo o ficheiro PDF respetivo para o seu computador:

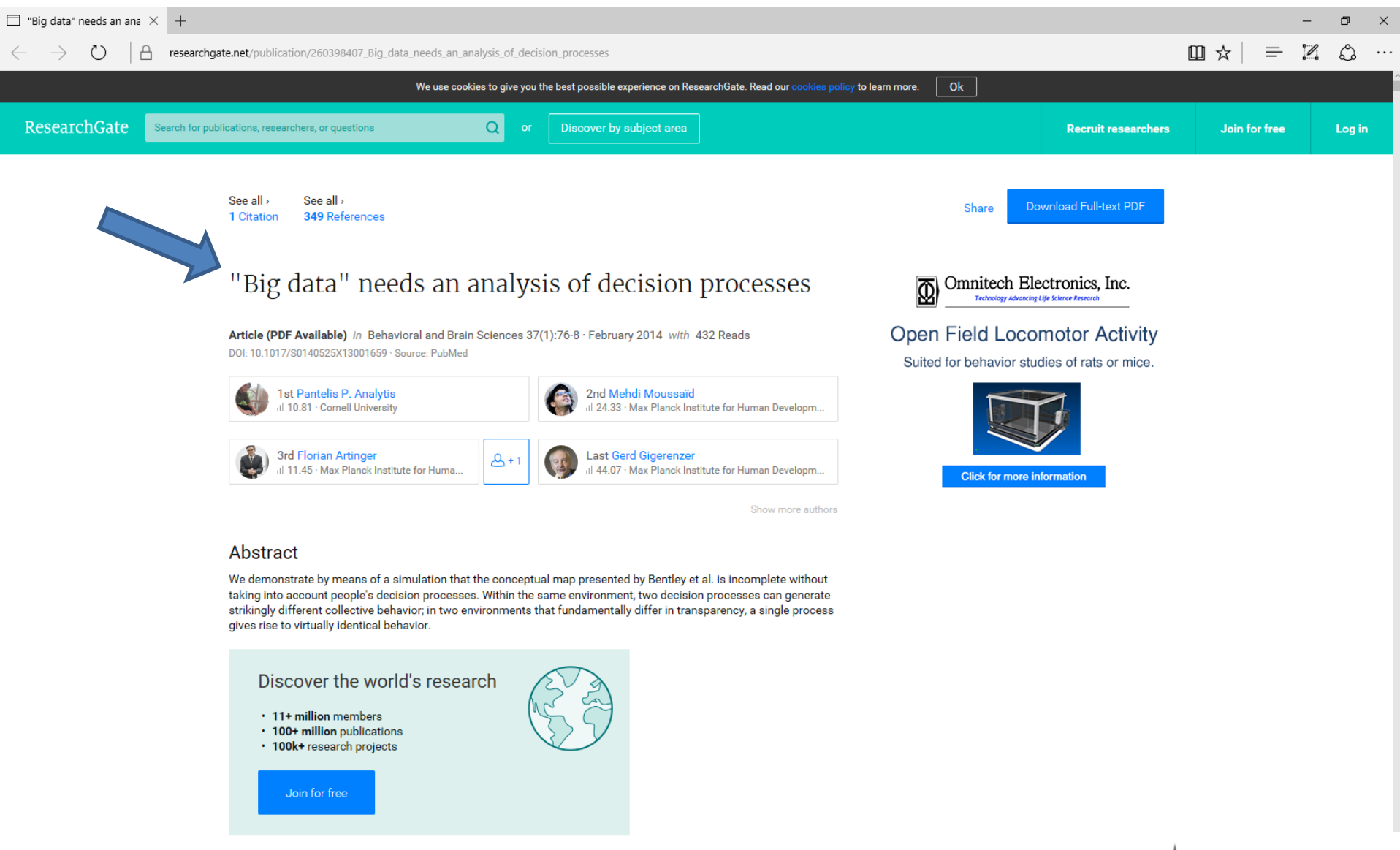

Adicione agora a nova entrada, associando o ficheiro respetivo. Se necessário, efetue pesquisa do código DOI através do campo existente. Confira resultado e ajuste valores.

| File                    | Edit View Tools Help                             |            |            |                                             |                                                            |                                                          |                                                    |            |                                |                                                                                                    |                               |     |
|-------------------------|--------------------------------------------------|------------|------------|---------------------------------------------|------------------------------------------------------------|----------------------------------------------------------|----------------------------------------------------|------------|--------------------------------|----------------------------------------------------------------------------------------------------|-------------------------------|-----|
|                         | ] - 🔒 늘 🔘 🖻                                      | C          |            |                                             |                                                            |                                                          |                                                    | Q - Search |                                | F                                                                                                    | rancisco 🦸                    |     |
| Add                     | d Files Folders Related Share                    | Sync       |            |                                             |                                                            |                                                          |                                                    |            |                                |                                                                                                    |                               |     |
| Me                      | endeley ^                                        | 🖡 _в       | lig Data   | a & Digital Age Edit Settings               |                                                            |                                                          |                                                    |            |                                |                                                                                                    |                               |     |
|                         | Mendeley Suggest                                 | <b>★</b> • | E /        | Authors                                     | Title                                                      | ^                                                        | Year Published In                                  | Added ^    | Details                        | Notes Contents                                                                                                   |                               | •   |
| My                      | y Library                                        | ☆•         |            | isin, Engin; Ruppert, Evelyn                | Being Digital Citizens                                     |                                                          | 2015                                               | 15.08.23   | Type:                          | Journal Article<br>data" needs an analys                                                                         | →<br>sis of                   | Î   |
| (                       | Recently Added                                   | ☆ •        | <b>P</b>   | Friedman, Batya; Nissenbaum, Helen          | Bias in computer systems                                   |                                                          | 1996 ACM Transactions on<br>Information Systems    | mai 15     | deci                           | sion processes                                                                                                   |                               |     |
| 1                       | L Recently Read Favorites                        | ☆ •        | P 8        | Bearman, Peter                              | Big Data and historical social scie                        | nce                                                      | 2015 Big Data & Society                            | jul 5      | Author                         | P. Analytis, M. Moussaid,<br>s: Artinger et al.                                                                  | F.                            |     |
| (                       | Needs Review     My Publications                 | * •        | P 5        | Shaw, R                                     | Big Data and reality                                       | New Decomposit                                           | 2015 Big Data & Society                            | jul 5      |                                | View research catalog entry for t                                                                                | his paper                     |     |
| 6                       |                                                  | ☆ •        | P          | Rein, Robert; Memmert, Daniel               | Big data and tactical analysis sports science              |                                                          | 2016 SpringerPlus                                  | ago 29     | Journa                         | Behavioral and Brain Sci                                                                                         | ences                         |     |
| 1                       | Lig Data & Digital Age<br>eBooks                 | ☆•         | <b>P</b>   | McFarland, Daniel A.; McFarland, H. Rich    | Big Data and the danger of t                               | Type: Journal Article                                    | 2015 Big Data & Society                            | jul 5      | Year:<br>Volume                | 2014<br>:: 37                                                                                                    |                               |     |
|                         | _Mapping & Cartography _Methods Space & Data Viz | * •        | <b>P</b>   | Dbar, J. A.                                 | Big Data and The Phantom P<br>management                   | Authors: Authors                                         | 2015 Big Data & Society                            | mai 15     | Issue:<br>Pages:               | 01<br>76-78                                                                                                    |                               |     |
| 1                       | Network Analysis and Climate Adap                | ☆ •        | ۵          | Davenport, Thomas H.                        | Big Data at Work: Dispelling                               | Journal:                                                 | 2014                                               | 15.08.23   | Abst                           | ract:                                                                                                    |                               |     |
| i                       | _Publishing & Digital Scholarship                | ☆ •        | P Z        | Zwitter, Andrej                             | Big Data ethics                                            | Year:<br>Volume:                                         | 2014 Big Data & Society                            | 12:20      | We der<br>the cor              | monstrate by means of a simulatio<br>nceptual map presented by Bentle                                            | n that<br>y et al.            |     |
|                         | Unedited Economic Sociology                      | ☆ •        | Т          | Trelles, Oswaldo; Prins, Pjotr; Snir, Marc  | Big data, but are we ready?                                | Issue:                                                   | 2011 Nature Reviews Genetics                       | 15.08.23   | is incon<br>people'<br>enviror | nplete without taking into account<br>'s decision processes. Within the s<br>nment, two decision processes can   | ame<br>I                      |     |
|                         | Epidemiology<br>Heatwayes                        | *•         | P) T       | Tableau                                     | Big Data: 8 Principais Tendêr                              | Abstract:                                                | 2015                                               | mar 30     | - genera<br>in two<br>transpa  | ite strikingly different collective be<br>environments that fundamentally<br>arency, a single process gives rise | havior;<br>differ in<br>to vi |     |
| 1                       | Immigrant Entrepreneurship                       | ☆ •        | N          | Mayer-Schönberger, Viktor; Cukier, Ken      | Big Data: a Revolution that V                              |                                                          | 2013                                               | 13.08.31   | Tage                           |                                                                                                    |                               |     |
|                         | Dipinion Making Participatory Budgets            | ☆ •        | N          | Marz, Nathan; Warren, James                 | Big Data: Principles and Best                              | Tags:                                                    | 2015                                               | 15.08.23   | Tags.                          |                                                                                                    |                               |     |
|                         | 🖟 Reports                                        | * •        | P P        | Podesta, John; Pritzker, Penny; Moniz, E    | Big data: seizing opportunitie                             | Reset Save Cancel                                        | 2014                                               | mai 15     | Auth                           | or Keywords:                                                                                                    |                               |     |
| Filte                   | er by Authors                                    | * •        | P B        | Barocas, Solon; Nissenbaum, Helen           | Big Data's end run around ar,                              |                                                          | 2014 Privacy, Big Data and the<br>Public Good      | mai 15     | Mont                           | h:                                                                                                    |                               |     |
| All<br>Adam             | nic, L.                                          | ☆ •        | <b>P</b>   | Chen, Hsinchun; Chiang, Roger H. L.; St     | Business Intelligence and Analyti                          | ics: From Big Data To Big Impact                         | 2012 Mis Quarterly                                 | 15.10.08   | feverei                        | iro                                                                                                    |                               |     |
| Adam<br>Amoo            | ns, Julia<br>ore, Louise                         | ☆ •        | P S        | Salah, Almila Akdag; Manovich, Lev; Sal     | Combining Cultural Analytics and<br>User-Generated Content | Networks Analysis: Studying a Social Network Site with   | 2013 Journal of Broadcasting &<br>Electronic Media | out 15     | URL:                           | to://www.iournals.cambridge.org/                                                                                 | /abstr 🛛                      |     |
| Analy<br>Aral,<br>Aron« | ytis, Pantelis P.<br>S.<br>Ison, Jay D.          | ☆ •        | <b>P</b>   | .azer, D.; Pentland, A.; Adamic, L.; Aral   | Computational Social Science                               |                                                          | 2009 Science                                       | mar 28     | Add UR                         | RL                                                                                                    |                               |     |
| Arting<br>Barab         | ger, Florian<br>basi, AL.                        | ☆ •        |            | Noorman, Merel                              | Computing and Moral Responsibi                             | lity                                                     | 2012 Stanford Encyclopedia of<br>Philosophy        | mai 15     | Catal<br>ArXiv T               | <b>log IDs</b><br>D:                                                                                             | ٩                             | ,   |
| Baras<br>Baroc          | ssi, Veronica<br>cas, Solon                      | ☆•         | <u>e</u> 0 | Craig M Dalton, Linnet Taylor, Jim Thatcher | Critical Data Studies: A Dialog or                         | Data and Space                                           | 2016 Social Science Research<br>Network            | jul 5      | DOI:                           | 10.1017/S0140525X13001659                                                                                        | 2                             | į   |
| Beer,<br>Bisho          | , David<br>pp, Steven R.                         | ☆•         | P          | Boyd, Danah; Crawford, Kate                 | Critical questions for Big Data: pr<br>phenomenon          | rovocations for a cultural, technological, and scholarly | 2012 Information, Communication<br>& Society       | out 26     | ISSN:<br>PMID:                 | 0140-525X                                                                                                    | 2                             | ,   |
| Boyd<br>Breig           | l, Danah<br>jer, R. L.                           | *•         | <u>e</u>   | Open Data Watch                             | Data for Development: An Action<br>Development             | n Plan to Finance the Data Revolution for Sustainable    | 2015                                               | mar 22     | Files:                         |                                                                                                    |                               |     |
| Breig                   | jer, Ronald L. 🗸                                 |            |            | Mananiah I av                               | Databasa as a Cumbalia Farm                                |                                                          | 1000                                               |            | Δn                             | nalvtis et al 2014 "Rio data" nee                                                                                | ls an 🛛 🕅                     | 1 4 |
| -                       |                                                  |            |            |                                             |                                                            |                                                          |                                                    |            |                                |                                                                                                    |                               |     |

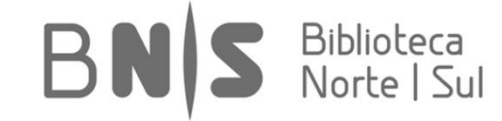

Ē.

👭 Mendeley Desktop

Uma vez importado o ficheiro, poderá abrir diretamente em Mendeley. Para lá da leitura e visualização dos campos da referência, é possível a anotação e destaque da entrada

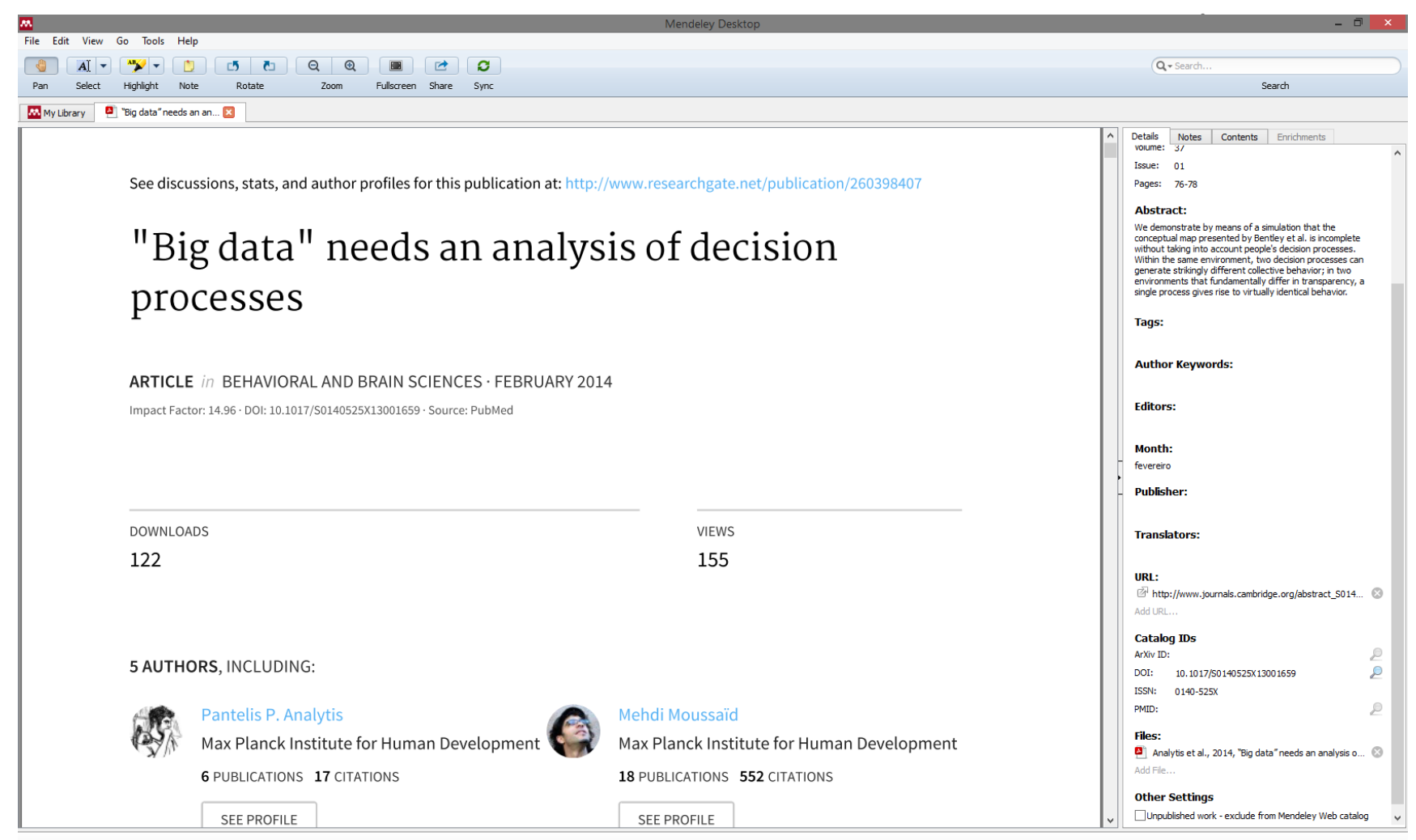

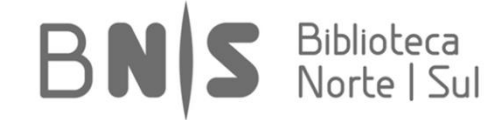

## **Exemplo 2: Importação de Referência Estruturada.** A partir do catálogo da B-On, extraia uma referência em formato ".RIS". Guarde-a no seu computador.

|           | ] b-on                                                                                                    | $\exists$ Lista de resultados: big $\times$ +                                                                                                    |             | -                |                           | ×   |
|-----------|----------------------------------------------------------------------------------------------------|----------------------------------------------------------------------------------------------------|-------------|------------------|---------------------------|-----|
| $\langle$ | $\leftarrow$ $\rightarrow$ $\circlearrowright$ eds.b.e                                                                            | bscohost.com/eds/results?sid=9fdf0174-2f24-4591-9731-c16b24665484%40sessionmgr102&vid=0&hid=119&bquery=big+data&bdata=JkF1dGhUeXBIPWIwLGNvb2tpZSxzaGliLHVpZCZjbGkwPUZUMSZjbHYw                                                                                                    | 7   =       | 1                | \$ ·                      | ••• |
|           | <b>B</b> on                                                                                                    | biblioteca do<br>conhecimento online<br>Serviço de Pesquisa                                                                                                    |             |                  |                           |     |
|           |                                                                                                    | Olá, está como anónimo, registe-se para acesso.                                                                                                    |             |                  |                           |     |
| N         | ova Pesquisa Publicações                                                                                                    | Pr                                                                                                    | referências | Idioma           | <ul> <li>Ajuda</li> </ul> |     |
|           | Palavra-chave - big data                                                                                                    | × Pesquisar                                                                                                    | Biblioteo   | ca do Coni<br>On | hecimento<br>line - b-on  |     |
|           | Pesquisa básica Pesquisa a                                                                                                    | vançada Histórico de pesquisa ▶                                                                                                    |             |                  |                           |     |
| <<        | Refinar resultados                                                                                                    | Resultados da pesquisa: 1 - 30 de 2,805,693                                                                                                    | Opções      | de página        | -                         | ~   |
|           | Pesquisa atual para<br>Localizar todos os meus<br>termos de pesquisa:                                                             | Iniciador de pesquisas<br>Big data.<br>In the cutting-edge world of data retrieval systems, big data is in-field shorthand that refers to the sheer mass of data produced daily by and within Mais<br>Salem Press Encyclopedia, 2014                                                                                                    |             |                  |                           |     |
|           | big data Expansores Pesquisar também no texto integral dos artigos Aplicar assuntos equivalentes Limitadores Disponível na b-on e | 1. How to Use Big Data to Drive Your Supply Chain.         Image: Supply Chain.         Image: Supply Chain.         Image: Supply Chain.         Image: Supply Chain.         By: Sanders, Nada R. California Management Review. Spring2016, Vol. 58 Issue 3, p26         Image: Supply Chain.         By: Sanders, Nada R. California Management Review. Spring2016, Vol. 58 Issue 3, p26         Image: Supply Chain.         Assuntos: BIG data; SOFTWARE analytics; COMPETITIVE advantage; SUPPLY chain         As imageness dos artigos não nodem ser exibidas para convidados         Image: Texto completo do PDF (748KB)         Exportar Endnote Web / Mendeley |             | Q                |                           |     |
|           | catalogos       Limite para       ✓       ✓       Disponível na b-on e catalogos       ○       Revistas Peer Reviewed             | <ul> <li>2. Should You Upload or Ship Big Data to the Cloud?</li> <li>By: DATE, SACHIN. Communications of the ACM. Jul2016, Vol. 59 Issue 7, p44-51. 8p. 1 Color Photograph, 1 Diagram, 1 Chart, 5 Graphs. DOI: 10.1145/2909493., Base de dados: Business Source Complete Assuntos: Cloud storage; Big data; Bit rate (Telecommunication); Uploading of data; Data transmission systems - Economic aspects</li> <li>As imagens dos artigos não nodem ser exibidas para convidados</li> <li>Texto completo do PDF (5.4MB) Exportar Endnote Web / Mendeley</li> </ul>                                                                                                    |             | Q                |                           |     |
| htt       | Disponível na b-on<br>1840 Data de 2017<br>publicação<br>p://www.b-on.pt/                                                         | 3. Digital Data Streams: CREATING VALUE FROM THE REAL-TIME FLOW OF BIG DATA.          3. Digital Data Streams: CREATING VALUE FROM THE REAL-TIME FLOW OF BIG DATA.         Streams: Digital Data Streams: CREATING VALUE FROM THE REAL-TIME FLOW OF BIG DATA.         By: Pigni, Federico; Piccoli, Gabriele; Watson, Richard. California Management Review. Spring2016, Vol. 58 Issue 3, p5-25. 21p. 7 Diagrams, 3 Charts.         Assuntos: BIG data; DATA transmission systems; DIGITAL technology; DECISION making; PROFITABILITY         114514526.ris finished downloading.         Open       Open folder                                                          |             |                  |                           |     |
|           | Francisco                                                                                                    | Freitas   franciscofreitas@ces.uc.pt BNS                                                                                                    | Bi          | bliol<br>orte    | teca<br>I Su              | Ĩ   |

Bastará depois selecionar a opção de importação em Mendeley, tal como assinalado de seguida. Depois de importada entrada, poderá anexar os ficheiros correspondentes.

ð X

Biblioteca Norte | Sul

BN

#### 👭 Mendeley Desktop

| File                    | Edit View Tools He                                                                                   | lp           |                            |                                                      |                                                                                        |                                   |                                                    |            |                  |                                                                                                    |                                          |     |
|-------------------------|----------------------------------------------------------------------------------------------------|--------------|----------------------------|------------------------------------------------------|----------------------------------------------------------------------------------------|-----------------------------------|----------------------------------------------------|------------|------------------|----------------------------------------------------------------------------------------------------|------------------------------------------|-----|
|                         | Add Files                                                                                            | Ctrl+0       | 0                          |                                                      |                                                                                        |                                   |                                                    | Q - Search |                  |                                                                                                    | Francisco                                |     |
|                         | Add Folder                                                                                           | Ctrl+Shift+O | Sync                       |                                                      |                                                                                        |                                   |                                                    |            |                  |                                                                                                    |                                          |     |
|                         | Watch Folder                                                                                         |              |                            |                                                      |                                                                                        |                                   |                                                    |            |                  |                                                                                                    |                                          |     |
|                         | Add Entry Manually                                                                                   |              | Data &                     | Digital Age Edit Settings                            |                                                                                        |                                   |                                                    |            |                  |                                                                                                    |                                          |     |
|                         | Import                                                                                               | •            | BibTeX (*.b                | oib)                                                 | Ti                                                                                     |                                   | Year Published In                                  | Added      | Detai            | ils Notes Contents                                                                                          |                                          |     |
|                         | Export                                                                                               | Ctrl+E       | EndNote X                  | ML - EndNote v8, X1 to X3 (*                         | .xml) But are data is already public": On the ethics of resea                          | rch in Facebook                   | 2010 Ethics and Information<br>Technology          | mai 15     | Туре             | e: Journal Article                                                                                          |                                          | • ^ |
|                         | Send by E-mail<br>Merge Documents                                                                    |              | RIS - Resea<br>Zotero Libr | rch Information Systems (*.r<br>rary (zotero.sqlite) | Big data" needs an analysis of decision processes                                      |                                   | 2014 Behavioral and Brain<br>Sciences              | 15.08.10   | "Bi<br>de        | ig data" needs an ana<br>cision processes                                                                   | lysis of                                 |     |
|                         | Delete Documents<br>Remove from Folder                                                               |              | e Bara                     | assi, Veronica                                       | Activism on the Web: Everyday Struggles against Digit                                  | al Capitalism                     | 2015                                               | 15.08.30   | Auth             | P. Analytis, M. Mouss<br>Artinger et al.                                                                    | aid, F.                                  |     |
| ~                       | Rename Document Files                                                                                |              | z 🔹 🛃 Dima                 | aggio, Paul                                          | Adapting computational text analysis to social science                                 | (and vice versa)                  | 2015 Big Data & Society                            | jul 5      |                  | View research catalog entry for this paper                                                                  |                                          |     |
| 0                       | Synchronize Library                                                                                  | F5           | ? • 🗋 Isin,                | , Engin; Ruppert, Evelyn                             | Being Digital Citizens                                                                 |                                   | 2015                                               | 15.08.23   | Jour             | mal: Behavioral and Brain                                                                                   | Sciences                                 |     |
|                         | Quit                                                                                                 | Ctrl+Q       | 🗧 🔹 🐴 Fried                | dman, Batya; Nissenbaum, Hele                        | n Bias in computer systems                                                             |                                   | 1996 ACM Transactions on<br>Information Systems    | mai 15     | Year             | r: 2014                                                                                                    |                                          |     |
|                         |                                                                                                    |              | 🕁 🔹 🖪 Bear                 | rman, Peter                                          | Big Data and historical social science                                                 |                                   | 2015 Big Data & Society                            | jul 5      | Issu             | ue: 01                                                                                                    |                                          |     |
| 1                       | _Methods Space & Data Viz     _Network Analysis and Clima     _PhD     _Publiching & Digital Scholar | ate Adap     | 🚖 🔹 🖻 Shar                 | w, R                                                 | Big Data and reality                                                                   |                                   | 2015 Big Data & Society                            | jul 5      | Page             | es: 76-78                                                                                                   |                                          |     |
| 1                       |                                                                                                    | ship         | 🕁 🔹 🖪 Rein                 | n, Robert; Memmert, Daniel                           | Big data and tactical analysis in elite soccer: future cha<br>sports science           | llenges and opportunities for     | 2016 SpringerPlus                                  | ago 29     | Abs              | stract:<br>demonstrate by means of a simu                                                                   | ulation that                             |     |
| >                       | Lunedited                                                                                            | anp          | ☆ • 🖪 <sup>McF.</sup>      | arland, Daniel A.; McFarland, H                      | . Rich Big Data and the danger of being precisely inaccurate                           |                                   | 2015 Big Data & Society                            | jul 5      | the of is income | conceptual map presented by Be<br>complete without taking into acc<br>ple's decision processes. Within      | intley et al.<br>ount<br>the same        |     |
| 1                       | Economic Sociology     Epidemiology     Heatwaves     Immigrant Entrepreneurshin                     |              | 🚖 🔹 🖺 <sup>Oba</sup>       | ar, J. A.                                            | Big Data and The Phantom Public: Walter Lippmann and<br>management                     | the fallacy of data privacy self- | 2015 Big Data & Society                            | mai 15     | - gene           | ironment, two decision processes<br>erate strikingly different collective<br>wo environments that fundament | s can<br>/e behavior;<br>tally differ in |     |
| 1                       |                                                                                                    | ,            | ☆ 🍨 Dav                    | enport, Thomas H.                                    | Big Data at Work: Dispelling the Myths, Uncovering the                                 | Opportunities                     | 2014                                               | 15.08.23   | tran             | sparency, a single process gives                                                                            | rise to vi                               |     |
| 1                       | Dipinion Making                                                                                      |              | 🕁 🔹 🖪 <sup>Zwit</sup>      | tter, Andrej                                         | Big Data ethics                                                                        |                                   | 2014 Big Data & Society                            | 12:20      | Тад              | រ្វន:                                                                                                    |                                          |     |
| 1                       | Reports                                                                                              |              | ☆ ● Trel                   | les, Oswaldo; Prins, Pjotr; Snir,                    | Marc Big data, but are we ready?                                                       |                                   | 2011 Nature Reviews Genetics                       | 15.08.23   | Au               | thor Keywords:                                                                                              |                                          |     |
|                         | Risk                                                                                                 | ~            | 🚖 🔹 🖺 Tabl                 | leau                                                 | Big Data: 8 Principais Tendências para 2016                                            |                                   | 2015                                               | mar 30     |                  |                                                                                                    |                                          |     |
| Filte<br>All            | r by Authors                                                                                         | - ^          | ☆ • May                    | ver-Schönberger, Viktor; Cukier,                     | Ken Big Data: a Revolution that Will Transform How We Live                             | ≥, Work, and Think                | 2013                                               | 13.08.31   | Mo               | nth:<br>ereiro                                                                                              |                                          |     |
| Adam<br>Adam            | iic, L.<br>Is, Julia                                                                                 |              | ☆ 🌒 Mar:                   | z, Nathan; Warren, James                             | Big Data: Principles and Best Practices of Scalable Real                               | time Data Systems                 | 2015                                               | 15.08.23   | URI              | L:                                                                                                    |                                          |     |
| Analy<br>Aral,          | rtis, Pantelis P.<br>S.                                                                              |              | 🔶 🔹 🖻 Pode                 | esta, John; Pritzker, Penny; Mo                      | niz, E Big data: seizing opportunities, preserving values                              |                                   | 2014                                               | mai 15     | Add              | http://www.journals.cambridge                                                                               | .org/abstr (                             | 8   |
| Aron                    | son, Jay D.<br>ger, Florian                                                                          |              | 🚖 🔹 🖻 Bard                 | ocas, Solon; Nissenbaum, Helen                       | Big Data's end run around anonymity and consent                                        |                                   | 2014 Privacy, Big Data and the<br>Public Good      | mai 15     | Cat              | talog IDs                                                                                                   |                                          |     |
| Sarat<br>Baras<br>Baroc | abasi, AL.<br>assi, Veronica                                                                         |              | ☆ 🔹 🐴 Che                  | n, Hsinchun; Chiang, Roger H.                        | L.; St Business Intelligence and Analytics: From Big Data To E                         | ig Impact                         | 2012 Mis Quarterly                                 | 15.10.08   | ArXiv            | v ID:<br>10.1017/S0140525X1300                                                                              | 1659 J                                   | 2   |
| Bearr<br>Beer,          | nan, Peter<br>David                                                                                  |              | 🕁 🔹 🖻 Sala                 | h, Almila Akdag; Manovich, Lev                       | ; Sal Combining Cultural Analytics and Networks Analysis; Si<br>User-Generated Content | udying a Social Network Site with | 2013 Journal of Broadcasting &<br>Electronic Media | out 15     | ISSN             | N: 0140-525X                                                                                                |                                          |     |
| Bisho<br>Boyd<br>Breic  | p, Steven R.<br>, Danah                                                                              |              | ☆ 🍨 🐴 Laze                 | er, D.; Pentland, A.; Adamic, L.                     | ; Aral Computational Social Science                                                    |                                   | 2009 Science                                       | mar 28     | PMIL<br>File     | u:<br>مد                                                                                                    | 2                                        | 2   |
| Breig                   | er, Ronald L.                                                                                        | ~            | <                          |                                                      |                                                                                        |                                   |                                                    | · ·        |                  | Δnalvtis et al 2014 "Rin data"                                                                              | 'needs an (                              | o 🗸 |
| T                       |                                                                                                    |              |                            |                                                      |                                                                                        |                                   |                                                    |            |                  |                                                                                                    |                                          |     |

**Exemplo 3: Realização de Pesquisa de Contexto.** Ao utilizar um programa de referenciação, está a implementar uma base de dados. Tal permite a realização de consultas várias e a localização rápida de informação relevante. Teste tal importante mecanismo através da caixa de diálogo existente:

| File Edit View Tools Help         |                                                                                                    |                                                                                                    |
|-----------------------------------|----------------------------------------------------------------------------------------------------|----------------------------------------------------------------------------------------------------|
|                                   |                                                                                                    | S Francisco                                                                                                    |
| Add Files Folders Related Shar    | Sync                                                                                                    |                                                                                                    |
| Mendeley                          |                                                                                                    |                                                                                                    |
| Diterature Search                 | Ladi Settings                                                                                                    |                                                                                                    |
| Mondeley Suggest                  | Results for "big data" in "_Big Data & Digital Age". Search in All Documents                                                                                                    | Clear Details Notes Contents                                                                                                    |
| M Pichacley buggest               | A D Crank Devile                                                                                                    |                                                                                                    |
| My Library                        | Search Results The Data Revolution: Bin Data, Open Data, Data Infrastructures & Their Consequences                                                                                                    | Type: Journal Article                                                                                                    |
| All Documents                     | A Rob Kitchin - 2014                                                                                                    | Big data" needs an analysis of                                                                                                    |
| E Recently Added                  | Big Data and The Phantom Public: Walter Lippmann and the fallacy of data privacy self-management                                                                                                    | decision processes                                                                                                    |
| 🛄 Recently Read                   | 1. A. Obar - 2015 - Big Data & Sodety                                                                                                    | P. Analytis, M. Moussaid, F.                                                                                                    |
| ☆ Favorites                       | Autor Aeywords: Dig data, data management, data privacy ser-management, information poicy, privacy<br>Journal: Big Data & Society                                                                                                    | Autors: Artinger et al.                                                                                                    |
| 😡 Needs Review                    | Original Research Article Big Data & Society July-December 2015: 1–16 I The Author                                                                                                    | Now second astalan astal for this second                                                                                                    |
| S My Publications                 | Big Data: 8 Principais Tendências para 2016                                                                                                    | view research catalog end y for this paper                                                                                                    |
| Unsorted                          | Tableau - 2015<br>B RDWITCHSTETTENDEN/TAS PARA 2016 BTC DATA                                                                                                    | Journal: Behavioral and Brain Sciences                                                                                                    |
| Big Data & Digital Age            |                                                                                                    | Year: 2014                                                                                                    |
| eBooks                            | Human-Subjects Protections and Big Data : Open Questions and Changing Landscapes<br>Jake Metaff - 2015                                                                                                    | Volume: 37                                                                                                    |
| Mapping & Cartography             | 🕆 🔹 📮 URL: http://bdes.datasociety.net/wp-content/uploads/2015/07/Human-Subjects-Lit-Review                                                                                                    | Toruet 01                                                                                                    |
| Methods Space & Data Viz          | Ethics, and Society :: http://www. <b>datasociety</b> .net/ 1                                                                                                    | Danas ar an                                                                                                    |
| Notwork Applyris and Climate Adap | Business Intelligence and Analytics: From Big Data To Big Impact                                                                                                    | Pages: 76-78                                                                                                    |
| pho                               | Hsindhun Chen; KHL Chang; VC Storey - 2012 - Mis Quarterly<br>A men Abstract                                                                                                    | Abstract:                                                                                                    |
| Dublishing & Disited Caterbrid    | Author Keywords: and analytics, Web 2.0, big data analytics                                                                                                    | We demonstrate by means of a simulation that                                                                                                    |
|                                   |                                                                                                    | the conceptual map presented by Bentley et al.                                                                                                    |
|                                   | Big Data's end run around anonymity and consent                                                                                                    | people's decision processes. Within the same                                                                                                    |
| Economic Sociology                | Solita in the local of the local and the Public God     Solita in the local code in the local code in the local cod | environment, two decision processes can                                                                                                    |
| Epidemiology                      | http://ebooks.cambridge.org/ Privacy, Big Data, and the Public Good Frameworks for                                                                                                    | in two environments that fundamentally differ in                                                                                                    |
| Heatwaves                         | Facing Big Data: Making sociology relevant                                                                                                    | transparency, a single process gives rise to vi                                                                                                    |
| Immigrant Entrepreneurship        | Sophie Muetel - 2015 - Big Data & Society<br>- energy abstract: research expressioners and reflect upon data construction and the links between theory.                                                                                                    |                                                                                                    |
| Dpinion Making                    | 🕅 🐨 💾 Author Keywords: and its theoretical contributions, big data, breiger, computational social science                                                                                                    | lags:                                                                                                    |
| Participatory Budgets             | Commentary Big Data & Society July-December 2015: 1-4 ! The Author(s) 2015 Reprints                                                                                                    |                                                                                                    |
| Reports                           | Where are human subjects in big data research? The emerging ethics divide                                                                                                    | Author Keywords:                                                                                                    |
| 🕕 Risk                            | Jacobo Metcairy K-Crawford - 2010 - big Uata and Sobery<br>- Author Kewnords: big data, common rule, critical data studies, data ethics, data subjects, human subjects                                                                                                    |                                                                                                    |
|                                   | Jack 🖉 🖳 Journal: Big Data and Society                                                                                                    |                                                                                                    |
| Filter by Authors 👻 🖌             | norms and research methods of <b>big bata</b> research meth- ous exaderbate a                                                                                                    | Month:                                                                                                    |
| All<br>Adamic I                   | Big Data and historical social science<br>Pater Bergens 2,2015, Big Data & Society                                                                                                    | fevereiro                                                                                                    |
| Adams, Julia                      | Abstract "Big Data" can revolution be instrictal social science if it arises from substantively                                                                                                    | URI ·                                                                                                    |
| Amoore, Louise                    | A CL Author Keywords: Big Data, historical social science                                                                                                    | M http://www.journals.cambridge.org/abstr                                                                                                    |
| Analytis, Pantelis P.             | commentery by prote closecty say becchied 2013. I 3 : The Audon (a) 2013 reprints                                                                                                    | Add LIDI                                                                                                    |
| Aronson, Jay D.                   | Big Data and reality<br>B Shaw - 2015 - Big Data & Society                                                                                                    | Autore                                                                                                    |
| Artinger, Florian                 | Abstract:generate: Big Data. But no data, big or small, can be interpreted without an understanding                                                                                                    | Catalog IDs                                                                                                    |
| Barabasi, AL.                     | Aumor neywords: big uata, aata modeling, design, historical methods, ontology, sontology, sontology, achitecture<br>                                                                                                    | ArXiv ID:                                                                                                    |
| Barocas, Solon                    |                                                                                                    | DOI: 10.1017/S0140525X13001659                                                                                                    |
| Bearman, Peter                    | Critical questions for big Data: provocations for a cultural, technological, and scholarly phenomenon<br>Danah Boyk (K crawford - 2012 - Information & Society                                                                                                    | ISSN: 0140-525X                                                                                                    |
| Beer, David<br>Bishon, Steven P   | 🛛 🖓 🎽 🛄loi/rics20 CRITICAL QUESTIONS FOR <b>BIG DATA</b> danah boyd & Kate Crawford To cite this                                                                                                    | PMID:                                                                                                    |
| Boyd, Danah                       | Ontologies, methodologies, and new uses of Big Data in the social and cultural sciences                                                                                                    | 2                                                                                                    |
| Breiger, R. L.                    | R. Wagner - Pacifici J W Mohr; RL Breiger - 2015 - Big Data & Society                                                                                                    | Files:                                                                                                    |
| Breiger, Ronald L.                | Finding Reg to the two concerns and the source of the source of the | ✓ ▲ Analytis et al 2014 "Bin data" needs an Analytis et al 2014 "Bin data" needs an Analytis et al 2014 "Bin data" "Bin data" needs an Analytis et al 2014 "Bin da |
| T                                 |                                                                                                    |                                                                                                    |

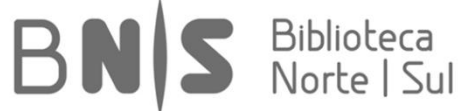

## [3\_Referenciação]

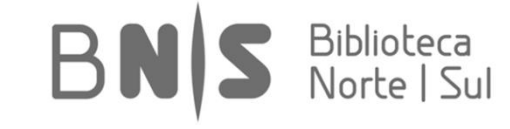
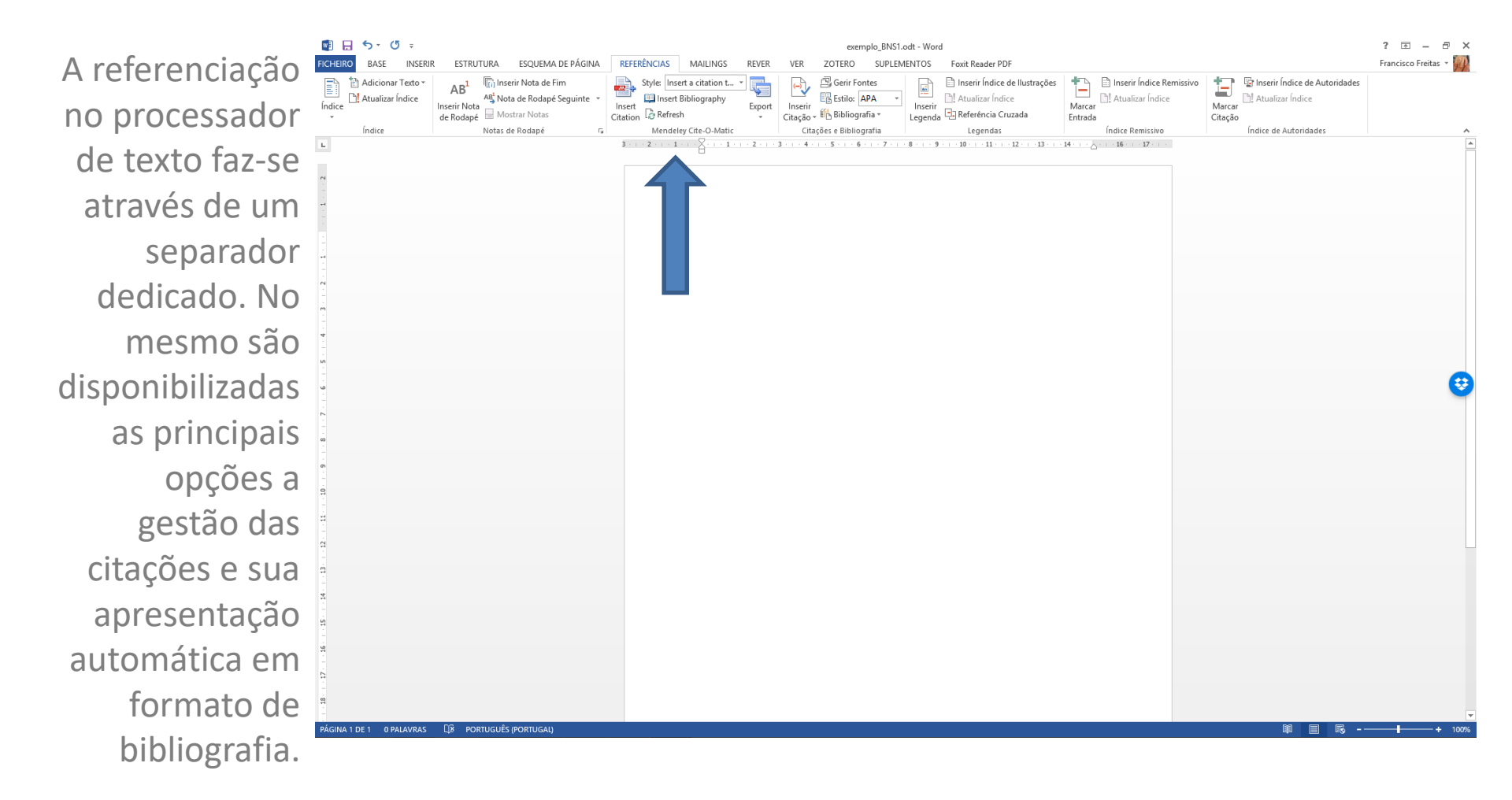

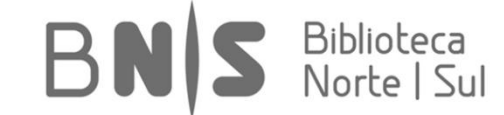

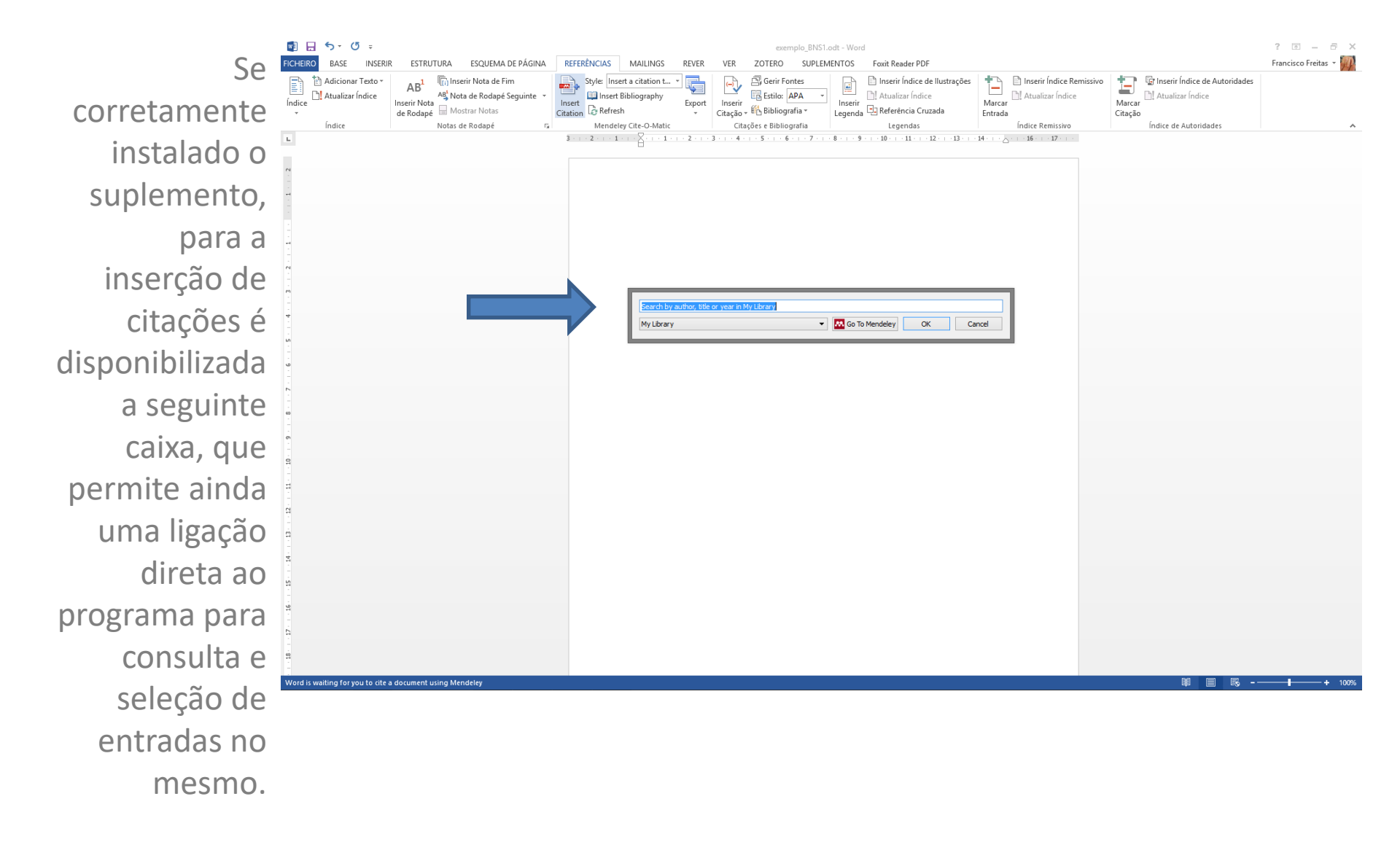

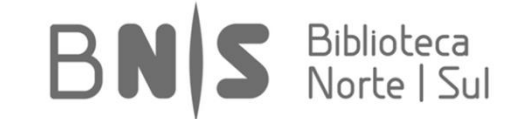

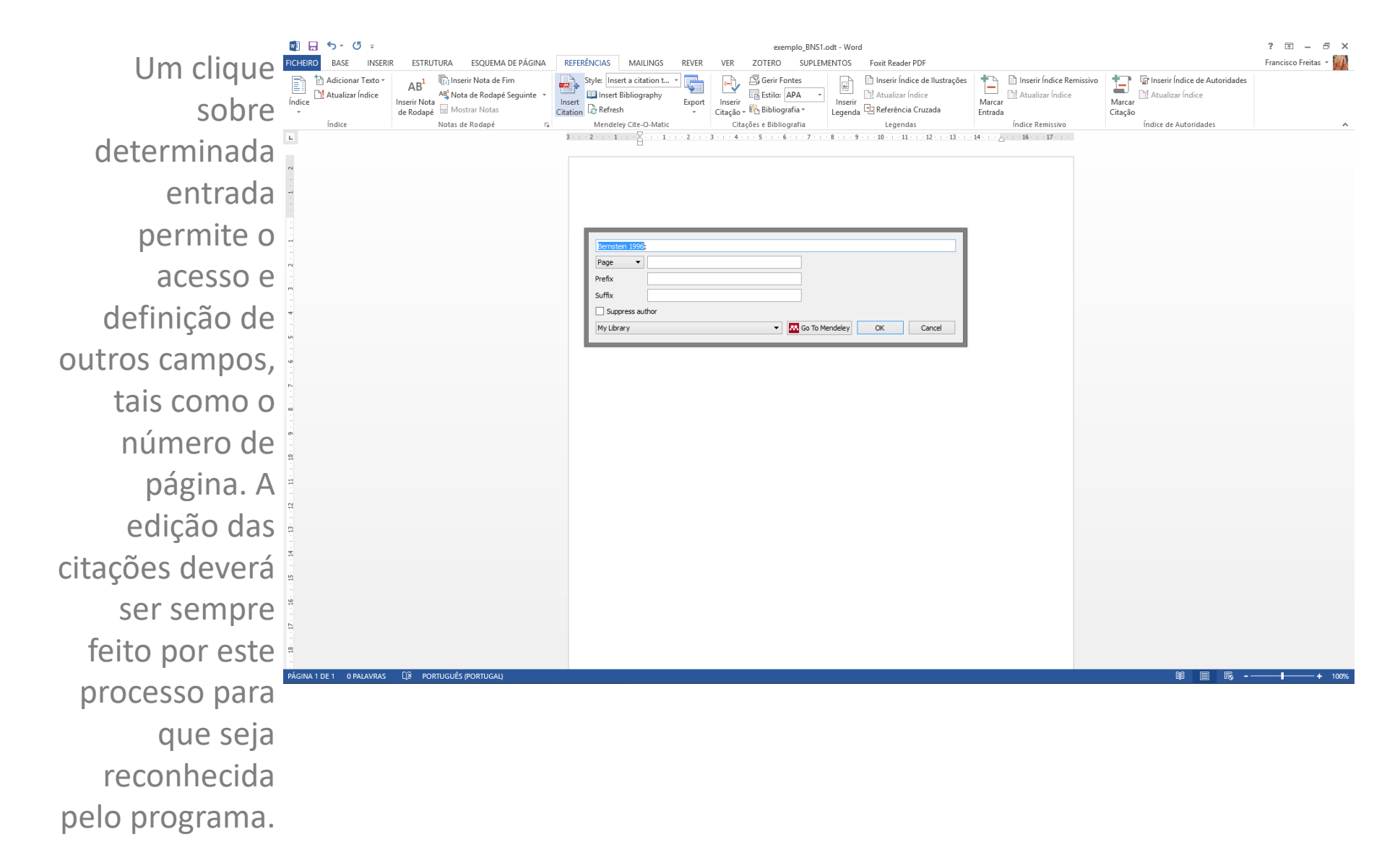

Biblioteca Norte | Sul

### [4\_Ligação Unidirecional de Bases de Dados]

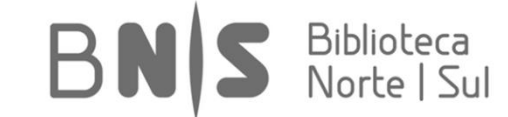

Francisco Freitas | franciscofreitas@ces.uc.pt

| É possível      | M Options                                                             |                          |            | ?      | × |
|-----------------|-----------------------------------------------------------------------|--------------------------|------------|--------|---|
| importar        | Gen Document Details File Organizer Watched Folders                   | BibTeX Zotero            | Connection |        |   |
| referências     | Zotero integration                                                    |                          |            |        |   |
| geradas em      | Locate your Zotero sqlite database to enable continuous Zotero import | t:                       |            |        |   |
| Zotero para     | C: \Users\Francisco\AppData\Roaming\Mozilla\Firefox\Profiles\qvemze   | et8.default\zotero\zoter | o.sqlite   | Browse |   |
| Mendeley        |                                                                       |                          |            |        |   |
| diretamente     |                                                                       |                          |            |        |   |
| através da      |                                                                       |                          |            |        |   |
| integração das  |                                                                       |                          |            |        |   |
| bases de dados  |                                                                       |                          |            |        |   |
| das duas        |                                                                       |                          |            |        |   |
| aplicações,     |                                                                       |                          |            |        |   |
| combinando as   |                                                                       |                          |            |        |   |
| de dados. Em    |                                                                       |                          |            |        |   |
| Mendeley\Tools\ |                                                                       |                          |            |        |   |
| Options, é      |                                                                       |                          |            |        |   |
| possível        |                                                                       |                          |            |        |   |
| encontrar o     |                                                                       |                          |            |        |   |
| separador       |                                                                       |                          |            |        |   |
| Zotero:         |                                                                       |                          |            |        |   |
|                 |                                                                       | C                        | OK Cance   | l Appl | у |

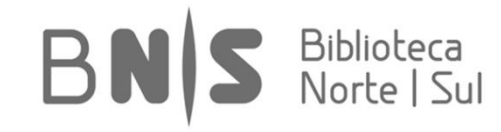

Se não estiver ativada tal opção e for necessário localizar o ficheiro no seu computador, poderá recorrer a uma pesquisa pela expressão "zotero.sqlite" numa caixa de diálogo para pesquisa:

| 🗐   🔄 🔚 🗟 📴 🖛                                                                                                    | Ferramentas de Pesquisa                                                   | zotero.sqlite - Resultados da Pesquisa em zotero                |                                                                                                    | -                 | - 0 | $\times$ |
|----------------------------------------------------------------------------------------------------|---------------------------------------------------------------------------|-----------------------------------------------------------------|----------------------------------------------------------------------------------------------------|-------------------|-----|----------|
| Ficheiro Base Partilha                                                                                               | ar Ver Procurar                                                           |                                                                 |                                                                                                    |                   | /   | ^ 🕐      |
| Este<br>PC<br>PC<br>PC<br>PC<br>PC<br>PC<br>PC<br>Posta atual<br>Rodas as subpasta<br>Pocurar de novo<br>Localização | as Data de modificação • Outras propried                                  | <ul> <li></li></ul>                                             |                                                                                                    |                   |     |          |
| $\leftarrow$ $\rightarrow$ $\checkmark$ $\uparrow$ 🗐 > Re                                                            | sultados da Pesquisa em zotero                                            |                                                                 |                                                                                                    | ✓ ひ zotero.sqlite |     | ×        |
| <ul> <li>Acesso Rápido</li> <li>Oropbox</li> </ul>                                                                   | Zotero.sqlite-journal     C:\Utilizadores\Francisco\App     Zotero.sqlite | Data\Roaming\Mozill Tipo: Ficheiro <mark>SQLITE</mark> -JOURNAL | Data de modificação: 2016.03.15 18:23<br>Tamanho: 16,5 KB<br>Data de modificação: 2016 03 15 18:23 |                   |     |          |
| > 🗥 OneDrive                                                                                                    | C:\Utilizadores\Francisco\App                                             | Data\Roaming\Mozill Tipo: Ficheiro SQLITE                       | Tamanho: 1,78 MB                                                                                   |                   |     |          |
| > 💻 Este PC                                                                                                    | Zotero.sqlite.bak<br>C:\Utilizadores\Francisco\App                        | Data\Roaming\Mozill Tipo: Ficheiro BAK                          | Data de modificação: <b>2016.03.15 12:31</b><br>Tamanho: 1 <b>,78 MB</b>                           |                   |     |          |
| <ul> <li>&gt; <u>A</u> Documentos</li> <li>&gt; <u>E</u> Imagens</li> </ul>                                          | zotero.sqlite.1.bak<br>C:\Utilizadores\Francisco\App                      | Data\Roaming\Mozill Tipo: Ficheiro BAK                          | Data de modificação: 2016.03.14 13:09<br>Tamanho: 1,78 MB                                          |                   |     |          |
| > 🔔 Música                                                                                                    |                                                                           |                                                                 |                                                                                                    |                   |     |          |
| > 📑 videOs                                                                                                    |                                                                           |                                                                 |                                                                                                    |                   |     |          |

WD\_Elements (F:)

> 🧀 Rede

> 🔩 Grupo Doméstico

4 itens

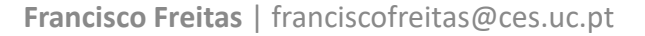

Biblioteca Norte | Sul

BN

Poderá agora copiar o endereço em que está guardado o ficheiro, bastando para tal pressionar a caixa de diálogo assinalada. Não se esqueça de inserir o próprio nome do ficheiro, tal como apresentado no diapositivo inicial:

| Image: State State Stat                     | 📙   🛃 📙 🔯 📄 🖛   zot    | tero                                       |                                                                            |                         |                  | – 0 ×                    |
|----------------------------------------------------------------------------------------------------|------------------------|--------------------------------------------|----------------------------------------------------------------------------|-------------------------|------------------|--------------------------|
| Aus       Aus       Aus       Aus       Aus       Aus       Aus       Aus                                                                                                    | Ficheiro Base Partilha | ar Ver                                     |                                                                            |                         |                  | ~ 🔞                      |
| Attest de latardella da da latardella da da latardella da latardella da latardellatardellatardella da latardella da latardella da latard                     | Afixar em Copiar Cola  | Copiar caminho                             | K I I I I I I I I I I I I I I I I I I I                                    | Abrir - Selecionar tudo |                  |                          |
| Image: State       Image: State       Image: State <td< th=""><th>Área de Transf</th><th>erência Organizal</th><th>o nome pasta</th><th>Abrir Selecionar</th><th></th><th></th></td<>                                                                                                    | Área de Transf         | erência Organizal                          | o nome pasta                                                               | Abrir Selecionar        |                  |                          |
| Access Rapid       Nome       Deckt       2016.03.14 12.56       Patta de fichéros         Conditive       storage       2016.03.14 12.39       Patta de fichéros         Conditive       storage       2016.03.14 12.39       Patta de fichéros         E ste PC       verso agite       2016.03.14 12.39       Patta de fichéros         Decumentes       verso agite       2016.03.14 12.39       Patta de fichéros         Decumentes       verso agite       2016.03.112.33       Fichéro BAK       1.822.88         Decumentes       verso agite       2016.03.112.39       Fichéro BAK       1.822.88         Maices       verso agite journal       2016.03.15.12.3       Fichéro BAK       1.822.88         WD_Bernets (F)       verso agite journal       2016.03.15.12.3       Fichéro SQUTE J.       1.77.8         WOB       verso agite journal       2016.03.15.12.3       Fichéro SQUTE J.       1.77.8         WOB_Bernets (F)       verso agite journal       2016.03.15.12.3       Fichéro SQUTE J.       1.77.8         WOB_Bernets (F)       verso agite journal       2016.03.15.12.3       Fichéro SQUTE J.       1.77.8         Stors       Stors       Verso agite journal       2.01.63.15.12.3       Fichéro SQUTE J.       1.92.7.9         Verso agite                                                                                                    |                        | ers\Francisco\AppData\Roaming\Mozilla\Fire | fox\Profiles\overset8 default\zotero                                       |                         | V Č) Procurar er | m zotero 🛛 👂             |
| P Access Rágio         Nome         Dúda de mónicaça         up de         Tamanno           P Opolon         • Oração         20160.31.115.59         Pata de ficheiros           • Onchive         • Opolon         • Opolon         • Opolon         • Opolon           • Onchive         • Opolon         • Opolon         • Opolon         • Opolon           • Onchive         • Opolon         • Opolon         • Opolon         • Opolon           • Onchive         • Opolon         • Opolon         • Opolon         • Opolon           • Onchive         • Opolon         • Opolon         • Opolon         • Opolon           • Opolon         • Opolon         • Opolon         • Opolon         • Opolon         • Opolon           • Opolon         • Opolon         • Opolon         • Opolon         • Opolon         • Opolon           • Moleneros         • otero-sqite         • Obio.315.18.23         Ficheiro SQLTE.J         • 132.48           • Moleneros (F)         • otero-sqite.is         • otero-sqite.is         • otero-sqite.is         • otero-sqite.is           • Moleneros (F)         • otero-sqite.is         • otero-sqite.is         • otero-sqite.is         • otero-sqite.is                                                                                                    |                        |                                            |                                                                            | - ·                     |                  |                          |
| <ul> <li></li></ul>                                                                                                    | 📌 Acesso Rápido        | Nome                                       | Data de modificaç Tipo                                                     | Iamanho                 |                  |                          |
| • CondDive           • CondDive           • CondDive           • CondDive             • CondDive           • CondDive           • CondDive           • CondDive           • CondDive             • CondDive           • CondDive           • CondDive           • CondDive           • CondDive             • CondDive           • CondDive           • CondDive           • CondDive           • CondDive             • CondDive           • CondDive           • CondDive           • CondDive           • CondDive             • CondDive           • CondDive           • CondDive           • CondDive           • CondDive             • CondDive           • CondDive                                                                                                    | 💱 Dropbox              | locate                                     | 2016.03.14 12:56 Pasta de ficheiros                                        |                         |                  |                          |
| Interval       Interval       Interval <td< th=""><th>ConeDrive</th><th>storage</th><th>2016.03.14 12:59 Pasta de ticheiros<br/>2016.03.15 18:23 Pasta de ficheiros</th><th></th><th></th><th></th></td<>                                                                                                    | ConeDrive              | storage                                    | 2016.03.14 12:59 Pasta de ticheiros<br>2016.03.15 18:23 Pasta de ficheiros |                         |                  |                          |
| Strs       Bibliotecs:       Deconglite       2016.03.15 19:23       Ficheiro SALT 19:23       92.248.28         Documentos       Dicoscumentos       Dicoscumentos       Dicoscumentos       192.48.2         Maisca       Dicoscumentos       Dicoscumentos       Dicoscumentos       192.48.2         Maisca       Dicoscumentos       Dicoscumentos       102.40.20.15 19:23       Ficheiro SQLTE-J       177.48         Maisca       Dicoscumentos       Dicoscumentos       Dicoscumentos       102.40.20.15 19:23       Ficheiro SQLTE-J       177.48                                                                                                    |                        | translators                                | 2016.03.14 18:23 Pasta de ficheiros                                        |                         |                  |                          |
| Sters                                                                                                    | 💻 Este PC              | 📄 zotero.sqlite                            | 2016.03.15 18:23 Ficheiro SQLITE                                           | 1 832 KB                |                  |                          |
| B Documentos   Imagens   Videos   Videos   VO_Elemento (r)   Rede   S forupo Doméstico                                                                                                    | 🐂 Bibliotecas          | zotero.sqlite.1.bak                        | 2016.03.14 13:09 Ficheiro BAK                                              | 1 828 KB                |                  |                          |
| Imagens     201003.13 182.3     Prineiro Sullie-S     17.65       Wides     Wides     Wides     Wides       WDgEments (F)     Wides     Wides       Imagens     Wides     Wides                                                                                                    | 🚊 Documentos           | zotero.sqlite.bak                          | 2016.03.15 12:31 Ficheiro BAK                                              | 1 832 KB                |                  |                          |
| Misice Videos WD_Elements (F:) Rede Grupo Doméstico                                                                                                    | 📃 Imagens              | zotero.sqlite-journal                      | 2010.03.15 18:25 Ficheiro SQLITE-J                                         | 17 KB                   |                  |                          |
| <ul> <li>Vides</li> <li>WD_Elements (F)</li> <li>Rede</li> <li>Strupo Doméstico</li> </ul>                                                                                                    | 🛓 Música               |                                            |                                                                            |                         |                  |                          |
| a WD_Elements (F:)<br>Rede       Grupo Doméstico       8 ters                                                                                                    | 📕 Vídeos               |                                            |                                                                            |                         |                  |                          |
| Rede If a state of the state of the state of t | 🕳 WD_Elements (F:)     |                                            |                                                                            |                         |                  |                          |
| ■ Grupo Doméstico                                                                                                    | 💣 Rede                 |                                            |                                                                            |                         |                  |                          |
| 8 itens                                                                                                    | • Grupo Doméstico      |                                            |                                                                            |                         |                  |                          |
| 8 ites                                                                                                    |                        |                                            |                                                                            |                         |                  |                          |
| 8 itens                                                                                                    |                        |                                            |                                                                            |                         |                  |                          |
| 8 itens                                                                                                    |                        |                                            |                                                                            |                         |                  |                          |
| 8 itens                                                                                                    |                        |                                            |                                                                            |                         |                  |                          |
| 8 itens                                                                                                    |                        |                                            |                                                                            |                         |                  |                          |
| 8 itens                                                                                                    |                        |                                            |                                                                            |                         |                  |                          |
| 8 itens                                                                                                    |                        |                                            |                                                                            |                         |                  |                          |
| 8 itens                                                                                                    |                        |                                            |                                                                            |                         |                  |                          |
| 8 itens                                                                                                    |                        |                                            |                                                                            |                         |                  |                          |
| 8 itens                                                                                                    |                        |                                            |                                                                            |                         |                  |                          |
| 8 itens                                                                                                    |                        |                                            |                                                                            |                         |                  |                          |
| 8 itens                                                                                                    |                        |                                            |                                                                            |                         |                  |                          |
| o rtens                                                                                                    | 0.11                   |                                            |                                                                            |                         |                  |                          |
|                                                                                                    | o itens                |                                            |                                                                            |                         |                  |                          |
|                                                                                                    |                        |                                            |                                                                            |                         |                  |                          |
| Francisco Freitas   franciscofreitas@ces.uc.pt Bibliotec                                                                                                    | Francisco I            | Freitas   franciscofreitas                 | @ces.uc.pt                                                                 |                         | BNIS             | Biblioteca<br>Norte I Su |

Uma vez concluída a operação, deverá obter uma nova pasta denominada "Zotero Library", na qual deverão existir todas as referências geradas em Zotero, que poderão depois ser arrastadas a qualquer momento para a sua biblioteca do Mendeley:

| Mendeley Desktop                                                             |                                                                                     | – 0 ×              |
|------------------------------------------------------------------------------|-------------------------------------------------------------------------------------|--------------------|
| File Edit View Tools Help                                                    |                                                                                     |                    |
|                                                                              | 0                                                                                   | Q.                 |
| Add Files Folders Related Share                                              | Sync                                                                                | Search             |
| All Documents     Recently Added                                             | Difference Library Hide Settings                                                    |                    |
| <ul> <li>Recently Read</li> <li>Favorites</li> <li>Needs Review</li> </ul>   | Synchronization options:                                                            |                    |
| A My Publications Unsorted Big Data & Digital Age                            | This synchronizes PDFs (and other attached files) with your Mendeley<br>Web account |                    |
| eBooks                                                                       |                                                                                     | Save & sync Cancel |
| <ul> <li></li></ul>                                                          |                                                                                     |                    |
| > 🄑 _Unedited                                                                |                                                                                     |                    |
| 🄑 EPAT<br>🔑 Epidemiology                                                     |                                                                                     |                    |
| Heatwaves Immigrant Entrepreneurship                                         |                                                                                     |                    |
| 📙 Opinião<br>🕕 Participatory Budgets                                         |                                                                                     |                    |
| 📜 Reports                                                                    |                                                                                     |                    |
| Discience Commun<br>Zotero Library                                           |                                                                                     |                    |
| Create Folder                                                                |                                                                                     |                    |
| Mendeley Advisor Group                                                       |                                                                                     |                    |
| Filter by Authors  All Allegretti, Giovanni Barthes, Roland Bastos, Baptista |                                                                                     |                    |
| Bernstein, Peter L.<br>Blumler, Jay G.<br>British Librarv.                   |                                                                                     |                    |
| <b>Y</b>                                                                     |                                                                                     |                    |

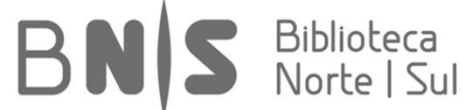

## >Referências e Recursos

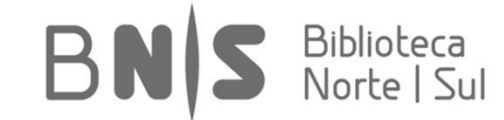

Francisco Freitas | franciscofreitas@ces.uc.pt

# Repositório [Ligações]

- Zotero: <u>www.zotero.org</u>
- Zotero Support: <u>https://www.zotero.org/support/</u>
- Mendeley: <u>www.mendeley.com</u>
- Mendeley Support: separador disponível na base da página principal
- Firefox: <u>www.firefox.org</u> [*browser* indicado]

[Suporte, Manuais, Centros de Recursos, Tutoriais, Vídeos, etc.] [Dica: em caso de dúvida, pesquisar num motor de busca por nome da aplicação + breve descrição do problema em Inglês...]

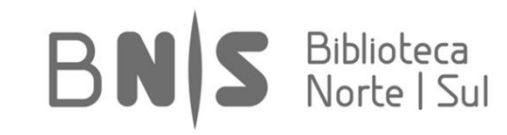

## **CENTRO DE ESTUDOS SOCIAIS**

#### Laboratório associado

FCT Fundação para a Ciência e a Tecnologia MINISTÉRIO DA CIÊNCIA, TECNOLOGIA E ENSINO SUPERIOR Portugal

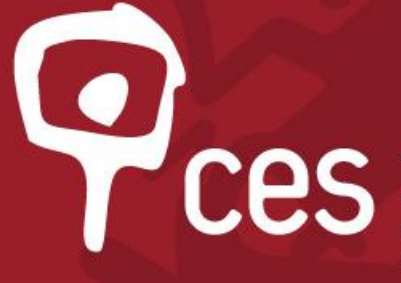

Centro de Estudos Sociais

Laboratório Associado Faculdade de Economia Universidade de Coimbra

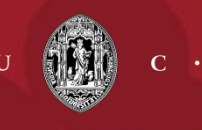

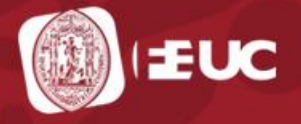

www.ces.uc.pt

UNIVERSIDADE DE COIMBRA